# carelogic MANUA by Qualifacts

# DS SERVICE COORDINATORS

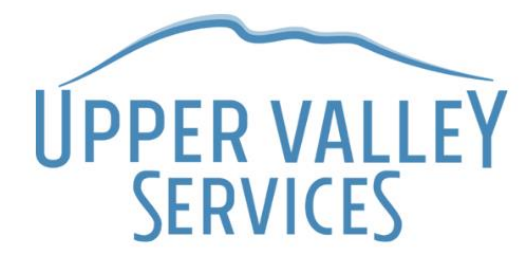

# Contents

| PART I: Logging in to CareLogic                            | 4  |
|------------------------------------------------------------|----|
| CareLogic Addresses                                        | 4  |
| Logging On                                                 | 4  |
| Error Messages                                             | 4  |
| Logging Off                                                | 5  |
| Other Important Data                                       | 5  |
| PART II: Dashboard                                         | 6  |
| Dashboard                                                  | 6  |
| Navigation Bar                                             | 6  |
| Favorites Tab                                              | 7  |
| Schedule Tab                                               | 7  |
| Individual Tab                                             | 7  |
| Alerts Tab                                                 | 8  |
| Client Search Field                                        | 8  |
| PART III: The Individual's Clinical Record                 | 9  |
| Client Search Results                                      | 9  |
| ECR: The Electronic Client Record (ECR/Face Sheet)         | 9  |
| PART IV: The Individual Tab within an Individual's ECR1    | 1  |
| General Information1                                       | 1  |
| Financial Information1                                     | 2  |
| Inquiry1                                                   | 2  |
| Releases1                                                  | 3  |
| ISA1                                                       | 4  |
| Medical1                                                   | 7  |
| Service Coordination2                                      | 21 |
| Reports2                                                   | :5 |
| Direct Care / Employment2                                  | 25 |
| EFS2                                                       | 27 |
| Choices for Care (exclusive for Vermont Comforts of Home)2 | 27 |

| External Links                                 | 27 |
|------------------------------------------------|----|
| PART V: Appendix List & Appendices             |    |
| APPENDIX A: Emergency Fact Sheet               | 29 |
| APPENDIX B: Manage Medications/Dr First        | 33 |
| APPENDIX C: New ISA Term                       | 37 |
| APPENDIX D: Reviewing an ISA (Mid-Term)        | 41 |
| APPENDIX E: Reviewing an ISA (End of Term)     | 45 |
| APPENDIX F: ISA Extension                      | 51 |
| APPENDIX G: ISA Related Documents              | 52 |
| APPENDIX H: Service Coordination Monthly Notes | 53 |
| APPENDIX I: Schedule                           | 58 |
| APPENDIX J: Activities Entered on the Schedule | 64 |
| APPENDIX K: Document Library                   | 70 |
| APPENDIX L: Training and Resources Information | 79 |
| Additional Resources and Guidance              | 83 |

# PART I: Logging in to CareLogic

## **CARELOGIC ADDRESSES**

### Live CareLogic:

https://login.qualifacts.org/carelogic/?system=aris https://cert.qualifacts.org/carelogic/?system=aris

Test/Training site: h

- While in the cert/test environment, you cannot negatively affect any individual's data.
- Data in the test/cert environment is anonymized so you will not recognize any individual's names (i.e., the names are fictional).

### LOGGING ON

- Account: (if prompted) is aris
- Username: assigned to you (usually your first initial and last name)
- Password: Initial password is the word password.
  - You will then be prompted to change your password and create an electronic signature.
  - Your electronic signature will be used to sign documents in CareLogic.
  - For your password and signature, choose something that is short and easy to remember, but difficult for others to guess. It is best to use a combination of letters, numbers, and symbols.
  - Contact your Electronic Health Records (EHR) Specialist to reset your password.

## **ERROR MESSAGES**

There is a common error with CareLogic in that you may sometimes get a blank white Welcome screen:

| - ≙ ¢ | Search      |              |                       |                    |              | 5            | ρ            | -<br>命☆                                                             | ×<br>) {(j)       |                     |
|-------|-------------|--------------|-----------------------|--------------------|--------------|--------------|--------------|---------------------------------------------------------------------|-------------------|---------------------|
|       |             |              |                       |                    |              |              |              |                                                                     |                   |                     |
|       |             |              |                       |                    |              |              |              |                                                                     |                   |                     |
|       |             | <u>h</u> -   | 5 -                   | - 🖶                | • Page       | · ▼ Saf      | fety 🕶 🕹     | Tools 🕶                                                             | 0-                | >>                  |
|       |             |              |                       |                    |              |              |              |                                                                     |                   |                     |
|       | C<br>≜<br>c | · ≜ Ċ Search | e Be C Search<br>Na v | Search<br>Bù ► ⊠ ► | · ⊕ Ĉ Search | · ⊕ C Search | · ⊕ ⊄ Search | E C Search P ▼<br>C Search P ▼<br>C ⊕ ▼ D ▼ C ⊕ ▼ Page ▼ Safety ▼ 1 | - □<br>@ C Search | - □ ×<br>⊕ C Search |

- If you have not logged off your computer in several days, do this first.
- If after logging back on to your computer and the white screen continues, in the address bar, erase the word /authorization/ and hit the enter key.
- Contact your EHR Specialist if the error persists.

## LOGGING OFF

- Please log out of CareLogic each day for security purposes vs. closing your browser.
- On the right-hand side of the navigation bar, you will see a square with a right-pointing arrow icon. Click on this icon to log out of CareLogic.
- When logged in to CareLogic, the system will monitor the session for activity and when CareLogic is left unattended, CareLogic monitors for inactivity and will log a user off if inactive for an extended period.
- When working in CareLogic, make sure you save your data by hitting the "**Submit**" button or you will lose data if the system logs you off automatically.

## **OTHER IMPORTANT DATA**

- Any field in pink is a required field. You must enter data in this field.
- To save text or other data entered in forms you **MUST** hit the **Submit** button <u>on each</u> page to save the information. If you exit out of the form and have not hit the **Submit** button, your data may/will be lost.
- All users leave an audit trail when using CareLogic. Please remember that unless you have an authorized reason for accessing an individual's or staff's data in CareLogic, you should not access data that you are not authorized to do so. Please contact your EHR Specialist for more information or clarification.

## PART II: Dashboard

### DASHBOARD

When you first log in to CareLogic you will see your Dashboard. At this time, the information on the Dashboard is not relevant to your job and can be safely ignored.

From the Dashboard, on the navigation bar, you can search for individuals, view your schedule, view alerts, and click on the individual tab, which has various menu options.

### NAVIGATION BAR

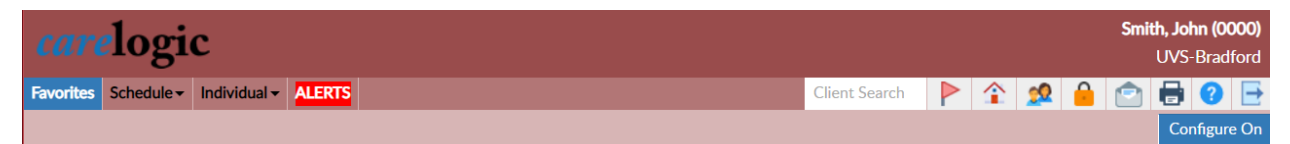

The navigation bar is used to access the menu system in CareLogic. When a button in the navigation bar is clicked, the corresponding menu system is loaded. For example, if the **Schedule** button is clicked, the **Schedule** is loaded. If the **Individual** button bar is clicked, the various menus relating to the individual tab are presented.

The right side of the navigation bar contains icons that allow you to log off, check your alerts, change your password, and print.

| Client Search | CLIENT SEARCH – Please see Client Search Field section below.                          |
|---------------|----------------------------------------------------------------------------------------|
|               | MY ALERTS – See Alerts Tab for additional information.                                 |
|               | DASHBOARD – This button will return you to the dashboard.                              |
| <u>92</u>     | <b>USER PREFERENCES</b> – Limited customization, includes choice of four color themes. |
|               | CHANGE PASSWORD/E-SIGN – Click here if you want to update your password.               |
| 1             | MESSAGE CENTER – This is not used.                                                     |
| 8             | <b>PRINT</b> – Use this to print the contents of your screen. Limited functionality.   |
| 8             | HELP – Qualifacts/CareLogic's online help system.                                      |
| <b>•</b>      | LOGOUT OF CARELOGIC – This button will return you to the dashboard.                    |

## **FAVORITES TAB**

The Favorites tab is where you will find any menu items you have starred. Some items only show when you are in an individual's record.

## **SCHEDULE TAB**

When you click on the Schedule Tab you will be brought to **your** schedule.

- See Appendix H: Schedule for how to enter activities on your schedule.
- See **Appendix I: Activities Entered on The Schedule** for how to code activities properly on your schedule.
- Under the Staff Schedule drop-down on this form, you may also access the schedules <u>for</u> <u>those you supervise</u>.

### **INDIVIDUAL TAB**

To find individuals assigned to **your** case load, <u>click</u> on the '**Individual**' tab on the ribbon and individuals assigned to you will load.

| Alternate Alerts                 | View Alerts for other staff members YOU SUPERVISE ONLY                              |
|----------------------------------|-------------------------------------------------------------------------------------|
| Alternate Caseload               | Select a staff and view individuals assigned to them through staff relationships.   |
| Case Audit Random<br>Sample List | Do not use                                                                          |
| Call Log Status                  | Do not use                                                                          |
| Client Search Form               | You can search for active and inactive individuals using various unique identifiers |
| ID Number Entry                  | Do not use                                                                          |
| My Alerts                        | Another way to view your alerts                                                     |
| My Caseload                      | View individuals assigned to you through staff relationships.                       |
| My Groups                        | Do not use                                                                          |
| Service History                  | Used to view schedule entries for an individual.                                    |

### Other non-individual menu items within the Individual Tab:

## ALERTS TAB

Alerts indicate that user action is needed. The alert button will ALWAYS be in red. Alerts can be generated by the system or by users.

- Familiarize yourself with your alerts.
  - If you only see eRx, My Staff-to-Staff Alerts, Configured Alerts, and Removed Alert Search in the left sidebar of the Alerts screen, you have no alerts requiring your attention.
  - Informational Alerts Any alert that has a "Remove" button.
    - Click on the alert, read the alert, and select "remove."
  - Action Alerts Any alert that requires specific action (i.e., unsigned documents.
    - Click on the alert and then "select" the alert and resolve the situation.
- If you discover an action alert is for a document that was started in CareLogic in error, you can delete the document, which will remove the alert.

### **CLIENT SEARCH FIELD**

To find individuals <u>not</u> on your case load, use the 'Client Search' field on the far right of your ribbon bar (by last name).

- The Client Search field searches broadly for individuals with similar names and may bring back more than one individual.
  - When you try accessing individuals that you do not have an assigned relationship to, CareLogic will advise you that you do not have the correct privileges to view that individual's information.
    - If you should have an assigned relationship, please contact your EHR Specialist.
  - If you need emergency access (i.e., you are filling in for another service coordinator, etc.), complete the Client Access Log as to why you need access to the records. Enter your signature and then hit Submit and you will be brought to the individual's ECR, or "face page."

| Favorities Schedule - Individual - ALERTE               |                                                         |                                                                                                    | Client Search | P 1  | ê 🤷     |
|---------------------------------------------------------|---------------------------------------------------------|----------------------------------------------------------------------------------------------------|---------------|------|---------|
| Error: You do not have permission to access this client |                                                         |                                                                                                    |               | Subr | nit Res |
|                                                         | You do not have the correct privile this client, please | eges to access the client record for LaPan _Jennifer (3574) 2/12/1985 if you need emergency access to<br>enter a reason for access and enter your electronic signature. This access will be logged. |               | 1    | ł.      |
|                                                         |                                                         | Client Access Log                                                                                                    |               |      |         |
|                                                         |                                                         |                                                                                                    |               |      |         |
|                                                         | Reason for access:                                      | Indicate why you need full access to this client.                                                                                                    |               |      |         |
|                                                         |                                                         | rraning Purposes-testing                                                                                                    |               |      |         |
|                                                         |                                                         |                                                                                                    |               |      |         |
|                                                         |                                                         | Max. 500 characters.                                                                                                    |               |      |         |
|                                                         | E-Signature:                                            |                                                                                                    |               |      |         |

• Select the ECR to gain access to the individual's clinical record in CareLogic (see next section).

| My Alerts                |  |
|--------------------------|--|
| eRx                      |  |
| My Staff-to-Staff Alerts |  |
| My Configured Alerts     |  |
| Removed Alert Search     |  |
|                          |  |

# PART III: The Individual's Clinical Record

## **CLIENT SEARCH RESULTS**

When you search for an individual using the Individual tab or through the Client Search box, on your navigation bar, the individual will pull under Client Search Results.

### Caseload for Smith, John (0000) 1 client(s) on caseload

|     |                                                                                                    |          | Client Name                               | Gender | Birth Date | SSN             | Caseload<br>Organization | Admission<br>Date    | Primary Payer            |
|-----|----------------------------------------------------------------------------------------------------|----------|-------------------------------------------|--------|------------|-----------------|--------------------------|----------------------|--------------------------|
| ECR | Episodes                                                                                                  | Schedule | Mayville , Cory<br>(3175QT)<br>11/11/1984 | м      | 11/11/1984 | 000-00-<br>0457 | UVS-Bradford             | 5/1/2016<br>01:00 PM | VT-Medicaid (VT-<br>MED) |
|     | Beware striped pants with a striped shirt.                                                                |          |                                           |        |            |                 |                          |                      |                          |
|     | Special Care Procedure for XYZ Blah Blah Blah Please Ensure ABC and 123. Message regarding training here? |          |                                           |        |            |                 |                          |                      |                          |

## ECR: THE ELECTRONIC CLIENT RECORD (ECR/FACE SHEET)

Click on the ECR button and the individual's ECR/Face Sheet will now appear, displaying recent and relative data relating to your individual.

| Indexted and Matrixits         Client Demographics         Diagnosis         Client Decomposition           Status<br>Gender<br>Finance<br>Status<br>Status                                                    | elogic                              |                                                              | Mayville , Cory (                                   | 3175QT) 11/11/    | /1984                          |                                 |                            |                   | Smith, Johr<br>UVS-B                        | (0000)<br>radford |
|----------------------------------------------------------------------------------------------------|-------------------------------------|--------------------------------------------------------------|-----------------------------------------------------|-------------------|--------------------------------|---------------------------------|----------------------------|-------------------|---------------------------------------------|-------------------|
| Client Demographics         Diagnosis           Name<br>Status<br>Valley, Paul<br>Status<br>Status<br>Stat | Schedule - Individ                  | ual- ALERTS                                                  |                                                     |                   | С                              | lient Search                    |                            | 1 2               | 🔒 💼 🖶 (                                     | 2 🗗               |
| Cleart Demographics         Dignositi           Nature<br>Valley Pauer<br>Gender<br>Status         Active<br>Material<br>Status         Dignositi         Dignositi <td></td> <td></td> <td></td> <td></td> <td></td> <td></td> <td></td> <td></td> <td>Return to 0</td> <td>aseload</td>                                                                                                    |                                     |                                                              |                                                     |                   |                                |                                 |                            |                   | Return to 0                                 | aseload           |
| Client Demographic         Diagnoit           Name, Status, Stratus, Stratus, S                                                                                                    |                                     |                                                              |                                                     |                   |                                |                                 |                            |                   |                                             | -                 |
| Name         Maying: Cory (31797)<br>11111194           Shite         Area         Schere           Area         Schere         Area           Area         Schere         Area           Area         Schere         Normality           Area         Schere         Normality           Area         Schere         Normality           Area         Schere         Normality           Area         Schere         Normality           Area         Schere         Normality           Status         Schere         Normality           Status         Schere         Schere           Status         Schere         Schere           Status         Schere         Schere           Status         Schere         Schere           Schere         Schere         Schere           Schere         Schere         Schere           Schere         Schere         Schere           Schere         Schere         Schere           Schere         Schere         Schere           Schere         Schere         Schere           Schere         Schere         Schere           Schere         Sc                                                                                                    |                                     | Client Demographics                                          |                                                     |                   |                                | Diag                            | gnosis                     |                   |                                             | . 1               |
| Status         Active         Active         Active         Contract         Contract         Con                                                                                                    | Name                                | Mayville , Cory (3175QT)<br>11/11/1984                       |                                                     | Dia               | ignosis (                      | 1) F06.2 - Ps<br>Condition, Wit | sychotic Di<br>th delusion | sorder Due to     | Another Medical                             | - 1               |
| Values         Statis         Solutions         Statis         Solutions         Solutions           Year Proceeding         33 years         model         model <t< td=""><td>Status</td><td>Active</td><td></td><td>Effective E</td><td>Date and Time 9</td><td>9/30/2021 10:</td><td>:36 AM</td><td></td><td></td><td></td></t<>                                                                                                    | Status                              | Active                                                       |                                                     | Effective E       | Date and Time 9                | 9/30/2021 10:                   | :36 AM                     |                   |                                             |                   |
| Gender<br>Sys         Male<br>30 years         AVAILABLE<br>Male<br>30 years         Male<br>30 years         AVAILABLE<br>Male<br>30 years         Male<br>30 years         AVAILABLE<br>Male<br>30 years         Male<br>30 years         Male<br>30 year                                                                                                    | Upper Valley-Parent<br>Episode      | ARIS Solutions 5/1/2016 1:00<br>PM - Currently Active        | NO IMAGE                                            | Diag              | gnosed By S                    | Sanders, Ama                    | anda (4821                 | ")                |                                             | - 1               |
| Date:         11/11/1964         11/11/1964           Age         33 years.         months         1000000000000000000000000000000000000                                                                                                    | Gender                              | Male                                                         | AVAILABLE                                           |                   |                                |                                 |                            |                   |                                             | - 1               |
| gg         33 years         month           551         000-00-0457         000-00-0457         000-00-0457         000-00-0457           154         000-00-0457         000-00-0457         000-00-0457         000-00-0457         000-00-0457           154         000-00-0457         000-00-0457         000-00-0457         000-00-0457         000-00-0457           154         000-00-0457         000-00-0457         000-00-0457         000-00-0457         000-00-0457           154         000-00-0457         000-00-0457         000-00-0457         000-00-0457         000-00-0457           154         000-00-0457         000-00-0457         000-00-0457         000-00-0457         000-00-0457           154         000-00-0457         000-00-0457         000-00-0457         000-00-0457         000-00-0457           154         000-00-0457         000-00-0457         000-00-0457         000-00-0457         000-00-0457           154         000-00-0277         000-00-0277         000-00-0577         000-00-0577         000-00-0577         000-00-0577         000-00-0577         000-00-0577         000-00-0577         000-00-0577         000-00-0577         000-00-0577         000-00-0577         000-00-0577         000-00-0577         000-00-0577 <td< td=""><td>Birth Date</td><td>11/11/1984</td><td></td><td></td><td></td><td>Medical</td><td>Contac</td><td>ts</td><td></td><td>- 1</td></td<>                                                                                                    | Birth Date                          | 11/11/1984                                                   |                                                     |                   |                                | Medical                         | Contac                     | ts                |                                             | - 1               |
| Stat         Out-00-0457           Contract: Information           (Sit Address 229/19           Secure State 229/19           Contract: Information           Secure State 229/19           Contract: Information           Contact: Information           Secure State 209/19           Contact: Information           Secure State 209/19           Contact: Information           Secure State 209/19           Contact: Information           Contact Information           Contact Information           Contact Information           Contact Information           Contact Information           Contact Information           Contact Information           Contact Information           Contact Information           Contact Information           Contact Information           Contact Information           Contact Information           Contact Information           State State State State State State State State State State State State State State State State                                                                                                    | Age                                 | 38 years, 6 months                                           |                                                     | Document          | Staff                          |                                 | Status                     | Signature         | Document Name                               | - 1               |
| Risks         Source (Wirt)         Unsigned (Not Set)         Annual Reputation           1028/0220         Contract (Not Set)         Contract (Not Set)         Contract (Not Se                                                                                                    | SSN                                 | 000-00-0457                                                  |                                                     | 3/29/2022         | Coordinator, Tr                | raining U                       | Insigned                   | (Not Set)         | Vision Care Contact                         |                   |
| IS A dec 20219           Beare straight and address           Contact Information           Contact Information           Contract Information           Contract Information           Contract Information           Contract Information           Contract Information           Contract Information           Contract Information           Contract Information           Contract Information                                                                                                    |                                     | Risks                                                        |                                                     | 3/29/2022         | Coordinator, Tr                | raining U                       | Insigned                   | (Not Set)         | Annual Physical                             |                   |
| Bename striged putty with a striged shut.<br>COLST from<br>all Care Proceeding for XYZ. Bills Bills Bills Fish. Prove Shure AGC and 123<br>Usaid Address         Service (6817)         Unsigned<br>Unsigned         Other Set<br>(Not Set)         Decimient Vance<br>Service (6817)           2 Care Proceeding for XYZ. Bills Bills Bills Fish. Prove Shure AGC and 123<br>Usaid Address         Service (6817)         Unsigned<br>Unsigned         Out Set (Unsigned<br>Service (6817)         Service (6817)         Unsigned<br>Unsigned         Out Set (Unsigned<br>Service (6817)         Decimient Vance<br>Service (6817)         Service (6817)         Unsigned<br>Unsigned<br>Service (6817)         Out Set (Unsigned<br>Service (6817)         Decimient Vance<br>Service (6817)         Decimient Vance<br>Ser                                                                                                    |                                     | ISA due 2/28/19                                              |                                                     |                   | Coordinator Tr                 | raining                         |                            |                   | Contact                                     |                   |
| CONSTICUTION           Contact Information           Contact Information           State         Contact Information           Contact Information           Contact Information           Contact Information           Contact Information           Contact Information           Contact Information           Contact Information           Contact Information           Contact Information           Contact Inf                                                                                                    | Ber                                 | ware striped pants with a striped st                         | irt.                                                | 3/29/2022         | Service (66                    | 17) 0                           | Insigned                   | (Not Set)         | Dental/Oral Contact                         |                   |
| Mare Andress<br>(add Andress)         Totals Some Steet, Hardwide, VT 6665 (OK to Send Mari)<br>(add 777 7830         Service Documents         Service Documents           Name<br>(add Andress)         Totals Some Steet, Northeid, VT 6665 (OK to Send Mari)<br>(add 777 7830         Totals Andress)         Single Add Andress         Single Add Andress)         Single Add Andress)         Single Add Andress)         Single Add Andress         Single Add Andress)         Totals Councils Full Coardianship)           Name<br>(add Andress)         Totals Coardian Full Coardianship)         Single Add Coardian Full Coardianship)         Single Add Coardian Full Coard Coardianship)         Single Add Coardian Full Coardi                                                                                                    |                                     | COLST form                                                   |                                                     |                   |                                |                                 |                            |                   |                                             |                   |
| Contact Information         Status         Status                                                                                                    | Special Care Procedure              | for XYZ Blah Blah Blah Pleas                                 | e Ensure ABC and 123.                               |                   |                                | Service E                       | Docume                     | nts               |                                             |                   |
| Data         Data         Data <thdata< th="">         Data         Data         <thd< td=""><td></td><td>measure regularing training here?</td><td></td><td>Document</td><td>Staff</td><td>_</td><td>Status</td><td>Signature</td><td>Document Name</td><td></td></thd<></thdata<>                                                                                                    |                                     | measure regularing training here?                            |                                                     | Document          | Staff                          | _                               | Status                     | Signature         | Document Name                               |                   |
| Visit Address         17516 Some Steet Northfield, VT 65663 [Ok to Send Mar]<br>(d0277773390         Control of Control of Cont                                                                                                    |                                     | Contact Information                                          |                                                     | Date<br>1/27/2023 | Sleeper Michael                | L(6639) U                       | Insigned                   | Date<br>(Not Set) | VT Individual                               | - 1               |
| Name         Control of the second state         Control of the second state         Control of the second                                                                                                    | rimary                              |                                                              |                                                     |                   |                                |                                 |                            |                   | Support Agreement                           | - 1               |
| Guarantors         Guarantors         Further: Charlase (Pbalic Guardanse Full Guardanse Full                                                                                                    | Physical Address<br>Cell Phone      | 1/516 Some Street, Northfield, (802) 777-                    | 1 05663 [OK to Send Mail]<br>3830                   | 7/28/2022         | GRABOWSKI, J<br>(0338)         | OSEPH                           | Fully<br>Signed            | 7/28/2022         | Support Agreement<br>(ISA)                  | - 1               |
| Name:         Turbor: Chantes: (Peblic Guardian: Full Guardian: Full Full Guardian: Full Full Guardian: Full Full Guardian: Full Full Guardian: Full Full Guardian: Full Full Full Full Full Full Full Ful                                                                                                    |                                     | Guarantors                                                   |                                                     | 7/28/2022         | GRABOWSKI, J                   | OSEPH                           | Fully<br>Signed            | 7/28/2022         | VT Individual<br>Support Agreement          | - 1               |
| Jations Rule         Public Roundian Fiel Guardiantibic Legal Guardianti<br>Biologiane Statement<br>Statement<br>Biologiane Statement<br>Statement<br>Statement                                                                                                    | Name                                | Trutor, Chantae (Public Guar                                 | dian: Full Guardianship)                            |                   | . ,                            |                                 | -                          |                   | (ISA)                                       |                   |
| SSK         000-00-2077         Contradic, Training         Unsigned         Outsigned         Contradic, Training         Unsigned         Outsigned         Contradic, Training         Unsigned         Outsigned         Outsigned         Ou                                                                                                    | Relationship & Information          | Public Guardian: Full Guardi<br>Emergency Contact, Appt Cont | anship: Legal Guardian,<br>act, Receives Statements | 7/28/2022         | GRABOWSKI, J<br>(0338)         | OSEPH                           | Fully<br>Signed            | 7/28/2022         | Support Agreement<br>(ISA)                  |                   |
| Page Address         Coordination Training         Unsigned         Unsigned         Unsi                                                                                                    | SSN<br>Mailing Address              | 000-00-2                                                     | 077<br>shvila TN 37238                              | 3/31/2022         | Coordinator, Tr<br>Service (66 | raining<br>17) U                | Unsigned                   | (Not Set)         | Communications<br>Plan                      |                   |
| Ark Address         14004 Some Steet         3/3 (2022         Tomacylic Carlssa (188)         Unsigned         (Not Set)         More and Safety           Cdd Phone         (8/02) 222 3/23 (5) (5 to 10)         3/3 (2022         Tomacylic Carlssa (188)         Unsigned         (Not Set)         Health Health Health           Payer 1         VT-Medicae(VT-MED)         3/3 (2022         Confidation         Health Health         Health Health                                                                                                    | Physical Address                    | 14003 Some Street, Na<br>14003 Some Street, Na               | shville, TN 37238                                   | 3/31/2022         | Coordinator, Tr<br>Service (66 | raining U<br>17) U              | Unsigned                   | (Not Set)         | Personal Story                              |                   |
| Vicit Pisone         (apr) 222 523 (0K to (D)         331/2022         Time (apr)         Requestments           Financial Information         331/2022         Cost(R)         0.000         0.000         0.000         0.000         0.000         0.000         0.000         0.000         0.000         0.000         0.000         0.000         0.000         0.000         0.000         0.000         0.000         0.000         0.000         0.000         0.000         0.000         0.000         0.000         0.000         0.000         0.000         0.000         0.000         0.000         0.000         0.000         0.000         0.000         0.000         0.000         0.000         0.000         0.000         0.000         0.000         0.000         0.000         0.000         0.000         0.000         0.000         0.000         0.000         0.000         0.000         0.000         0.000         0.000         0.000         0.000         0.000         0.000         0.000         0.000         0.000         0.000         0.000         0.000         0.000         0.000         0.000         0.000         0.000         0.000         0.000         0.000         0.000         0.000         0.000         0.000         0.000                                                                                                    | Work Address                        | 14004 Some                                                   | Street                                              | 3/31/2022         | Tomczyk, Carissi               | a (4189) U                      | Insigned                   | (Not Set)         | Home and Safety                             |                   |
| Production         Of Induct Inductive Inductive Induc                                                                                                    | Cell Phone                          | (802) 222-9235                                               | [OK to ID]                                          | 2/21/2022         | Tomotuk Carico                 | > (4190)                        | Inclosed                   | (Not Cot)         | Health History                              |                   |
| Pay Balance         S0.00         3/3/0/222         Constantial fighting         Unsigned         (Not Set)         Pagestant           Payer 1         VT-Medical/VT4BD)         3/3/0/222         Coordinator (Training         Unsigned         (Not Set)         VT Needical           Staffinitian Unsigned         Payer Authorization         3/3/0/222         Coordinator (Training         Unsigned         (Not Set)         VT Needical           Staffinitian Unsigned         Edit         Edit         To Courteent Name         Edit         Y12/2022         (Hot         T23/2022         USC Payer         Training         Unscripted and Payer         T2/2022         GRABONYERX JOSEPH         Faily         Table         Suff         Edit         Suff         T2/2022         Unscripted and Payer         T2/2022         Unscripted and Payer         T/20/2022         Unscripted and Payer         T/20/202         Unscripted and Payer         T/20/202         Unscripted and Payer         T/20/202                                                                                                    |                                     | Financial Information                                        |                                                     | 5/5/12022         | Consultantes To                | a (4103) 0                      | Jinoigilieu                | (1101 361)        | 08-020)                                     |                   |
| Payer 1         VT-Medicasi(VT-MED)         3/30/2022         Coordinate: Training<br>Service (6817)         Unsigned<br>Unsigned         VT-Medicasi(VT-MED)           54 Minimum UExcent<br>Task         End<br>Excent<br>Data         Proceedings         Authorized Remaining<br>Used         %         Direct Care Service Documents           1/V         21/V221         (ref<br>U1 + V1)         2555.00         %         Direct Care Service Documents           1/V         21/V221         (ref<br>U1 + V1)         5555.00         %         7/25/2022         GRABD/V201 JOSEPH<br>T/25/2022         Farly<br>T/25/2022         Support Agement<br>T/25/2022         Support Agement<br>T/25/2022                                                                                                    | Self-Pay Balance                    | \$0.00                                                       |                                                     | 3/30/2022         | Service (66                    | 17) U                           | Insigned                   | (Not Set)         | Update                                      | - 1               |
| Dester Authorizations         Direct Care Service Documents           Maintee Utteraction         Basin Data         Costed/or Authorized Remaining Used         Direct Care Service Documents           V17         21/0221         (ref. 1039)-<br>0149         10149/V11         S550.00         9%                                                                                                    | Payer 1                             | VT-Medicaid(                                                 | (T-MED)                                             | 3/30/2022         | Coordinator, Tr<br>Service (66 | raining U<br>17) U              | Unsigned                   | (Not Set)         | VT Needs<br>Assessment                      | - 1               |
| ds Uninnum Utikadon Direct Care Service Documents Date Date Date Document Name Date Used Document Name Date Document Name Date Date Document Name Date Date Document Name Date Date Date Date Date Date Date Dat                                                                                                    |                                     | Payer Authorizations                                         |                                                     |                   |                                |                                 |                            |                   |                                             |                   |
| Pan         Edgin         Edin         Processing         Authorized         Remaining         Used         Date         Status         Submittee         Document         Name           2VT         21/2021         (Hot         7239-9         5550.00         9%         7/28/2022         (RABGIVER), JOSEPH         Fully         7/28/2022         VT Individual                                                                                                    | Exceeds Minimum Utiliza             | tion                                                         |                                                     |                   | Direc                          | ct Care Sei                     | rvice Do                   | cuments           |                                             |                   |
| - V- V- 2/1/2021 (Not T2039-<br>Set) 101:HW/U1 S550.00 S550.00 0% 7/28/2022 GRABOWSKI, JOSEPH Fully 7/28/2022 Support Agreement                                                                                                    | Payer Plan Begin<br>Date            | End Procedure Authori<br>Date Code(s) Authori                | zed Remaining <sup>%</sup><br>Used                  | Document<br>Date  | Staff                          |                                 | Status                     | Signature<br>Date | Document Name                               |                   |
| (000) oigned ((SA)                                                                                                    | VT-<br>edicaid(VT- 2/1/2021<br>MED) | (Not T2039-<br>Set) I01:HW:U1 S55                            | 0.00 \$550.00 0%                                    | 7/28/2022         | GRABOWSKI, J<br>(0338)         | OSEPH                           | Fully<br>Signed            | 7/28/2022         | VT Individual<br>Support Agreement<br>(ISA) |                   |

### t Demographics

exclusive to CareLogic. Does not ay on the EFS.

### act Information

### antors

antors are any guardians listed.

### cial Information

Authorizations d services utilizations.

ment Plan Expiration (not shown) dividual's ISA expiration date.

### nosis

only for eligibility. Does not display on FS.

cal Contacts

ce Documents

t Care Service Documents

You can click on any items in black. Doing so will take you to where the data showing is stored within the menu/forms in CareLogic.

Review the ECR/Face Sheet regularly for a snapshot of what is going on with your individual. Are there any unsigned documents? Do activities pulling from the schedule look in line with what you expect?

The 'Individual' tab on the navigation bar, within the ECR, is where you will find and complete most of the forms required for service coordination on behalf of the individual. This is where you will do the bulk of your work within CareLogic.

### PAYER AUTHORIZATIONS & SERVICE UTILIZATION

Please Note: The Payer Authorizations section is a great way to keep tabs on staffed services utilization!

| Exceeds Minimum Utilization |               |           |                   |            |           |           |  |
|-----------------------------|---------------|-----------|-------------------|------------|-----------|-----------|--|
| Payer Plan                  | Begin<br>Date | End Date  | Procedure Code(s) | Authorized | Remaining | %<br>Used |  |
| VT-Medicaid(VT-MED)         | 7/1/2022      | 6/30/2023 | H2025-C04         | 4160       | 4160      | 0%        |  |
| VT-Medicaid(VT-MED)         | 7/1/2022      | 6/30/2023 | T1016-A01         | 624        | 624       | 0%        |  |
| VT-Medicaid(VT-MED)         | 7/1/2022      | 6/30/2023 | S5135-H01         | 1040       | 1040      | 0%        |  |
| VT-Medicaid(VT-MED)         | 7/1/2022      | 6/30/2023 | T2021-B01         | 2080       | 2080      | 0%        |  |
| VT-Medicaid(VT-MED)         | 7/1/2022      | 6/30/2023 | T2017-H01         | 1040       | 1040      | 0%        |  |

**Payer Authorizations** 

| PROCEDURE CODE | STAFFED SERVICE                                          |
|----------------|----------------------------------------------------------|
| T1016-A01      | Service Coordination                                     |
| T2021-B01      | Community Supports                                       |
| T2025-C04      | Ongoing Support to Maintain Employment                   |
| S5135-H01      | Supervised Living (in-home supports independent setting) |
| Т2017-Н01      | Supervised Living                                        |

AUTHORIZED - total units (15 mins) of service authorized for the fiscal year

- To determine how many hours an authorization translates to per week, divide the total units by 208 (52 weeks X 4 units per hour)
  - Example: T2021-B01 / 4160 authorized units = Community Supports 20 hrs/wk
- As Service Coordinators and DSPs enter their time in CareLogic, the **Remaining** balance will decrease accordingly, and the **% Used** column will reflect actual utilization.
  - In a normal fiscal year, it is anticipated that utilization will follow a predictable track:

| September 30 <sup>th</sup> | 25% used  |
|----------------------------|-----------|
| December 31st              | 50% used  |
| March 31 <sup>st</sup>     | 75% used  |
| June 30 <sup>th</sup>      | 100% used |

 Paying regular attention to service utilization will help you stay on top of any trends that may warrant further action, whether it is heavy utilization or an underutilization of services. Both scenarios should be brought to the attention of the Program Director and may indicate a need for an updated Needs Assessment.

# PART IV: The Individual Tab within an Individual's ECR

| ADDITIONAL MSR DATA                                                                    | Not used.                                                                                                    |                                                                 |
|----------------------------------------------------------------------------------------|----------------------------------------------------------------------------------------------------|-----------------------------------------------------------------|
| APPLICATION FOR<br>DEVELOPMENTAL SERVICES                                              | Only used by Administrators.                                                                                                    |                                                                 |
| CLIENT PICTURE                                                                         | Please send the individual's picture to the EHR<br>Specialist for upload.                                                                                                    |                                                                 |
| CLIENT RELATIONSHIPS                                                                   | Add or end-date (DO NOT DELETE) outside<br>relationships relating to your individual (i.e.,<br>shared living providers, primary care and other<br>health care providers, other family members).<br>Select "Emergency Contact" for the relationship<br>to pull on the Emergency Fact Sheet.                                                                                                    | See <u>Appendix A:</u><br><u>Emergency Fact</u><br><u>Sheet</u> |
| CONTACT INFORMATION                                                                    | Update the phone, email, and address for the individual here. DO NOT DELETE OLD INFORMATION-only add or end-date.                                                                                                    |                                                                 |
| DEMOGRAPHICS                                                                           | Primarily used by Administrators. Please ask for assistance if you need to update this field.                                                                                                    |                                                                 |
|                                                                                        |                                                                                                    |                                                                 |
| DOCUMENT LIBRARY                                                                       | Search for documents that have been<br>uploaded to CareLogic. You can search by<br>document type, staff member who uploaded<br>the document, etc.                                                                                                    | See <u>Appendix J:</u><br><u>Document Library</u>               |
| DOCUMENT LIBRARY<br>GROUPS                                                             | Search for documents that have been<br>uploaded to CareLogic. You can search by<br>document type, staff member who uploaded<br>the document, etc.<br><i>Not used</i> .                                                                                                    | See <u>Appendix J:</u><br><u>Document Library</u>               |
| DOCUMENT LIBRARY<br>GROUPS<br>MESSAGE BOARD                                            | Search for documents that have been<br>uploaded to CareLogic. You can search by<br>document type, staff member who uploaded<br>the document, etc.<br>Not used.<br>Create important messages that can be<br>displayed in various locations in CareLogic. The<br>most important is the "Face Sheet as Risk"                                                                                                    | See <u>Appendix J:</u><br><u>Document Library</u>               |
| DOCUMENT LIBRARY GROUPS MESSAGE BOARD MSR ANNUAL REVIEW                                | Search for documents that have been<br>uploaded to CareLogic. You can search by<br>document type, staff member who uploaded<br>the document, etc.<br>Not used.<br>Create important messages that can be<br>displayed in various locations in CareLogic. The<br>most important is the "Face Sheet as Risk"<br>Not used.                                                                                                    | See <u>Appendix J:</u><br><u>Document Library</u>               |
| DOCUMENT LIBRARY GROUPS MESSAGE BOARD MSR ANNUAL REVIEW PATIENT PORTAL                 | Search for documents that have been<br>uploaded to CareLogic. You can search by<br>document type, staff member who uploaded<br>the document, etc.<br>Not used.<br>Create important messages that can be<br>displayed in various locations in CareLogic. The<br>most important is the "Face Sheet as Risk"<br>Not used.<br>Not used.                                                                                                    | See <u>Appendix J:</u><br><u>Document Library</u>               |
| DOCUMENT LIBRARY GROUPS MESSAGE BOARD MSR ANNUAL REVIEW PATIENT PORTAL PROGRAM HISTORY | Search for documents that have been<br>uploaded to CareLogic. You can search by<br>document type, staff member who uploaded<br>the document, etc.<br>Not used.<br>Create important messages that can be<br>displayed in various locations in CareLogic. The<br>most important is the "Face Sheet as Risk"<br>Not used.<br>Not used.<br>View current or past programs the individual is<br>associated with. Updated only by<br>Administrators. | See <u>Appendix J:</u><br><u>Document Library</u>               |

## **GENERAL INFORMATION**

| STAFF RELATIONSHIPS | Shows active and inactive relationships                                                           |  |
|---------------------|---------------------------------------------------------------------------------------------------|--|
|                     | your EHR Specialist to update, as necessary.<br>Staff members with active relationships will have |  |
|                     | access to the individual's ECR.                                                                   |  |

## FINANCIAL INFORMATION

| GUARANTORS           | This is where you add and<br>end-date guardian<br>information relating to the<br>individual. You MUST have an<br>active mailing address.                             | See <u>Appendix A:</u><br><u>Emergency Fact</u><br><u>Sheet</u> | HEALTH AND<br>WELLNESS<br>GUIDELINES |
|----------------------|----------------------------------------------------------------------------------------------------|-----------------------------------------------------------------|--------------------------------------|
| PAYER AUTHORIZATIONS | Updated by Administrators.<br>Represents procedural codes<br>associated with the current<br>funded areas of support on<br>the Waiver as administered<br>through UVS. |                                                                 |                                      |
| CLAIM MAINTENANCE    | Used by Administrators.                                                                                                    |                                                                 |                                      |

### INQUIRY

| BLACK BOX<br>ADMINISTRATION   | Do not use.                                                                                                    |                                                            |
|-------------------------------|----------------------------------------------------------------------------------------------------|------------------------------------------------------------|
| CLIENT SCHEDULE               | Will bring you to the<br>individual's schedule which<br>shows all activities done by<br>various staff relating to this<br>individual. |                                                            |
| FACE SHEET                    | This will bring you back to the individual's ECR.                                                                                     |                                                            |
| MEDICATIONS                   | This will bring you to the Client<br>Medications site. You can<br>view active medications for<br>the individual.                      | UVS POLICY<br>MEDICATION<br>ADMINISTRATION<br>POLICY FINAL |
| SCHEDULED/CANCELLED<br>VISITS | Cancelled or errored out<br>activities on staff members<br>schedules relating to this<br>individual.                                  |                                                            |

| SERVICE DOCUMENTS-<br>BULK REPORTING FOR UP<br>TO 150 DOCUMENTS | Searchable field for various<br>service documents relating to<br>the individual. View signed or<br>unsigned documents. You will<br>be presented with a report of<br>the document. |  |
|-----------------------------------------------------------------|----------------------------------------------------------------------------------------------------|--|
| SERVICE DOCUMENT<br>MODULE SEARCH                               | Do not use.                                                                                                    |  |
| SERVICE HISTORY                                                 | Used to view schedule entries for the individual.                                                                                                    |  |
| CLIENT EPISODES                                                 | Used by administrators.                                                                                                    |  |

## **RELEASES**

| AUTHORIZATION TO<br>DISCLOSE HEALTH<br>INFORMATION    | DO NOT USE THE FORM IN<br>CARELOGIC.<br>USE form: Authorization to<br>Disclose Health Information<br>form in UVS EMPLOYEE<br>RESOURCE & INFORMATION<br>TEAM SITE.<br>Give form to EHR Specialist to<br>upload to CareLogic. | HIPAA POLICY<br>FORM:<br>AUTHORIZATION<br>TO DISCLOSE<br>HEATH<br>INFORMATION | INDIVIDUAL /<br>GUARDIAN<br>SIGNATURE<br>REQUIRED |
|-------------------------------------------------------|----------------------------------------------------------------------------------------------------|-------------------------------------------------------------------------------|---------------------------------------------------|
| CONSENT AND<br>AGREEMENT TO USE<br>HEALTH INFORMATION | Do not use. (Used by intake<br>coordinators.)                                                                                                    | HIPAA POLICY                                                                  | INDIVIDUAL /<br>GUARDIAN<br>SIGNATURE<br>REQUIRED |
| MEDIA RELEASE                                         | You can use this release to<br>receive permission from an<br>individual to have their<br>image, story, etc., used by/in<br>the media.<br>Give form to EHR Specialist to<br>upload to CareLogic.                             | HIPAA POLICY<br>PRIVACY<br>PRACTICES (?)                                      | INDIVIDUAL /<br>GUARDIAN<br>SIGNATURE<br>REQUIRED |
| REVOKE AUTHORIZATION<br>TO RELEASE HEALTH INFO        | Individuals may revoke<br>authorization to release<br>health information but need<br>to understand any<br>ramifications of doing so.<br>Give form to EHR Specialist to<br>upload to CareLogic.                              | HIPAA POLICY                                                                  | INDIVIDUAL /<br>GUARDIAN<br>SIGNATURE<br>REQUIRED |

| HOME PROVIDER RELEASE                                                    | This is a HEADER, not a menu/form.                                                                                                    |                                                                                       |                                                                               |
|--------------------------------------------------------------------------|----------------------------------------------------------------------------------------------------|---------------------------------------------------------------------------------------|-------------------------------------------------------------------------------|
| AUTHORIZATION TO<br>RELEASE HEALTH<br>INFORMATION TO HOME<br>PROVIDER    | Mandated but DO NOT USE<br>THE FORM IN CARELOGIC.<br>USE FORM Annual Disclosure<br>Record/Protected Health<br>Information in UVS EMPLOYEE<br>RESOURCE & INFORMATION<br>TEAM SITE.<br>Give to EHR Specialist to<br>upload. | HIPAA<br>FORM: ANNUAL<br>DISCLOSURE<br>RECORD /<br>PROTECTED<br>HEALTH<br>INFORMATION | INDIVIDUAL /<br>GUARDIAN<br>SIGNATURE<br>REQUIRED                             |
| REVOKE OF<br>AUTHORIZATION TO<br>RELEASE HEALTH INFO TO<br>HOME PROVIDER | Individuals may revoke<br>release of health information<br>to home provider but need to<br>understand the ramifications<br>of doing so.                                                                                   | ΗΙΡΑΑ                                                                                 | INDIVIDUAL /<br>GUARDIAN<br>SIGNATURE<br>REQUIRED                             |
| DISCLOSURE TO HOME<br>PROVIDER/RESPITE<br>WORKER (PEGGY'S LAW)           | Mandated requirement to be<br>provided to Shared Living<br>Provider. Needs to be<br>updated as information<br>changes.<br>Reviewed at contract time or<br>annually.<br>Give to EHR Specialist to<br>upload.               | HOME PROVIDER<br>DISCLOSURE LAW<br>(PEGGY'S LAW)                                      | INDIVIDUAL /<br>GUARDIAN /<br>SHARED LIVING<br>PROVIDER /<br>RESPITE PROVIDER |

## ISA

| INDIVIDUAL<br>SUPPORT<br>AGREEMENT (ISA) | <u>Mandated</u> form used to<br>both create new<br>treatment plans and<br>review existing ISAs. ISAs<br>are required to be<br>updated as needed, but<br>minimally annually.<br>NEVER SELECT THE "ADD<br>A VT Individual Support<br>Agreement (ISA) tab<br>from the navigation bar.<br>Give signature pages to<br>EHR Specialist to upload. | Appendix C:<br>ISA New<br>Term<br>Appendix D:<br>ISA Mid-Point<br>Review<br>Appendix E:<br>ISA End of<br>Term Review | INDIVIDUAL<br>SUPPORT<br>AGREEMENT<br>GUIDELINES 2016<br>ENVIRONMENTAL<br>RISK ASSESSMENT<br>AND SAFETY PLAN<br>PROCEDURES FINAL<br>FORM:<br>ENVIRONMENTAL<br>RISK & SAFETY<br>PLAN ASSESSMENT | INDIVIDUAL/<br>GUARDIAN<br>SIGNATURE<br>REQUIRED<br>QDDP<br>SIGNATURE<br>REQUIRED. |
|------------------------------------------|----------------------------------------------------------------------------------------------------|----------------------------------------------------------------------------------------------------|----------------------------------------------------------------------------------------------------|------------------------------------------------------------------------------------|
| ISA GROUP NOTE                           | Not used.                                                                                                    |                                                                                                    |                                                                                                    |                                                                                    |

| ISA NOTICE OF<br>POSTPONEMENT   | Not used.                                                                                                    |                                                                                                    |                               |
|---------------------------------|----------------------------------------------------------------------------------------------------|----------------------------------------------------------------------------------------------------|-------------------------------|
| FUNDED AREAS OF<br>SUPPORT      | <u>Mandated</u> to be<br>reviewed annually but<br>may be updated as<br>needed. <b>Funded Areas</b><br><b>of Support</b> represent<br>waiver funding that<br>UVS/service coordinators<br>are responsible for<br>managing. <u>All ISA</u><br><u>outcomes should reflect</u><br><u>monies in the individual's</u><br><u>Funded Area of Support.</u> | INDIVIDUAL<br>SUPPORT<br>AGREEMENT<br>GUIDELINES 2016                                                                                                    |                               |
| MAPS                            | Not used.                                                                                                    |                                                                                                    |                               |
| NEEDS ASSESSMENT                | <u>Mandated</u> to be<br>reviewed annually but<br>may be updated as<br>needed. A new Needs<br>Assessment would be<br>completed, or updated,<br>prior to any new or<br>significant changes in<br>funding areas for an<br>individual throughout<br>the year. *The ISA may<br>require a change<br>depending on if a new<br>funding area is added.   | Vermont State<br>System of Care<br>Plan for<br>Developmental<br>Disabilities<br>Services (SOCP)<br>Regulations<br>Implementing the<br>Developmental<br>Disabilities Act of<br>1996 |                               |
| COMPREHENSIVE<br>PERSONAL STORY | Mandated upon entry<br>into the services. If an<br>individual already has a<br>comprehensive personal<br>story, ask your EHR<br>Specialist to upload into<br>CareLogic.                                                                                                    | INDIVIDUAL<br>SUPPORT<br>AGREEMENT<br>GUIDELINES 2016                                                                                                    | QDDP<br>SIGNATURE<br>REQUIRED |
| PERSONAL STORY<br>UPDATE        | <u>Mandated</u> annual<br>update or whenever a<br>meaningful change<br>happens. If no Personal<br>Story is found in this<br>menu, check the core<br>book for all personal<br>stories and ask your EHR<br>Specialist to upload into<br>CareLogic. The most                                                                                        | INDIVIDUAL<br>SUPPORT<br>AGREEMENT<br>GUIDELINES 2016                                                                                                    | QDDP<br>SIGNATURE<br>REQUIRED |

|                                             | recent Personal Story<br>should be copied into<br>CareLogic. When you<br>select to "add a<br>personal story" from the<br>menu the data will<br>populate with the most<br>current personal story.<br>Update as needed. |                                                                                                    |                                                                                    |
|---------------------------------------------|----------------------------------------------------------------------------------------------------|----------------------------------------------------------------------------------------------------|------------------------------------------------------------------------------------|
| COMMUNICATION<br>PLAN                       | <u>Mandated</u> if referenced<br>as a support plan in an<br>ISA. Menu/form will<br>respond differently<br>based on answers to<br>form questions.                                                                      | INDIVIDUAL<br>SUPPORT<br>AGREEMENT<br>GUIDELINES 2016                                                     |                                                                                    |
| COMPREHENSIVE<br>BEHAVIORAL<br>SUPPORT PLAN | <u>Mandated</u> when<br>restraints or restrictive<br>procedures used,<br>budget over \$125,000, or<br>basic plan not effective.<br>Will be referenced in ISA<br>as a Behavioral Support<br>Plan.                      | BEHAVIORAL<br>SUPPORT<br>GUIDELINES<br>UVS POSITIVE<br>BEHAVIOR<br>SUPPORT<br>GUIDELINES POLICY           | INDIVIDUAL/<br>GUARDIAN<br>SIGNATURE<br>REQUIRED<br>QDDP<br>SIGNATURE<br>REQUIRED. |
| BEHAVIORAL<br>SUPPORT PLAN                  | <u>Mandated</u> if referenced<br>as a support plan in an<br>ISA.                                                                                                    | BEHAVIORAL<br>SUPPORT<br>GUIDELINES<br>UVS POSITIVE<br>BEHAVIOR<br>SUPPORT<br>GUIDELINES POLICY           | INDIVIDUAL/<br>GUARDIAN<br>SIGNATURE<br>REQUIRED<br>QDDP<br>SIGNATURE<br>REQUIRED. |
| SHARED SUPPORT<br>PLAN                      | Not Mandated but<br>encouraged for all<br>Individuals. <u></u> Homegrown<br>UVS Support Plan.                                                                                                    |                                                                                                    | INDIVIDUAL/<br>GUARDIAN<br>SIGNATURE<br>REQUIRED<br>QDDP<br>SIGNATURE<br>REQUIRED. |
| COMMUNITY SAFETY<br>PLAN                    | Mandated for individuals<br>on Act 248 and anyone<br>supported by Public<br>Safety Funding and<br>identified as an<br>offender.                                                                                       | BEHAVIORAL<br>SUPPORT<br>GUIDELINES<br>UVS POLICY<br>POSITIVE<br>BEHAVIOR<br>SUPPORT<br>GUIDELINES POLICY | INDIVIDUAL/<br>GUARDIAN<br>SIGNATURE<br>REQUIRED<br>QDDP<br>SIGNATURE<br>REQUIRED. |

| ISA GOALS REVIEW                       | Not used. See Service<br>Coordination Note<br>Bundle                                                                                                   | Appendix G:<br>Service<br>Coordination<br>Note Bundle |                                                       |                                                                                    |
|----------------------------------------|----------------------------------------------------------------------------------------------------|-------------------------------------------------------|-------------------------------------------------------|------------------------------------------------------------------------------------|
| ISA EXTENSION                          | <u>Mandated</u> to be signed<br>when the current ISA is<br>expiring, and a new ISA<br>cannot be completed<br>before the expiration of<br>existing ISA. | Appendix F:<br>ISA Extension                          | INDIVIDUAL<br>SUPPORT<br>AGREEMENT<br>GUIDELINES 2016 | INDIVIDUAL/<br>GUARDIAN<br>SIGNATURE<br>REQUIRED<br>QDDP<br>SIGNATURE<br>REQUIRED. |
| COVID 19                               | This is a HEADER, not a menu/form.                                                                                                    |                                                       |                                                       |                                                                                    |
| COVID19-ISA<br>CHANGE FORM<br>PART I   | No longer used.<br>Used during the 2019-<br>2020 COVID19<br>Pandemic relating to<br>changes to existing ISAs.                                          |                                                       |                                                       | INDIVIDUAL/<br>GUARDIAN<br>SIGNATURE<br>REQUIRED<br>QDDP<br>SIGNATURE<br>REQUIRED. |
| COVID19 – ISA<br>CHANGE FORM<br>PART 2 | No longer used. Used<br>during the 2019-2020<br>COVID19 Pandemic<br>relating to changes to<br>existing ISAs.                                           |                                                       |                                                       | INDIVIDUAL/<br>GUARDIAN<br>SIGNATURE<br>REQUIRED<br>QDDP<br>SIGNATURE<br>REQUIRED. |

## **MEDICAL**

| ALLERGIES <u>Mandated.</u> View curre<br>Allergies recorded for<br>the INDIVIDUAL. Use<br>Navigation Bar<br>"manage allergies" to<br>enter new allergies. Thi<br>will bring you to Dr. First<br>You must enter any<br>known allergies and<br>individual's reactions.<br>Allergy information will<br>pull on the Emergency<br>Fact Sheet. | See Appendix<br>A: Emergency<br>Fact SheetHEALTH AND<br>WELLNESS<br>GUIDELINESSee Appendix<br>B: Manage<br>Medications-<br>Dr. First.HEALTH AND<br>WELLNESS<br>GUIDELINES |
|----------------------------------------------------------------------------------------------------|----------------------------------------------------------------------------------------------------|
|----------------------------------------------------------------------------------------------------|----------------------------------------------------------------------------------------------------|

| HEALTH HISTORY<br>QUESTIONNAIRE                        | Not used.                                                                                                    |                                                                                                    |                                                                                                    |  |
|--------------------------------------------------------|----------------------------------------------------------------------------------------------------|----------------------------------------------------------------------------------------------------|----------------------------------------------------------------------------------------------------|--|
| IMMUNIZATION                                           | <u>Mandated for some</u><br><u>immunizations.</u> Provides<br>detailed menu on<br>immunization doses.<br>Contact your nurse if<br>you need assistance<br>with medical jargon.                                                                                                    | <u>See Appendix</u><br><u>A: Emergency</u><br><u>Fact Sheet</u>                                       | HEALTH AND<br>WELLNESS<br>GUIDELINES                                                               |  |
| CVX SHORTHAND-<br>COVID<br>IMMUNIZATION<br>TRANSLATION | Will take you to the<br>Center for Disease<br>Control's website. Lists<br>the various names/types<br>of COVID19<br>immunization dosages<br>(including boosters).<br>Contact your nurse for<br>assistance with medical<br>jargon.                                                 |                                                                                                    |                                                                                                    |  |
| LAB RESULTS                                            | Not required, keep<br>results in core book.<br>However, you can enter<br>any lab results you have<br>received in this menu.                                                                                                    |                                                                                                    |                                                                                                    |  |
| MEDICATIONS                                            | <u>Mandated Data.</u> This will<br>bring you to the Client<br>Medications site. The<br>Client Medications site<br>can also be accessed<br>through<br>Individual/Medical/Medi<br>cation menu. Use the<br>navigation bar to<br>"update medications."<br>Requires Dr. First access. | See Appendix<br>A: Emergency<br>Fact Sheet<br>See Appendix<br>B: Manage<br>Medications-<br>Dr. First. | HEALTH AND<br>WELLNESS<br>GUIDELINES<br>UVS POLICY<br>MEDICATION<br>ADMINISTRATION<br>POLICY FINAL |  |
| MEMO TO CHART                                          | <b>Duplicative menu.</b> You<br>can add a Memo to<br>Chart here if you wish.<br>Most Memo to Charts<br>get created through<br>entering service<br>coordination activities<br>on the schedule which<br>require a Memo to<br>Chart.                                                |                                                                                                    |                                                                                                    |  |

| SPECIAL CARE<br>PROCEDURES     | Nurses will complete this<br>menu when they train<br>staff, home providers,<br>etc. on Special Care<br>Procedures. The Special<br>Care Plan, any Special<br>Care Procedures and<br>documentation are<br>uploaded through the<br>document library and<br>will be viewable at the<br>menu location as well. |                                            | <u>HEALTH AND</u><br><u>WELLNESS</u><br><u>GUIDELINES</u> | RECIPIENT<br>OF<br>TRAINING<br>SIGNATURE<br>REQUIRED<br>NURSE<br>GIVING<br>TRAINING |
|--------------------------------|----------------------------------------------------------------------------------------------------|--------------------------------------------|-----------------------------------------------------------|-------------------------------------------------------------------------------------|
| TREATMENT<br>DIAGNOSIS         | Updated by<br>Administrators. If you see<br>a missing treatment<br>diagnosis, or an<br>incorrect diagnosis,<br>contact your EHR<br>Specialist.                                                                                                    |                                            |                                                           |                                                                                     |
| MEDICAL CONTACT<br>FORMS       | This is a HEADER, not a menu/form.                                                                                                    |                                            |                                                           |                                                                                     |
| ANNUAL PHYSICAL<br>CONTACT     | MANDATED. Annual<br>physical Exams are a<br>requirement for those<br>receiving HCBS.                                                                                                    | See Appendix<br>A: Emergency<br>Fact Sheet | HEALTH AND<br>WELLNESS<br>GUIDELINES                      |                                                                                     |
| CANCER<br>SCREENING<br>CONTACT | MANDATED. Enter and<br>complete data when<br>received (i.e.,<br>mammogram, skin<br>screening, etc.) for those<br>receiving HCBS.                                                                                                    |                                            | HEALTH AND<br>WELLNESS<br>GUIDELINES                      |                                                                                     |
| DENTAL/ORAL CARE<br>CONTACT    | MANDATED. Bi-annual<br>dental exams and<br>cleanings are required<br>for those receiving HCBS.<br>Add dental provider or<br>organization to client<br>relationship.                                                                                                    | See Appendix<br>A: Emergency<br>Fact Sheet | HEALTH AND<br>WELLNESS<br>GUIDELINES                      |                                                                                     |
| NEUROLOGY<br>CONTACT           | Creates a medical<br>contact note regarding<br>an appointment with<br>neurologist doctor.                                                                                                    |                                            | HEALTH AND<br>WELLNESS<br>GUIDELINES                      |                                                                                     |

|                                              | Add provider or<br>organization to client<br>relationship.                                                                                                  |                                                          |                                                           |  |
|----------------------------------------------|----------------------------------------------------------------------------------------------------|----------------------------------------------------------|-----------------------------------------------------------|--|
| OCCUPATIONAL/PH<br>YSICAL THERAPY<br>CONTACT | Creates a medical<br>contact note regarding<br>an appointment with<br>occ/physical therapist.<br>Add provider or<br>organization to client<br>relationship. |                                                          | HEALTH AND<br>WELLNESS<br>GUIDELINES                      |  |
| OTHER MEDICAL<br>CARE CONTACT                | Enter data and sign.<br>Add provider or<br>organization to client<br>relationship.                                                                          |                                                          | <u>HEALTH AND</u><br><u>WELLNESS</u><br><u>GUIDELINES</u> |  |
| PHYSICIAN/PSYCHI<br>ATRIC CARE<br>CONTACT    | In-depth medical<br>contact note. Discusses<br>Tardive Dyskinesia,<br>Assessments, Attendees,<br>shows current<br>medication list.                          | See Appendix<br>A: Emergency<br>Fact Sheet               | HEALTH AND<br>WELLNESS<br>GUIDELINES                      |  |
| PRIMARY CARE<br>CONTACT                      | Creates a medical<br>contact note regarding<br>an appointment with<br>primary care doctor.<br>Add provider or<br>organization to client<br>relationship.    | See Appendix<br><u>A: Emergency</u><br><u>Fact Sheet</u> | HEALTH AND<br>WELLNESS<br>GUIDELINES                      |  |
| PSYCHIATRIC CARE<br>CONTACT                  | Creates a medical<br>contact note regarding<br>an appointment with<br>psychiatrist.<br>Add provider or<br>organization to client<br>relationship.           | See Appendix<br>A: Emergency<br>Fact Sheet               | HEALTH AND<br>WELLNESS<br>GUIDELINES                      |  |
| SPEECH/LANGUAGE<br>CONTACT                   | Creates a medical<br>contact note regarding<br>an appointment with<br>speech/language<br>provider.                                                          | See Appendix<br>A: Emergency<br>Fact Sheet               | HEALTH AND<br>WELLNESS<br>GUIDELINES                      |  |
|                                              | Aad provider or<br>organization to client<br>relationship.                                                                                                  |                                                          |                                                           |  |

| VISION CARE<br>CONTACT | Creates a medical<br>contact note regarding<br>an appointment with<br>eye doctor.<br>Add provider or<br>organization to client<br>relationship.                                                    | See Appendix<br><u>A: Emergency</u><br>Fact Sheet | HEALTH AND<br>WELLNESS<br>GUIDELINES |  |
|------------------------|----------------------------------------------------------------------------------------------------|---------------------------------------------------|--------------------------------------|--|
| URGENT CARE<br>CONTACT | Enter data and sign.<br>Add provider or<br>organization to client<br>relationship to individual<br>if appropriate.<br>*Did the visit to urgent<br>care require an incident<br>or critical incident | See Appendix<br><u>A: Emergency</u><br>Fact Sheet | HEALTH AND<br>WELLNESS<br>GUIDELINES |  |
|                        | or critical incident<br>report? See Service<br>Coordination section.                                                                                                    |                                                   |                                      |  |

## SERVICE COORDINATION

| ANNUAL<br>EVALUATION FOR<br>LESS RESTRICTIVE<br>PLACEMENT | ANNUAL EVALUATION<br>FOR LESS RESTRICTIVE<br>PLACEMENT: <u>MANDATED</u><br>to be completed<br>annually for any<br>individual funded<br>through Public Safety<br>Funding and/or on Act<br>248.<br>SOTIP/VOTIPs are<br>uploaded to CareLogic. |                                                                     | PROTOCOLS FOR<br>EVALUATING LESS<br>RESTRICTIVE<br>PLACEMENTS &<br>SUPPORTS FOR<br>PEOPLE WITH<br>INTELLECTUAL/<br>DEVELOPMENTAL<br>DISABILITIES WHO<br>POSE A RISK TO<br>PUBLIC SAFETY |  |
|-----------------------------------------------------------|----------------------------------------------------------------------------------------------------|---------------------------------------------------------------------|----------------------------------------------------------------------------------------------------|--|
| CASE<br>MANAGEMENT<br>TEAM MEETING<br>NOTES               | Not used. Enter notes<br>through schedule/Memo<br>to Chart and/or on the<br>Service Coordination<br>Home Note Bundle form.                                                                                                    | Appendix G:<br><u>Service</u><br>Coordination<br><u>Note Bundle</u> |                                                                                                    |  |
| CONSUMER RIGHTS                                           | MANDATED annually.<br>DO NOT THE FORM IN<br>CARELOGIC.<br>Give the individual the<br>INDIVIDUAL RIGHTS<br>POLICY-DD. Complete<br>the acknowledgment<br>form attached to the<br>policy (found at UVS                                         |                                                                     | Regulations<br>Implementing the<br>Developmental<br>Disabilities Act of<br>1996                                                                                                    |  |

|                                                       | EMPLOYEE RESOURCE &<br>INFORMATION TEAM<br>SITE). Give to form to the<br>EHR Specialists to<br>upload.                                                                                                    |                                                                 | INDIVIDUAL<br>RIGHTS-DD<br>POLICY<br>FORM: INDIVIDUAL<br>RIGHTS-DD<br>ACKNOWLEDGMENT                                                                                                    |                         |
|-------------------------------------------------------|----------------------------------------------------------------------------------------------------|-----------------------------------------------------------------|----------------------------------------------------------------------------------------------------|-------------------------|
| CONTACT NOTE                                          | Not generally used-but<br>you can use if you wish.<br>Most service<br>coordinators put<br>contact note<br>information in the<br>Service Coordination<br>Note Bundle section (first<br>page, under<br>comments). IF YOU USE<br>CONTACT NOTES-YOU<br>MUST STILL DO A<br>SUMMARY OF YOUR<br>CONTACTS WITHIN THE<br>SERVICE COORDINATION<br>NOTE BUNDLE AND THEN<br>ALSO STATE: SEE<br>CONTACT NOTES FOR XX<br>MONTH. | Appendix G:<br>Service<br>Coordination<br>Note Bundle           |                                                                                                    |                         |
| EMERGENCY FACT<br>SHEET ADDITIONAL<br>INFORMATION     | <u>MANDATED</u> to be<br>updated annually.<br>However, update at any<br>time with pertinent<br>information when<br>received.                                                                                                    | <u>See Appendix</u><br><u>A: Emergency</u><br><u>Fact Sheet</u> | <u>HEALTH AND</u><br><u>WELLNESS</u><br><u>GUIDELINES</u>                                                                                                    |                         |
| GRIEVANCE AND<br>APPEALS<br>PROCEDURE<br>NOTIFICATION | MANDATED to be<br>updated annually.<br>DO NOT USE THE FORM<br>IN CARELOGIC.<br>Give the individual the<br><b>COMPLAINT GRIEVANCE</b><br><b>AND APPEAL RESOLUTION</b><br><b>POLICY FINAL 9-2-2021</b><br>to read.<br>Give signed<br>acknowledgement form<br>to EHR Specialist to<br>upload to CareLogic.                                                                                                    |                                                                 | Regulations<br>Implementing the<br>Developmental<br>Disabilities Act of<br>1996<br>COMPLAINT<br>GRIEVANCE AND<br>APPEAL<br>RESOLUTION<br>POLICY-FINAL 9-<br>2-2021<br>FORM: COMPLAINT<br>GRIEVANCE AND<br>APPEAL POLICY<br>ACKNOWLEDGMENT<br>FORM 9-2 | INDIVIDUAL/<br>GUARDIAN |

| HOME AND SAFETY<br>REQUIREMENTS | MANDATED. DO NOT USE<br>THIS FORM IN<br>CARELOGIC.<br>Home and Safety<br>Requirements are<br>addressed on the<br>Service Coordination<br>Note Bundle.                                                                                                    | Appendix G:<br>Service<br>Coordination<br>Note Bundle | HOME VISIT<br>CONTACT NOTE<br>ENVIRONMENTAL<br>RISK AND SAFETY<br>PLAN PROCEDURE                                                                                                    |                                      |
|---------------------------------|----------------------------------------------------------------------------------------------------|-------------------------------------------------------|----------------------------------------------------------------------------------------------------|--------------------------------------|
| INCIDENT REPORT                 | MANDATED. DO NOT USE<br>CARELOGIC FORM.<br>Complete the UVS<br>Incident Report Form<br>Fillable 04-07-2022<br>found on the UVS<br>EMPLOYEE RESOURCE &<br>INFORMATION TEAMS<br>site. Complete this form<br>and when signed, give a<br>copy to the EHR<br>Specialist to upload into<br>CareLogic.<br>If a critical incident-you<br>will also complete the<br>State's Critical Incident<br>Form. |                                                       | HEALTH AND<br>WELLNESS<br>GUIDELINES<br>For Critical<br>Incident<br>Reporting, See<br>Vermont Critical<br>Incident<br>Reporting Policy<br>INCIDENT AND<br>CRITICIAL<br>INCIDENT<br>REPORTING<br>POLICY FINAL 1-5-<br>2022<br>FORM: INTERNAL<br>INCIDENT REPORT<br>FORM FILLABLE<br>04-07-2022 | REQUIRES<br>SUPERVISOR<br>SIGNATURE. |
| ISA GOALS REVIEW                | Not Used. Goal reviews<br>are done on the Service<br>Coordination Note<br>Bundle or Goals<br>Addressed form.                                                                                                    | Appendix G:<br>Service<br>Coordination<br>Note Bundle |                                                                                                    |                                      |
| MEMO TO CHART                   | You can add a Memo to<br>Chart here if you wish.<br>Most Memo to Charts<br>get created through<br>entering service<br>coordination activities<br>on the schedule which<br>require a Memo to<br>Chart. (Memo to Chart is<br>also found under the<br>Inquiries and Direct Care<br>Employment tab.)                                                                                              |                                                       |                                                                                                    |                                      |

| NEGOTIATED RISK<br>AGREEMENT           | <u>Mandated</u> if referenced<br>as a support plan in an<br>ISA.                                                                                                    |                                                       |                                                                                                    |  |
|----------------------------------------|----------------------------------------------------------------------------------------------------|-------------------------------------------------------|----------------------------------------------------------------------------------------------------|--|
| PROGRESS NOTE                          | If you have specific ISA<br>goals that have specific<br>language on how to<br>track the progress of a<br>goal, you can use this<br>form to do so. Some UVS<br>locations ask their DSP's<br>to enter progress notes<br>in CareLogic. Some<br>service coordinators use<br>this field to type in<br>progress notes from<br>forms received from<br>Shared Living Providers,<br>etc. Some UVS Locations<br>do not use this<br>form/menu. If you<br>receive some sort of<br>tracking mechanism<br>relating to a goal, you<br>can either enter the data<br>here, or keep the paper<br>form in your core book.<br>As of this writing, due to<br>space constraints, paper<br>progress notes are not<br>uploaded to the<br>CareLogic library. |                                                       | INDIVIDUAL<br>SUPPORT<br>AGREEMENT<br>GUIDELINES 2016                                                                                                    |  |
| SERVICE<br>COORDINATION<br>NOTE BUNDLE | <u>Mandated Monthly</u> . The<br>Service Coordination<br>Note Bundle serves<br>numerous purposes. The<br>Service Coordination<br>Note Bundle should be<br>signed off each month.                                                                                                    | Appendix G:<br>Service<br>Coordination<br>Note Bundle | HOME VISIT<br>REQUIREMENTS<br>FOR<br>DIVELOPMENTAL<br>DISABILITY<br>SERVICES<br>INDIVIDUAL<br>SUPPORT<br>AGREEMENT<br>GUIDELINES 2016<br>SHARED LIVING<br>HOME VISIT<br>REQUIREMENTS<br>FINAL<br>ENVIRONMENTAL<br>RISK ASSESSMENT |  |

|  | AND SAFETY PLAN<br>FINAL                                   |  |
|--|------------------------------------------------------------|--|
|  | FORM:<br>ENVIRONMENTAL<br>RISK & SAFETY<br>PLAN ASSESSMENT |  |
|  | FORM: HOME VISIT<br>CONTACT<br>CHECKLIST AND               |  |
|  | NOTES BUNDLE<br>FINAL                                      |  |

### REPORTS

At the time of this writing, the reports menu in CareLogic is not functional due to limited analytics. Please contact your EHR Specialist for specific reporting needs.

| INCIDENT REPORT<br>Note: Critical<br>Incident Reports<br>are not in<br>CareLogic | MANDATED. DO NOT USE<br>CARELOGIC FORM.<br>Complete the UVS<br>Incident Report Form<br>Fillable 04-07-2022.<br>Complete this form and<br>when signed, give a<br>copy to the EHR<br>Specialist to upload into<br>CareLogic.<br>If a critical incident-you<br>will also complete the<br>State's Critical Incident<br>Form. | HEALTH AND<br>WELLNESS<br>GUIDELINES<br>For Critical<br>Incident<br>Reporting, See<br>Vermont Critical<br>Incident<br>Reporting Policy<br>INCIDENT AND<br>CRITICIAL<br>INCIDENT AND<br>CRITICIAL<br>INCIDENT<br>REPORTING<br>POLICY FINAL 1-<br>5-2022<br>FORM: INTERNAL<br>INCIDENT REPORT<br>FORM FILLABLE<br>04-07-2022 | REQUIRES<br>SUPERVISOR<br>SIGNATURE. |
|----------------------------------------------------------------------------------|----------------------------------------------------------------------------------------------------|----------------------------------------------------------------------------------------------------|--------------------------------------|
| PROGRESS NOTE                                                                    | If you have specific ISA<br>goals that have specific<br>language on how to<br>track the progress of a<br>goal, you can use this<br>form to do so. Some UVS                                                                                                    | INDIVIDUAL<br>SUPPORT<br>AGREEMENT<br>GUIDELINES 2016                                                                                                    |                                      |

## DIRECT CARE / EMPLOYMENT

|                                                        | locations ask their DSP's<br>to enter progress notes in<br>CareLogic. Some service<br>coordinators use this field<br>to type in progress notes<br>from forms received from<br>Shared Living Providers,<br>etc. Some UVS Locations<br>do not use this<br>form/menu. If you<br>receive some sort of<br>tracking mechanism<br>relating to a goal, you<br>can either enter the data<br>here, or keep the paper<br>form in your core book.<br>As of this writing, due to<br>space constraints, paper<br>progress notes are not<br>uploaded to the<br>CareLogic library. |  |  |
|--------------------------------------------------------|----------------------------------------------------------------------------------------------------|--|--|
| SUPPORTIVE<br>EMPLOYMENT<br>CONTACT<br>(PROGRESS NOTE) | Not Used.                                                                                                    |  |  |
| MEMO TO CHART                                          | You can add a Memo to<br>Chart here if you wish.<br>Most Memo to Charts<br>get created through<br>entering service<br>coordination activities<br>on the schedule which<br>require a Memo to<br>Chart. (Memo to Chart is<br>also found under the<br>Inquiries and Service<br>Coordination tab.)                                                                                                    |  |  |
| EMPLOYMENT<br>WORK PLAN                                | This is where any<br>Employment Work Plans<br>developed by the team<br>are found.                                                                                                    |  |  |

## EFS

| EMERGENCY FACT<br>SHEET | This will pull a <u>MANDATED</u><br>report. The EFS is created<br>when various<br>forms/menus in<br>CareLogic are<br>populated. Please note<br>that when clicking on the<br>EFS it may sometimes<br>take a minute to load. | <u>See Appendix</u><br><u>A: Emergency</u><br><u>Fact Sheet</u> | HEALTH AND<br>WELLNESS<br>GUIDELINES |  |
|-------------------------|----------------------------------------------------------------------------------------------------|-----------------------------------------------------------------|--------------------------------------|--|

## CHOICES FOR CARE (EXCLUSIVE FOR VERMONT COMFORTS OF HOME)

| AFC PERSON CENTERED PLAN     | Not used by DS. |
|------------------------------|-----------------|
| COMPREHENSIVE PERSONAL STORY | Not used by DS. |
| PERSONAL STORY UPDATES       | Not used by DS. |

## **EXTERNAL LINKS**

| DAIL POLICIES | Brings you to the Vermont Disabilities, Aging and Independent Living,<br>Development Disabilities Services Division. <b>VISIT THIS SITE! This is where all the</b> |
|---------------|----------------------------------------------------------------------------------------------------|
|               | State Regulation URLS are pulled from.                                                                                                    |

## PART V: Appendix List & Appendices

- **APPENDIX A: Emergency Fact Sheet**
- APPENDIX B: Manage Medications-Dr. First
- **APPENDIX C: ISA New Term**
- APPENDIX D: Reviewing an ISA (Mid-Term)
- APPENDIX E: Reviewing an ISA (End of Term)
- APPENDIX F: ISA Extension
- **APPENDIX G: Service Coordination Monthly Notes**
- **APPENDIX H: Schedule**
- APPENDIX I: Activities Entered on The Schedule
- **APPENDIX J: Service Documents**
- **APPENDIX K: Training and Resources Information**

| RELEVANT REGULATIONS           | RELEVANT POLICIES                                       | OTHER RELEVANT APPENDIXES                   |
|--------------------------------|---------------------------------------------------------|---------------------------------------------|
| Health and Wellness Guidelines | UVS POLICY MEDICATION<br>ADMINISTRATION POLICY<br>FINAL | APPENDIX B: MANAGE<br>MEDICATIONS/DR. FIRST |

## APPENDIX A: EMERGENCY FACT SHEET

The **Emergency Fact Sheet (EFS)** is a mandated report and gets created/built from completing various fields and forms within CareLogic.

### How to Create the EFS

The table below describes information that is mandatory on an emergency fact sheet, and the location in CareLogic where you enter the information.

- The left side column lists the required fields for the Emergency Fact Sheet
- The middle column indicates where to enter or edit data in CareLogic.
- The third column has notes on some quirks in CareLogic, or other information that will be helpful.

**\*NOTE\*** A large part of the EFS report is made up by completing the form "Emergency Fact Sheet Other" menu/form as indicated in the table below (Individual>Service Coordination>Emergency Fact Sheet Other).

| MANDATORY REPORT  | WHERE IN CARELOGIC TO ENTER                                  | NOTES**                                                                                                    |
|-------------------|--------------------------------------------------------------|----------------------------------------------------------------------------------------------------|
| Individual's Name | Individual > General<br>Information > Demographics           | You should not need to update<br>this as it will already be loaded<br>in CareLogic when the<br>individual was added to<br>CareLogic. Any name<br>changes-ask your EHR<br>Specialist for assistance. |
| Address           | Individual > General<br>Information > Contact<br>Information | Keep this updated if the<br>individual relocates. Select<br>primary button. <b>Never delete</b><br><b>addresses! Only end-date.</b><br><b>There can be no gaps between</b><br><b>address dates.</b> |
| Phone Number      | Individual > General<br>Information > Contact<br>Information | The number <u>needs to be</u><br><u>marked as primary</u> for it to pull<br>on the EFS.                                                                                                    |
| Date of Birth     | Individual > General<br>Information > Demographics           | This should already be done for you. See your EHR Specialist for assistance.                                                                                                    |

| Marital Status               | Individual > General<br>Information > Demographics                                                 | This should already be done for<br>you but change the marital<br>status if applicable.                                                                                                    |  |
|------------------------------|----------------------------------------------------------------------------------------------------|----------------------------------------------------------------------------------------------------|--|
| Guardian                     | Individual > Financial<br>Information > Guarantors                                                 | Make sure the guardian's<br>mailing address is active-the<br>mailing address pulls on the<br>EFS, not the physical address.                                                                                                    |  |
| Current Service Coordinator  | Individual>General<br>Information>Client<br>Relationships                                          | Make sure to select<br>"emergency contact". Include<br>your phone number if you want<br>to be contacted in case of an<br>emergency.                                                                                                    |  |
| Shared Living Provider       | Individual>General<br>Information>Client<br>Relationships                                          | Make sure to select<br>"emergency contact". Include<br>address and phone number.                                                                                                    |  |
| Health Insurance Information | Individual > Financial<br>Information > Payers                                                     | This should already be done for you. See your EHR Specialist for assistance.                                                                                                    |  |
| Health Care Providers        | Individual > General<br>Information > Client<br>Relationships                                      | If after you enter a health care<br>provider and you see their<br>name duplicate on the EFS<br>after you run the report, go<br>back to the Client Relationships<br>and unselect "Emergency<br>Contact" for those that are<br>duplicating. |  |
| Medical Problems List        | Individual > Service<br>Coordination > Emergency<br>Fact Sheet Additional<br>Information           | See the Health and Wellness<br>Guidelines.<br>See <u>Appendix B: Manage</u><br><u>Medications/Dr. First</u> .                                                                                                    |  |
| Allergies                    | Individual > Medical > Allergies<br>(entered through manage<br>medications, a/k/a Dr. First).      | See the <b>Health and Wellness</b><br>Guidelines.<br>See <u>Appendix B: Manage</u><br><u>Medications/Dr. First</u> .                                                                                                    |  |
| Current Medications          | Individual > Medical ><br>Medications (entered through<br>manage medications, a/k/a<br>Dr. First). | Make sure all current<br>medications are pulling! If not,<br>it may be that the start date<br>wasn't entered. See <u>Appendix</u><br><u>B: Manage Medications/Dr.</u><br><u>First</u> .                                                   |  |

| Protocols for Emergency<br>Treatment / Advance<br>Directives             | Individual > Service<br>Coordination > Emergency<br>Fact Sheet Additional<br>Information | Complete this section.                                                                                                    |  |
|--------------------------------------------------------------------------|------------------------------------------------------------------------------------------|----------------------------------------------------------------------------------------------------|--|
| Date of Last Annual Physical<br>Exam                                     | Individual > Medical > Annual<br>Physical Contact                                        | Annual Physicals are Required for all the individual we serve.                                                                                           |  |
| Date of Last Dental Exam                                                 | Individual > Medical ><br>Dental/Oral Care Contact                                       | Bi-Annual exams are Required for all the individuals we serve.                                                                                           |  |
| Date of Tetanus Immunization                                             | Individual > Medical ><br>Immunizations                                                  | Every 10 years for most of our individuals.                                                                                                    |  |
| Other Interested Individuals<br>(friends, relatives, providers,<br>etc.) | Individual > Service<br>Coordination > Emergency<br>Fact Sheet Additional<br>Information | Who else would the individual<br>want contacted in case of<br>emergency?                                                                                 |  |
| Communication Method                                                     | Individual > Service<br>Coordination > Emergency<br>Fact Sheet Additional<br>Information | This is important for emergency<br>or other personnel to<br>understand so they can best<br>communicate with the<br>individual.                           |  |
| Other Individual Pertinent<br>Information                                | Individual > Service<br>Coordination > Emergency<br>Fact Sheet Additional<br>Information | Any other information you or<br>the individual thinks would be<br>helpful in the case of an<br>emergency.                                                |  |
| Date the Emergency Fact<br>Sheet was Completed or<br>Updated.            | Individual > Service<br>Coordination > Emergency<br>Fact Sheet Additional<br>Information | When you create and<br>submit/save the EFS Additional<br>Information form, this will show<br>as the "last date the EFS was<br>updated" on the EFS sheet. |  |

### How to Run an EFS for an individual

Go to Individual/EFS/Emergency Fact Sheet. A new tab will open in your browser. Select "View Report" and the EFS will pull for you. You can download the report or print it from CareLogic. **Changes** may take an hour or a day to pull on the EFS.

### **EMERGENCY FACT SHEET CHEAT SHEET**

(Refer to Health & Wellness Guidelines Standard 1) https://ddsd.vermont.gov/sites/ddsd/files/documents/health-and-wellness-standards-and-guidelines.pdf

| EMERGENCY FACT SHEET INFO WHERE TO EDIT IN CARELOGIC               |                                                                                    |  |  |  |
|--------------------------------------------------------------------|------------------------------------------------------------------------------------|--|--|--|
|                                                                    |                                                                                    |  |  |  |
|                                                                    | Individual > General Information > Demographics                                    |  |  |  |
| Address                                                            | Individual > General Information > Contact<br>Information                          |  |  |  |
| Phone Number                                                       | Individual > General Information > Contact<br>Information                          |  |  |  |
| Date of Birth                                                      | Individual > General Information > Demographics                                    |  |  |  |
| Marital Status                                                     | Individual > General Information > Demographics                                    |  |  |  |
| Guardian                                                           | Individual > Financial Information > Guarantors                                    |  |  |  |
| Health Insurance Information                                       | Individual > Financial Information > Payers                                        |  |  |  |
| Health Care Providers                                              | Individual > General Information > Client<br>Relationships                         |  |  |  |
| Medical Problems List                                              | Individual > Service Coordination > Emergency<br>Fact Sheet Additional Information |  |  |  |
| Allergies                                                          | Individual > Medical > Allergies (requires Dr First<br>access)                     |  |  |  |
| Current Medications                                                | Individual > Medical > Medications (requires Dr<br>First access)                   |  |  |  |
| Protocols for Emergency Treatment /<br>Advance Directives          | Individual > Service Coordination > Emergency<br>Fact Sheet Additional Information |  |  |  |
| Date of Last Annual Physical Exam                                  | Individual > Medical > Annual Physical Contact                                     |  |  |  |
| Date of Last Dental Exam                                           | Individual > Medical > Dental/Oral Care Contact                                    |  |  |  |
| Date of Tetanus Immunization                                       | Individual > Medical > Immunizations                                               |  |  |  |
| Other Interested Individuals (friends, relatives, providers, etc.) | Individual > Service Coordination > Emergency<br>Fact Sheet Additional Information |  |  |  |
| Communication Method                                               | Individual > Service Coordination > Emergency<br>Fact Sheet Additional Information |  |  |  |
| Other Individual Pertinent Information                             | Individual > Service Coordination > Emergency<br>Fact Sheet Additional Information |  |  |  |
| Date the Emergency Fact Sheet was<br>Completed or Updated.         | Automatically updates when EFS is generated                                        |  |  |  |

| RELEVANT REGULATIONS       | RELEVANT POLICIES           | OTHER RELEVANT APPENDIXES |
|----------------------------|-----------------------------|---------------------------|
| <u>Health and Wellness</u> | UVS POLICY MEDICATION       | APPENDIX A: EMERGENCY     |
| <u>Guidelines</u>          | ADMINISTRATION POLICY FINAL | FACT SHEET                |

UVS utilizes **"Manage Medications"** also called **"Dr. First"** to enter and manage medications associated with an individual. Entering and updating medications is required for all individuals we serve via both the *Health and Wellness Guidelines* as well as a determination from UVS Leadership that ALL individuals (i.e., even those living with families or independently) will have their medications entered into **Dr. First**.

### Have the following in front of you prior to entering Manage Medications/Dr. First:

- Complete name of medication
- Correct Dosage amount(s)
- Deliver mode of medication
- Frequency of medication intake
- Prescriber's Name (or the name of the individual who is reporting the medication/vitamin to you)
- The medical condition the medication is treating.
- Medication Administration Reports (MARs) should be crossed-referenced to ensure all medications are being recorded.

### **Directions**

Go to the ECR for the individual and go to "Individual/Medical/Medications."

On this landing page, you can see the medications already added to Dr. First, but you cannot enter medications here.

To enter and edit medications, in the upper right corner on your navigation bar, you will see **"Manage Medications"** which brings you to the **Dr. First** site.

| Individual Billing/AR Employee Administration Reports ALERTS Payroll - |              | Client Search     |       |
|------------------------------------------------------------------------|--------------|-------------------|-------|
|                                                                        | Submit Reset | Manage Medication | ıs Pr |
|                                                                        |              | 1                 |       |
| Client Medications Filter                                              |              |                   |       |
| Effective Date: 30 Days 🗸                                              |              | •                 |       |

### The First Way to Add Medications

The first option is to click on the Orange button "Add Medications" near the bottom left of the screen once you are in **Dr. First**:

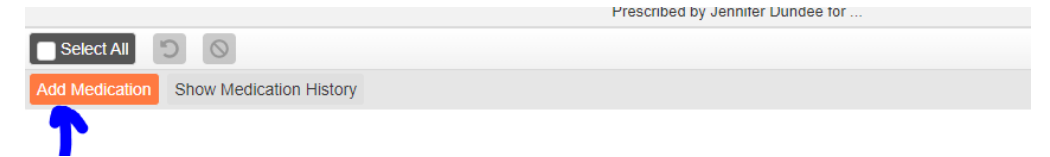

Once you hit the **Add Medication** button, it will ask you to search for a drug. Enter the drug name. In the example below, we chose Lorazepam tablet. Once we chose that, the system presented different doses. Select the correct dose.

| Search for a drug                  | 🔍 Clear 🛨 🗸                     |
|------------------------------------|---------------------------------|
| Showing your selection - Selection | ect a medication to add to list |
| lorazepam tablet (generic)         | C-IV                            |
| 0.5 mg                             |                                 |
| 2 1 mg                             |                                 |
| 2 mg                               |                                 |

We are choosing 1 mg. Once we choose this a pop up will appear for us to add information to.

| The sections | highlighted in | Yellow Belo | w need to be | completed: |
|--------------|----------------|-------------|--------------|------------|
|--------------|----------------|-------------|--------------|------------|

| Add Medication                    |                                  |                     |                       |           |   |
|-----------------------------------|----------------------------------|---------------------|-----------------------|-----------|---|
| lorazepam 1 mg tablet 1 mg tablet | ✓ * C - IV                       |                     |                       |           |   |
| Provider                          |                                  |                     |                       |           |   |
| Select provider                   | ~                                |                     |                       |           |   |
| Patient Directions                |                                  |                     |                       |           |   |
| Action Dose D                     | ose Unit 🖌 <mark></mark> Route - | - Frequency         | <b>~</b>              | Other     | ~ |
| Additional Directions To Patient  |                                  |                     |                       |           |   |
|                                   |                                  |                     |                       |           |   |
| Dave Surplu D. G                  |                                  |                     | 20                    |           |   |
| - Select V                        | Unit V                           | IS                  | Substitution permitte | ed 🗸      |   |
| Start Date                        | Stop Date                        | ▼ Today             | Last Written Date     | ▼ ▼ Today |   |
| Directions To Pharmacist          |                                  | Primary Diagnosis   |                       |           |   |
|                                   |                                  | Select              |                       |           | ` |
|                                   |                                  | Secondary Diagnosis |                       |           |   |
|                                   |                                  | Select              |                       |           | ~ |
|                                   |                                  |                     |                       |           |   |
| Enter comments                    |                                  |                     |                       |           |   |
|                                   |                                  |                     |                       |           | , |
|                                   |                                  | Olaas               |                       |           |   |
|                                   | Add                              | Ciuse               |                       |           |   |

### **Patient Directions:**

• Action, Dose, Dose Unit, Route, Frequency, Other

### Start Date:

• You MUST put a start date. If you do not have documentation on when the medication started, use the last annual exam date or the first day of the year.

### Comments For Office Use Only:

- You MUST indicate the medical condition the drug is treating. Examples:
  - Tylenol prescribed for arthritis
  - o Ibuprofen: prescribed for menstrual cramps
- You MUST also record which doctor prescribed the medication OR the name of the individual reporting the medication usage (i.e., parent, guardian, self-reported by individual).

Now you can enter more medications, or you can log off Dr. First from the upper right corner of the screen and return to EMR.

carelogic Prescription Report

You are now brought back to the **Client Medications** Page. You should see the medication you just uploaded on this screen. If you entered the data correctly, the medications will also now pull on the **EFS Sheet**.

### The Second Way to Add Medications

When on the **Dr. First** page, instead of hitting the orange **"Add Medications"** button, hit the gray **"Show Medications History"** button.

| Add Medication | Show Medication History |  |
|----------------|-------------------------|--|

If an electronic prescription has been sent back and forth between a doctor's office and a pharmacy, utilizing SureScript, the **Dr. First** system will display the data. The data presented will have the dosage when it was prescribed and when it was filled.

You can ask the system to show you the medication history from 1 month to 1 year by clicking:

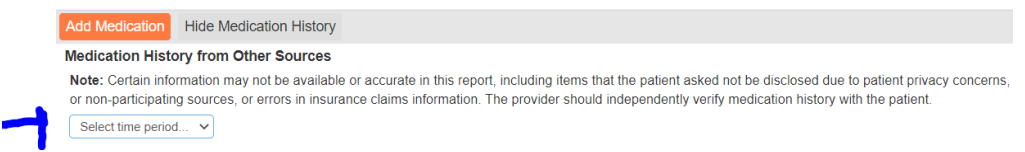

Choose the longest period, which is one (1) year.

| Med                                                                                                    | icatio                                                                                                    | n History from Other Sources       |                                                                         |                  |            |            |         |
|----------------------------------------------------------------------------------------------------|----------------------------------------------------------------------------------------------------|------------------------------------|-------------------------------------------------------------------------|------------------|------------|------------|---------|
| Not                                                                                                    | Note: Certain information may not be available or accurate in this report, including items that the patient asked not be disclosed due to patient privacy concerns, over-the-counter medications, low cost prescriptions, paid for by the |                                    |                                                                         |                  |            |            |         |
| patient or non-participating sources, or errors in insurance claims information. The provider should independently verify medication history with the patient. |                                                                                                    |                                    |                                                                         |                  |            |            |         |
| 1                                                                                                    | /ear                                                                                                    | ~                                  |                                                                         |                  |            |            |         |
| Drug History from 09/16/2020 to 09/16/2021                                                                                                    |                                                                                                    |                                    |                                                                         |                  |            |            |         |
|                                                                                                    | Select All + Add to Active Medications                                                                                                    |                                    |                                                                         |                  |            |            |         |
|                                                                                                    |                                                                                                    | Drug                               | Directions                                                              | Qty              | First Fill | Last Fill  | Actions |
|                                                                                                    |                                                                                                    | hydrocortisone 2.5 % topical cream | APPLY TOPICALLY TWICE DAILY                                             | 28 gram          | 05/04/2021 | 05/05/2021 | R       |
| ŧ                                                                                                    |                                                                                                    | 📑 lisinopril 10 mg tablet          | TAKE ONE TABLET BY MOUTH EVERY DAY IN THE MORNING TOTAL DOSE 15MG DAILY | 90 Not Specified | 11/30/2020 | 08/31/2021 | R       |
| +                                                                                                    |                                                                                                    | 📑 lisinopril 5 mg tablet           | TAKE ONE TABLET BY MOUTH EVERY DAY IN THE EVENING TOTAL 15MG DAILY      | 90 Not Specified | 11/30/2020 | 08/31/2021 | R       |
| +                                                                                                    |                                                                                                    | norethindrone acetate 5 mg tablet  | TAKE ONE HALF TABLET BY MOUTH DAILY                                     | 45 each          | 04/03/2021 | 07/06/2021 | R       |
|                                                                                                    |                                                                                                    |                                    |                                                                         |                  |            |            |         |

If you see a medication that has been reported to you click on the + button to expand.

• Pay attention to the drug listings. In the sample below it looks like a duplicate entry for Lisinopril but, the individual is taking both a 10 mg tablet and a 5 mg tablet, once in the morning, and once in the evening for a total of 15 mg daily. In this case, you would select both medications.

Once you click on the + more information will pop up for you to view. You will be able to view the history of when medications were first filled and last filled. This will give you another indicator, along with the verbal/release data you have, to know which medications are active.

Click on the medications that are applicable in the box next to the +

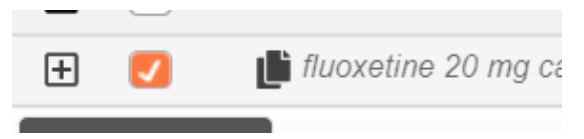

Select "Add to Active Medications" (top of the table).

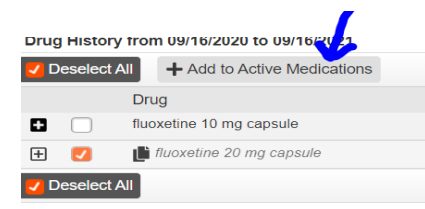

Now this medication will be listed at the top of the page under "Active Medications"

Once you select all the medications, go to the top of the page to the "Active Medications" and double-click on **each** medication you added. You will get a pop-up screen. **Unlike the first medication where you searched for the medication and manually added**, the pop-up screen may have information already populated on the pop-up screen. This is fine, BUT you still must make sure that the REQUIRED fields are filled in by typing in that data:

| Jpdate Medication                      |               |                                |                        |       |
|----------------------------------------|---------------|--------------------------------|------------------------|-------|
| aripiprazole 10 mg tablet 10 mg tablet | × *           |                                |                        |       |
| Provider                               |               |                                |                        |       |
| Select provider                        | ~             |                                |                        |       |
| Patient Directions                     |               |                                |                        |       |
|                                        | ig v by mouth | <ul> <li>once a day</li> </ul> | ✓ Other                | ~     |
| Additional Directions To Patient       |               |                                |                        |       |
|                                        |               | ,                              |                        |       |
| Days Supply Quantity                   | Refills       |                                |                        |       |
| Select 💙 90                            | tablet v 0    |                                | Substitution permitted | ~     |
| Start Date                             | Stop Date     |                                | Last Written Date      |       |
| 2020 V 1 V Today                       | <b>~ ~</b>    | Ƴ Today                        | 2020 • 10 • 21 •       | Today |
| Directions To Pharmacist               |               | Primary Diagnosis              |                        |       |
|                                        |               | Select                         |                        | ~     |
|                                        |               | Secondary Diagnosis            |                        |       |
|                                        |               | Select                         |                        | ~     |
| Comments For Office Use Only           |               |                                |                        |       |
| Prescribed by Pittaway for XXXXXXXX    |               |                                |                        |       |
|                                        |               |                                |                        | //    |
|                                        | Undata        | Close                          |                        |       |
|                                        | opdate        | Close                          |                        |       |

Do this for all medications and then leave the Dr. First system (log out from your navigation bar).

Upon logging off, you return to the **CareLogic Manage Medications** page, and you will see the list of medications for the individual. **Make sure you see the start date for the medications. You must have a start date, or the medication will not pull on the Emergency Fact Sheet.** 

|                                    | Client           |                                                   |                        |                 |  |
|------------------------------------|------------------|---------------------------------------------------|------------------------|-----------------|--|
|                                    |                  | Effective Date:                                   | 30 Days 🗸              |                 |  |
|                                    |                  | Status:                                           | Select Status V        |                 |  |
| Additional Informa Overdose Danger | tion in Dr First |                                                   | CI                     | ent Medications |  |
| Begin Date                         | End Date         | Medication & Dosage                               |                        | Sig             |  |
| 1/1/2021                           | (Not Set)        | norethindrone acetate (norethindrone acetate) 5 m | Take 1/2 tablet by mou |                 |  |
| 1/1/2021                           | (Not Set)        | lisinopril (lisinopril) 5 mg tablet 1 tal         | Take 1 tablet by mouth |                 |  |
| 1/1/2021                           | (Not Set)        | lisinopril (lisinopril) 10 mg tablet 1 ta         | Take 1 tablet by mouth |                 |  |

This is how your medications will look on the Emergency Fact Sheet:

| MEDICATIONS                                               |                                      |                                   |
|-----------------------------------------------------------|--------------------------------------|-----------------------------------|
| norethindrone acetate (norethindrone acetate) 5 mg tablet | Take 1/2 tablet by mouth once a day  | Prescribed by Jennifer Dundee for |
| lisinopril (lisinopril) 5 mg tablet                       | Take 1 tablet by mouth every evening | Prescribed by Sarah Twichell for  |
| lisinopril (lisinopril) 10 mg tablet                      | Take 1 tablet by mouth every morning | Prescribed by Sarah Twichell for  |
# APPENDIX C: NEW ISA TERM

| RELEVANT REGULATIONS                                                                                                    | RELEVANT POLICIES                                                                                                    | OTHER RELEVANT APPENDIXES                      |
|----------------------------------------------------------------------------------------------------|----------------------------------------------------------------------------------------------------|------------------------------------------------|
| INDIVIDUAL SUPPORT<br>AGREEMENT GUIDELINES 2016<br>GUIDELINES FOR THE QUALITY<br>REVIEW PROCESS OF<br>DEVELOPMENTAL DISABILITIES<br>SERVICES | ENVIRONMENTAL RISK<br>ASSESSMENT AND SAFETY PLAN<br>PROCEDURES FINAL<br>FORM: ENVIRONMENTAL RISK &<br>SAFETY PLAN ASSESSMENT | Appendix E: Reviewing and ISA<br>(END OF TERM) |

Unless this is an initial ISA for BRAND NEW INDIVIDUAL TO UVS- Before writing a new ISA, be sure to complete an ISA Review (See Appendix E, Reviewing an ISA (END OF TERM). Per ISA Guidelines, a review should be done annually → one at the 1 year or half-way point of the full ISA term and one right before the new full ISA.

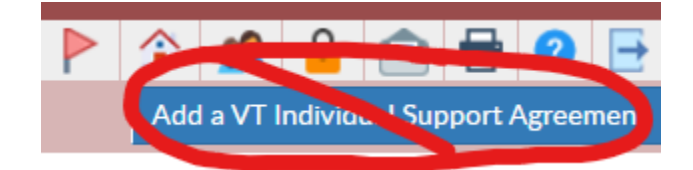

DO NOT CLICK THIS BUTTON! CLICK "REVIEW" INSTEAD.

On the ISA list page, click the "Review" button of previous active ISA document.

#### VTISATP - VT Individual Support Agreement (ISA)

| Service Date | Activity | Program                 | Staff                    | Signature Date     |        |             |        |        |
|--------------|----------|-------------------------|--------------------------|--------------------|--------|-------------|--------|--------|
| 7/28/2022    |          | Waiver Program (WAIVER) | GRABOWSKI, JOSEPH (0338) | 7/28/2022 07:27 PM | Attach | Addenda (1) | Review | Report |
| 7/28/2022    |          | Waiver Program (WAIVER) | GRABOWSKI, JOSEPH (0338) | 7/28/2022 07:14 PM | Attach | Addenda (1) |        | Report |
| 7/28/2022    |          | Waiver Program (WAIVER) | GRABOWSKI, JOSEPH (0338) | 7/28/2022 07:07 PM | Attach | Addenda (1) |        | Report |
| 3/22/2022    |          | Waiver Program (WAIVER) | Sanders, Amanda (4827)   | 7/28/2022 06:42 PM | Attach | Addenda (1) |        | Report |

On the **Treatment Plan Review** page- the **beginning date** will be <u>the end date of the current ISA</u> and the **end date** will be 2 years from the beginning date. Click **Submit**.

| Treatment Plan Review |                                                                                                    |  |  |  |  |
|-----------------------|----------------------------------------------------------------------------------------------------|--|--|--|--|
| Review Document:      | VT Individual Support Agreement                                                                                                    |  |  |  |  |
| Plan Type:            | ISA V                                                                                                    |  |  |  |  |
| Plan Begin Date/Time: | The plan being reviewed is set to end on 03/24/2025. Beginning a review will end date the current plan.         This document may be covered by a Treatment Plan business rule; Begin and End Date may be removed after submitting.         05/14/2023       10:30       AM        PM |  |  |  |  |
| Plan End Date/Time:   | 03/24/2025 III 11:31 O AM O PM                                                                                                    |  |  |  |  |

The **Date** box will appear again, but the header will say "**VT Individual Support Agreement**"- review the dates are correct. The blue message is a standard soft stop indicating an ISA document is already in the system, click **Submit** anyway.

| VT Individual Support<br>Agreement<br>Mayville , Cory (3175QT) |                                 |            | Session Information                                                 |
|----------------------------------------------------------------|---------------------------------|------------|---------------------------------------------------------------------|
| 11/11/1984                                                     | Clie                            | ent:       | Mayville , Cory (3175QT) 11/11/1984                                 |
| <ul> <li>Treatment Plan Information</li> </ul>                 | Sta                             | aff:       | Smith, John (0000)                                                  |
| ISA Review/Change Form                                         | Docume                          | nt Date:   | 5/14/2023                                                           |
| ISA Questions                                                  | Client P                        | rogram:    | Waiver Program (WAIVER) (07/01/2017 - )                             |
| Problems/Goals/Objectives                                      |                                 |            | Edit Session Information                                            |
| Approvals & Physical<br>Signatures                             | ***P<br>COVERII                 | NG THIS DO | AWARE THERE IS A PLAN ALREADY<br>OCUMENT'S SERVICE DATE AND TYPE*** |
| Signatures                                                     |                                 |            |                                                                     |
| Document List                                                  | VT Individual Support Agreement |            |                                                                     |
| * 05/14/23Smith, John (0000) 🗸                                 | Plan Type:                      | ISA        | ~                                                                   |
|                                                                | Plan Begin Date/Time:           | 05/15/202  | 3 12:00 O AM O PM                                                   |
|                                                                | Plan End Date/Time:             | 05/14/202  | 5 01:00 O AM O PM                                                   |
|                                                                | Client Program(s):              | C Youth    | Employment Initiative Grant (YOUTH)                                 |
|                                                                | ,                               | Childre    | ens Personal Care Services (CPCS)                                   |
|                                                                |                                 | Pre-Ad     | Imission (PREADM)                                                   |
|                                                                |                                 | 🗹 Waive    | Program (WAIVER)                                                    |
|                                                                | Full Term ISA Dates:            | ISA term   | 5/15/23-5/14/25                                                     |
|                                                                |                                 |            |                                                                     |
|                                                                |                                 |            |                                                                     |
|                                                                |                                 | Max: 4000  | characters                                                          |
|                                                                |                                 |            |                                                                     |

#### TREATMENT PLAN INFORMATION page

On this first page, you will confirm the that the **Plan Begin Date** and the **Plan End Date** matches the planned full term of the ISA.

- In the Full Term ISA Dates box, you will enter the full term of the ISA.
- Click Submit.

#### ISA REVIEW/CHANGE FORM page

Click the "No" radio button on by the question "Is this a review of the ISA?"

• Click **Submit**.

ISA Review/Change Form

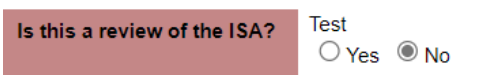

### ISA QUESTIONS page

- Set the Anticipated Review Date within the Information and Data Instructions to a date around the midway point of the full ISA term.
- Complete the ISA Questions page per the Vermont ISA Guidelines.
- Click Submit.

#### PROBLEMS/GOALS/OBJECTIVES page

• Click the Add Measurable Outcome button in the top right corner of the screen.

|                                          | Measurable Outcome                                  |
|------------------------------------------|-----------------------------------------------------|
| Measurable Outcome:                      | Corey will save for a down payment on an apartment. |
|                                          | Max: 4000 characters.                               |
| How often will QDDP review this outcome? | Monthly                                             |
|                                          | Cancel Save Measurable Outcome                      |

- Write a Measurable Outcome narrative.
- Indicate **How often will QDDP review this outcome?** by selecting a frequency from the drop-down list.
- o Click the Save Measurable Outcome button.
- Click the Add Support Strategy button to the right of the Measurable Outcome.

| When, Where & How will people support<br>you? | Corey's Service Coordinator will meet with him at least once a month to reconcile his<br>checkbook, using that time to reflect on how much Corey currently earns, how much he<br>spends, and how much he will need to set aside for future purchases or bills. Corey will bring<br>his receipts and bank statements to these meetings. |
|-----------------------------------------------|----------------------------------------------------------------------------------------------------|
|                                               | Max: 4000 characters.                                                                                                    |
| Associated Activity:                          | Service Coordination                                                                                                    |

- Describe the support in the box by When, Where & How will people support you?
- Select an Associated Activity from the drop-down list.
- Click the Save Support Strategy button.
- Click the Add Information & Data Instructions button to the right of the Support Strategy.

|                                                       | Information & Data Instructions                                                                                                    |  |
|-------------------------------------------------------|----------------------------------------------------------------------------------------------------|--|
| Describe the required information & what to document: | Corey will save his receipts and bank statements, giving them to his Service Coordinator<br>when they meet to work on his budget. His Service Coordinator will make copies and will give<br>the originals back to Corey for filing at home. Corey's check register will be a source of raw<br>data, which his Service Coordinator will summarize in a monthly note. |  |
| How often should this information be collected?       | Select How often should this information be collected? $\checkmark$                                                                                                    |  |
| Who is responsible for writing this documentation?    | Case Manager                                                                                                    |  |
| Who is responsible for collecting this data?          | Corey will give his receipts and bank statements to his Service Coordinator, who will hold<br>onto his check register for now until Corey gains a greater sense of confidence in handling it<br>himself.                                                                                                    |  |
|                                                       | Max: 4000 characters.                                                                                                    |  |
| Cancel Save Information & Data Instructions           |                                                                                                    |  |

- Describe the required information & what to document in the first text box.
- Indicate **How often should this information be collected?** by selecting a frequency from the drop-down list.
- Indicate **Who is responsible for writing this documentation?** by selecting a frequency from the drop-down list.
- Describe Who is responsible for collecting this data? in the last text box.
- Click the Save Information & Data Instructions button.
- Add additional Measurable Outcomes, Support Strategies, and Information & Data Instructions as necessary.
- Click Continue.

#### **APPROVALS & PHYSICAL SIGNATURES page**

- If the individual is not able to sign their ISA, select **No** to the question **Will the individual be** signing to indicate approval?
  - In the resulting text box, describe the Indication of approval of this plan.

|                                                              | Approvals & Physical Signatures                                         |
|--------------------------------------------------------------|-------------------------------------------------------------------------|
| Will the Individual be signing to indicate approval?         | ○ Yes ● No                                                              |
| Indication of approval of this plan:                         | Indication of approval of this plan if the individual is unable to sign |
|                                                              |                                                                         |
|                                                              |                                                                         |
|                                                              |                                                                         |
|                                                              | Max: 1000 characters.                                                   |
| Will you be printing and collecting this signature on paper? | ○ Yes ● No                                                              |

- If the Individual can sign their ISA, select Yes.
- Select Yes to the question Will you be printing and collecting this signature on paper?
  - This will open a list of signature and date boxes that can be printed and used for a paper signature page.
  - You can optionally type in the names of the individuals who will be signing the ISA Review.

|                                                              | Approvals & Physical Signatures |
|--------------------------------------------------------------|---------------------------------|
| Will the Individual be signing to indicate approval?         | ● Yes ○ No                      |
| Will you be printing and collecting this signature on paper? | ● Yes ○ No                      |
| Individual 1:                                                |                                 |
| Signature 1:                                                 |                                 |
| Signature Date 1:                                            |                                 |
| Individual 2:                                                |                                 |
| Signature 2:                                                 |                                 |
| Signature Date 2:                                            |                                 |
| Individual 3:                                                |                                 |
| Signature 3:                                                 |                                 |
| Signature Date 3:                                            |                                 |
| Individual 4:                                                |                                 |
| Signature 4:                                                 |                                 |
| Signature Date 4:                                            |                                 |
| Individual 5:                                                |                                 |
| Signature 5:                                                 |                                 |
| Signature Date 5:                                            |                                 |

• Click Submit.

#### SIGNATURES page

- **Do not** sign the document until you have given the ISA and all supporting documents to the guardian/individual to look over, and they have provided you with their signed copy of the signature page.
- Once all the signatures have been collected, add your electronic signature to the document, select the person designated for the second signature from the drop-down list.
- Click Submit.

# APPENDIX D: REVIEWING AN ISA (MID-TERM)

| RELEVANT REGULATIONS                                                                                                    | RELEVANT POLICIES                                                                                                    | OTHER RELEVANT APPENDIXES                      |
|----------------------------------------------------------------------------------------------------|----------------------------------------------------------------------------------------------------|------------------------------------------------|
| INDIVIDUAL SUPPORT<br>AGREEMENT GUIDELINES 2016<br>GUIDELINES FORE THE QUALITY<br>REVIEW PROCESS OF<br>DEVELOPMENTAL DISABILITIES<br>SERVICES | ENVIRONMENTAL RISK<br>ASSESSMENT AND SAFETY PLAN<br>PROCEDURES FINAL<br>FORM: ENVIRONMENTAL RISK &<br>SAFETY PLAN ASSESSMENT | Appendix E: Reviewing and ISA<br>(END OF TERM) |

This overview is to explain the various date fields within an **ISA Review**, not clinical content. See the **ISA Guidelines** for content guidance.

On the ISA list page, click the "Review" button of previous active ISA document.

| VTISATP - VT Individual Support Agreement (ISA) |          |                         |                          |                    |        |             |        |        |  |
|-------------------------------------------------|----------|-------------------------|--------------------------|--------------------|--------|-------------|--------|--------|--|
| Service Date                                    | Activity | Program                 | Staff                    | Signature Date     |        |             |        |        |  |
| 7/28/2022                                       |          | Waiver Program (WAIVER) | GRABOWSKI, JOSEPH (0338) | 7/28/2022 07:27 PM | Attach | Addenda (1) | Review | Report |  |
| 7/28/2022                                       |          | Waiver Program (WAIVER) | GRABOWSKI, JOSEPH (0338) | 7/28/2022 07:14 PM | Attach | Addenda (1) |        | Report |  |
| 7/28/2022                                       |          | Waiver Program (WAIVER) | GRABOWSKI, JOSEPH (0338) | 7/28/2022 07:07 PM | Attach | Addenda (1) |        | Report |  |
| 3/22/2022                                       |          | Waiver Program (WAIVER) | Sanders, Amanda (4827)   | 7/28/2022 06:42 PM | Attach | Addenda (1) |        | Report |  |

On the **Treatment Plan Review** page- the **beginning date will be** <u>the date the mid-term review will</u> <u>start</u> and the <u>end date will be the end date of the ISA's original term</u>.

#### **Treatment Plan Review**

| <b>Review Document:</b> | VT Individual Support Agreement                                                                                                    |
|-------------------------|----------------------------------------------------------------------------------------------------|
| Plan Type:              | ISA 🗸                                                                                                    |
| Plan Begin Date/Time:   | <ul> <li>The plan being reviewed is set to end on 03/24/2025. Beginning a review will end date the current plan.</li> <li>This document may be covered by a Treatment Plan business rule; Begin and End Date may be removed after submitting.</li> <li>05/14/2023 10:30 AM PM</li> </ul> |
| Plan End Date/Time:     | 03/24/2025 II:31 O AM O PM                                                                                                    |

- If there will be no changes to the ISA, the begin date can be the date you open the ISA to do the review.
- If there WILL be changes which require a signature from the individual and the guardian, make the begin date a week in the future to give yourself time to write the review, print out the review to share with the individual/guardian, and after that is shared, you can sign off on the ISA Mid-Term Review.

Click Submit.

The **Date** box will appear again, but the header will say "**VT Individual Support Agreement**" – This is a new copy of the existing ISA, open for editing.

| Agreement<br>Mayville , Cory (3175QT) Sessio                                              | on Information                                           |  |
|-------------------------------------------------------------------------------------------|----------------------------------------------------------|--|
| 11/11/1984 Client:                                                                        | Mayville , Cory (3175QT) 11/11/1984                      |  |
| Treatment Plan Information     Staff:                                                     | Smith, John (0000)                                       |  |
| ISA Review/Change Form Document Date:                                                     | 5/14/2023                                                |  |
| ISA Questions Client Program: W;                                                          | aiver Program (WAIVER) (07/01/2017 - )                   |  |
| Problems/Goals/Objectives                                                                 | Edit Session Information                                 |  |
| Approvals & Physical ***PLEASE BE AWARE<br>Signatures COVERING THIS DOCUMER<br>Signatures | THERE IS A PLAN ALREADY<br>NT'S SERVICE DATE AND TYPE*** |  |
| Document List VT Individual                                                               | Support Agreement                                        |  |
| * 05/14/23Smith_John (0000)                                                               | Plan Type: ISA 🗸                                         |  |
| Plan Begin Date/Time: 05/14/2023                                                          | ■ 10:30 O AM 		 PM                                       |  |
| Plan End Date/Time: 03/24/2025                                                            | ■ 11:31 O AM 		 PM                                       |  |
| Client Program(s): O Youth Employm                                                        | ent Initiative Grant (YOUTH)                             |  |
|                                                                                           | onal Care Services (CPCS)                                |  |
| Pre-Admission                                                                             | (PREADM)                                                 |  |
| 🗹 Waiver Program                                                                          | n (WAIVER)                                               |  |
| Full Term ISA Dates: ISA term 3/25/23-3                                                   | 3/24/24                                                  |  |
|                                                                                           |                                                          |  |
|                                                                                           |                                                          |  |
| Max: 4000 characte                                                                        | ers.                                                     |  |

#### TREATMENT PLAN INFORMATION page

On this first page, you will confirm the that the **Plan Begin Date** is the date of the review or the anticipated date you will have any required signatures by, and that the **Plan End Date** matches the end date of the original ISA.

- In the Full Term ISA Dates box, you will enter the actual full term of the ISA.
- Click Submit.

#### ISA REVIEW/CHANGE FORM page - no changes made

Click the "Yes" radio button on by the question "Is this a review of the ISA?"

- Please indicate the **Review Meeting Date**.
- Document the Status of the individual's outcomes.
- Describe any Comments that the individual has regarding their satisfaction with their supports.
- Record the Guardian's Satisfaction level if applicable.
- Add any of the individual's Family's Comments if applicable.
- Add any **Provider's Comments** if applicable.
- Select No if no Change has been made.
- Click Submit.

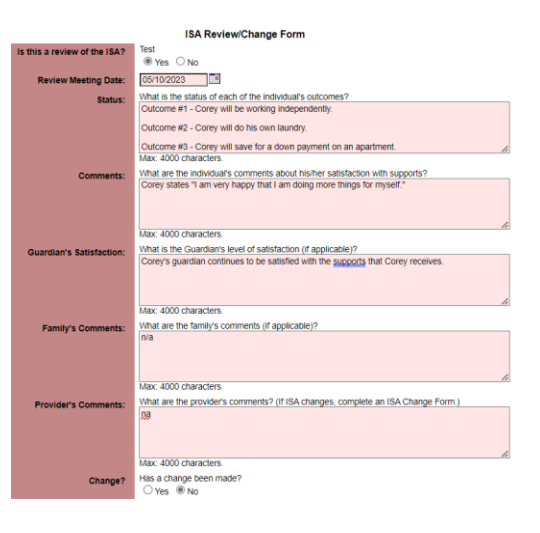

## ISA REVIEW/CHANGE FORM page - changes made

- Select **Yes** on the **Change?** question.
- In the **Change Description** box, briefly describe the changes made to the ISA, whether changes to Supervision and/or Outcomes.

| Change?             | Has a change been made?<br>●Yes ○ No                                                                               |
|---------------------|----------------------------------------------------------------------------------------------------|
| Change Description: | Please describe the changes throughout this document. The effective date of changes is the start date on page one. |
|                     |                                                                                                    |
|                     |                                                                                                    |
|                     | Max: 4000 characters.                                                                                              |

• Click Submit.

## ISA QUESTIONS page – no changes made

- Change the **Anticipated Review Date** within the **Information and Data Instructions** to a date within three months of <u>the end date</u> of the ISA term.
- Click Submit.

## ISA QUESTIONS page – changes made

- Change the **Anticipated Review Date** within the **Information and Data Instructions** to a date within three months of <u>the end date</u> of the ISA term.
- Make other changes as relevant.
- Click Submit.

#### PROBLEMS/GOALS/OBJECTIVES page - no changes made

• You only need to click the blue **Continue** button to proceed to the next page.

#### PROBLEMS/GOALS/OBJECTIVES page - changes made

- Change/update the **Problems/Goals/Objectives** as relevant to the ISA review. Once fully signed, these new Goals will now be reflected in your monthly Service Coordination **Goals Addressed** notes.
- Click **Continue**.

#### APPROVALS & PHYSICAL SIGNATURES page - no changes made

- Select **Yes** to the question **Will the individual be signing to indicate approval?** (The individual's signature on the original ISA covers this review period.)
- Select No to the question Will you be printing and collecting this signature on paper?
- Click Submit.

## APPROVALS & PHYSICAL SIGNATURES page - changes made

- Select **Yes** to the question **Will the individual be signing to indicate approval?** (The individual's signature on the original ISA covers this review period.)
- Select Yes to the question Will you be printing and collecting this signature on paper?
  - This will open a list of signature and date boxes that can be printed and used for a paper signature page.
  - You can optionally type in the names of the individuals who will be signing the ISA Review.
- Click Submit.

|                                                              | Approvals & Physical Signatures |
|--------------------------------------------------------------|---------------------------------|
| Will the Individual be signing to indicate approval?         | ® Yes ○ No                      |
| Will you be printing and collecting this signature on paper? | ® Yes ○ No                      |
| Individual 1:                                                |                                 |
| Signature 1:                                                 |                                 |
| Signature Date 1:                                            |                                 |
| Individual 2:                                                |                                 |
| Signature 2:                                                 |                                 |
| Signature Date 2:                                            |                                 |
| Individual 3:                                                |                                 |
| Signature 3:                                                 |                                 |
| Signature Date 3:                                            |                                 |
| Individual 4:                                                |                                 |
| Signature 4:                                                 |                                 |
| Signature Date 4:                                            |                                 |
| Individual 5:                                                |                                 |
| Signature 5:                                                 |                                 |
| Signature Date 5:                                            |                                 |

#### SIGNATURES page

- If there have been no changes to the ISA, you can sign the document upon completion.
- If there has been a change to the ISA, <u>do not</u> sign the document until you have given the reviewed ISA to the guardian/individual along with all relevant supporting documents, and they have provided you with their signed copy of the signature page.
- Once all the signatures have been collected, add your electronic signature to the document, select the person designated for the second signature from the drop-down list.
- Click Submit.

# APPENDIX E: REVIEWING AN ISA (END OF TERM)

| RELEVANT REGULATIONS                                                                                                    | RELEVANT POLICIES                                                                                                    | OTHER RELEVANT APPENDIXES                                 |
|----------------------------------------------------------------------------------------------------|----------------------------------------------------------------------------------------------------|-----------------------------------------------------------|
| INDIVIDUAL SUPPORT<br>AGREEMENT GUIDELINES 2016<br>GUIDELINES FOR THE QUALITY<br>REVIEW PROCESS OF<br>DEVELOPMENTAL DISABILITIES<br>SERVICES | ENVIRONMENTAL RISK<br>ASSESSMENT AND SAFETY PLAN<br>PROCEDURES FINAL<br>FORM: ENVIRONMENTAL RISK &<br>SAFETY PLAN ASSESSMENT | <u>Appendix D: Reviewing an ISA</u><br>( <u>Mid-Term)</u> |

This overview is to explain the various date fields within an **ISA Review**, not clinical content. See the **ISA Guidelines** for content guidance.

PLEASE NOTE: The key distinction between this review and any other review is that other than the actual review information, nothing else changes.

Follow the steps outlined in **APPENDIX D: REVIEWING AN ISA (MID-TERM)** without making any changes throughout the document other than to complete the **ISA REVIEW/CHANGE FORM** page.

## ISA REVIEW/CHANGE FORM page

Click the "Yes" radio button on by the question "Is this a review of the ISA?"

- Answer the ISA Review questions as normal.
- **PLEASE NOTE:** When you get to the question "**Change?**," the answer will <u>always</u> be **No**. Remember, all the goals you are reviewing are expiring and the new ISA contains NEW goals. You just want to write the status of the expiring goals as of the end of the ISA term.
- Click Submit.

#### **APPROVALS & PHYSICAL SIGNATURES page**

• Select **Yes** to the question **Will the individual be signing to indicate approval?** (The individual's signature on the original ISA covers this review period.)

|                                                                 | Approvals & Physical Signatures |
|-----------------------------------------------------------------|---------------------------------|
| Will the Individual be signing to indicate approval?            | ● Yes ○ No                      |
| Will you be printing and collecting this<br>signature on paper? | ○ Yes                           |

- Select No to the question Will you be printing and collecting this signature on paper?
- Click Submit.

#### SIGNATURES page

- If there have been no changes to the ISA, you can sign the document upon completion.
- Click Submit.

#### https://ddsd.vermont.gov/sites/ddsd/files/documents/ISA\_Guidelines.pdf WHAT IS IT? An Individual Support Agreement (ISA) is essentially a contract between an individual and the **Designated Agency** identifying specific needs and wishes that will receive Medicaid funded supports, and outlining those supports, who will provide them, and how they will be measured. INTENT: Funded supports can ensure health and safety, promote growth and independence, provide access to the community, help to develop a natural network of friends and relationships, and/or improve one's quality of life. ISA TERM: Up to 2 years but can be much shorter and/or replaced by a new ISA at any point. **ISA REVIEW:** Must be reviewed annually, and as needed. Changes require signatures before implementation. Funded Areas of Support need at least one corresponding ISA Outcome. (Service Coordination and Respite do not need an Outcome). NEEDS: The Needs Assessment informs which Funded Areas of Support are budgeted. ISA **Outcomes** should address at least one need meeting the state's funding priorities for Home and Community-Based Services (HCBS). DREAMS: ISA Outcomes should also address the individual's hopes and dreams. Should use the individual's own words whenever possible. SUPPORTS: Areas of Support reflect Funded Areas of Support. Additional Supports describe external supports and resources the Service Coordinator will assist the individual with accessina. SUPERVISION: Needs to be as specific as possible. **RESTRICTIONS:** If no restrictions, enter "no restrictions" – do not leave blank. Any restrictions need to be agreed upon by the individual and the team. If an individual has a **Behavior Support Plan**, that can be referenced instead. **OUTCOMES:** All ISA Outcomes must be SMART (Specific, Measurable, Attainable, Relevant, and Time Based). **ISA Outcomes** describe what the ideal outcome of supports will be. STRATEGIES: Support Strategies describe how the ISA Outcomes will be achieved, defining what needs to be done, who needs to do it, and specific strategies to support the individual in working toward the specific outcome

#### **ISA QUICK REFERENCE**

|             | working toward the specific outcome.                                                                                                    |
|-------------|----------------------------------------------------------------------------------------------------|
| TRACKING:   | Can be flexible beyond written narratives but must be able to show progress. ISA must be clear in what is to be tracked, by whom, and how often.                                                                                             |
| WHY?        | <ol> <li>To make sure that the supports are meeting the individual's needs</li> <li>To make sure state and federal money is appropriately spent on supports</li> </ol>                                                                       |
| SIGNATURES: | The individual and their guardian (if they have one) must sign the ISA before it is expired<br>and before it can be implemented. If the individual is unable to sign, the team must<br>identify an alternate <b>Indication of Approval</b> . |
| EXTENSIONS: | <b>30-Day Extension</b> – If more time is needed to develop the ISA. This requires signatures from the individual and guardian.                                                                                                    |
| QDDP:       | A <b>Qualified Developmental Disability Professionals (QDDP)</b> must sign the ISA, and is responsible for reviewing specific outcomes as outlined in the ISA.                                                                               |

## **ISA TIMELINE QUICK REFERENCE**

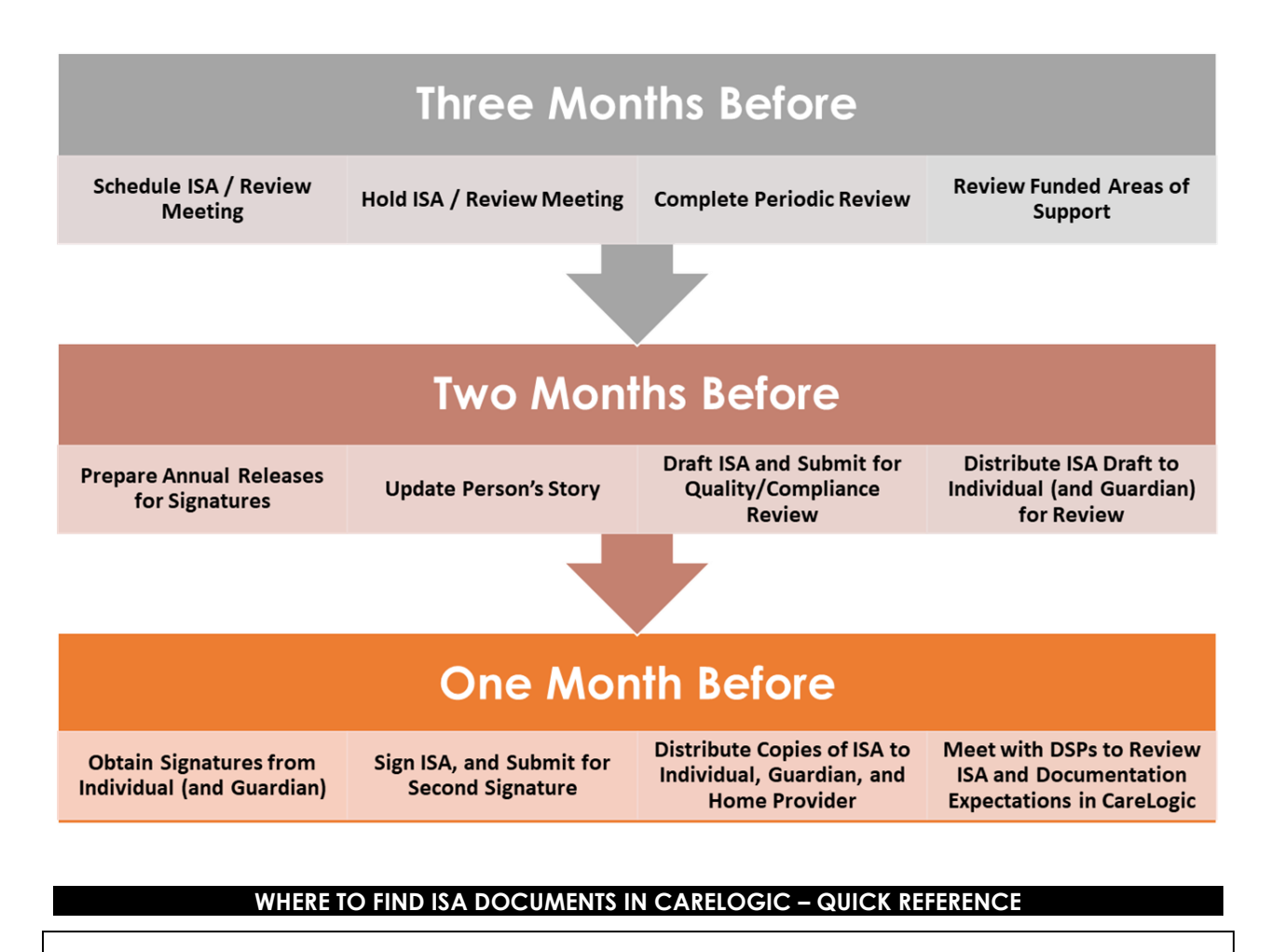

| PERIODIC REVIEW / NEEDS ASSESSMENT | Individual > ISA > Needs Assessment                                                                                    |
|------------------------------------|----------------------------------------------------------------------------------------------------|
| FUNDED AREAS OF SUPPORT            | Individual > ISA > Funded Areas of Support                                                                             |
| ANNUAL RELEASES                    | Individual > Releases<br>Individual > Service Coordination > Consumer<br>Individual > Service Coordination > Grievance |
| PERSONAL STORY UPDATE              | Individual > Personal Story Update                                                                                     |
| ISA (NEW OR REVIEW)                | Individual > ISA > Individual Support Agreement                                                                        |
| EMERGENCY FACT SHEET               | Individual > EFS > Emergency Fact Sheet                                                                                |

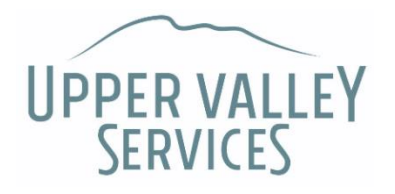

# **ISA & REVIEW PLANNING CHECKLIST**

| Individual:                  | Current ISA Term:                                                                                                    |
|------------------------------|----------------------------------------------------------------------------------------------------|
|                              |                                                                                                    |
| THREE MONT                   | HS PRIOR:                                                                                                    |
| Schede Kold IS               | ule ISA / Review Team Meeting<br>A / Review Team Meeting                                                                                                    |
|                              | What is the status of the individual's outcomes? What are the individual's comments about his/her satisfaction with supports? What is the Guardian's level of satisfaction (if applicable)? What are the family's comments (if applicable)? |
| 🗌 Review                     | v and update ISA supporting documents if any                                                                                                    |
| •                            | Behavior Support Plan, Community Safety Plan, Shared Support Plan,<br>CBSP, Communication Plan, SCP Plan, etc.                                                                                                    |
| 🗌 Review                     | v and update Emergency Fact Sheet                                                                                                    |
| 🗌 Review                     | v and update Needs Assessment / Periodic Review                                                                                                    |
| •                            | Have needs changed? Does the individual's budget need to be adjusted?                                                                                                    |
| 🗌 Review                     | and update Funded Areas of Support                                                                                                    |
| •                            | Confirm individual's budget with supervisor/financial administrative assistant.                                                                                                    |
| -                            | Do funded areas still meet the individual's needs?                                                                                                    |
| -                            | Review utilization of services for changes that may be needed.                                                                                                    |
| •                            | Does the individual's budget need to be adjusted?                                                                                                    |
| ☐ <u>If Indiv</u><br>Require | idual lives with a Home Provider, complete Home and Safety<br>ements and Placement Satisfaction forms in CareLogic                                                                                                    |

☐ <u>If Individual is on Public Safety</u>, complete Annual Evaluation for Least Restrictive Placement (using SOTIPS, other scale(s) as appropriate)

## **TWO MONTHS PRIOR:**

- Update Person's Story

## Prepare Annual Releases for signatures

- Individual Rights / Grievance and Appeals
- Authorization to Disclose Health Information (one per medical provider)
- If Individual lives with a Home Provider, update Disclosure to Home Provider/Respite Worker (Peggy's Law)
- If the ISA is new, or has been changed during review:
  - Send to designated staff for internal quality/compliance review before sending draft ISA to guardian/individuals (This is to confirm that outcomes are "measurable and clearly stated" as per requirements before officially signing off on the ISA)
  - Distribute ISA draft and supporting documents to Individual (and • Guardian) for review/feedback (Provide signature page in case team satisfied

## **ONE MONTH PRIOR:**

- If ISA is new, or has been changed during review, obtain ISA approvals from Individual and Guardian
  - Is there an ISA extension or signature variance needed?
- Sign ISA in CareLogic, and submit to designated staff for second signature
- Send any external documents that need to be scanned into CareLogic to EHR **Specialist** (i.e. Special Care Procedures, signature pages, signed releases, etc.)
- Distribute copies of ISA, supporting documents, and data/tracking sheets to Individual, Guardian, SLP or family
- Meet with staff DSPs to review new ISA outcomes, support strategies, and documentation expectations in CareLogic

# New ISA

## **TREATMENT PLAN INFORMATION**

Plan Begin & End Dates reflect NEW term

## **ISA REVIEW/CHANGE FORM**

"Is this a review?" - NO

## **ISA QUESTIONS**

Update all information.

## PROBLEMS/GOALS/OBJECTIVES

Create NEW goals - avoid reusing previous goals.

# **ISA Review**

#### **TREATMENT PLAN INFORMATION**

Plan Begin Date is when changes take effect End Date remains the same

## **ISA REVIEW/CHANGE FORM**

"Is this a review?" - YES

- "Have changes been made?" - YES: describe changes & get signatures.
- NO: no signatures necessary.

## **ISA QUESTIONS**

Update information as relevant. Changes to supervision require signatures.

#### PROBLEMS/GOALS/OBJECTIVES

Add/delete/update changed goal as reflected on ISA Review/Change Form

## APPENDIX F: ISA EXTENSION

| RELEVANT REGULATIONS                                                                                                    | RELEVANT POLICIES | OTHER RELEVANT APPENDIXES                     |
|----------------------------------------------------------------------------------------------------|-------------------|-----------------------------------------------|
| INDIVIDUAL SUPPORT<br>AGREEMENT GUIDELINES 2016<br>GUIDELINES FORE THE QUALITY<br>REVIEW PROCESS OF<br>DEVELOPMENTAL DISABILITIES<br>SERVICES |                   | Appendix E: Reviewing an ISA<br>(END OF TERM) |

This overview is to provide basic information on completing an ISA extension, not clinical content. See the **ISA Guidelines** for content guidance.

PLEASE NOTE: ISA Extensions should be used as a last resort when unforeseen circumstances have warranted a temporary delay to the completion of the ISA. The individual and their guardian (if they have one) MUST sign and date this. Do NOT sign the ISA Extension form until you have these signatures and they have been uploaded into CareLogic.

- Navigate to Individual > ISA > ISA Extension, and click Add a ISA Extension.
- Complete the ISA Extension form per the VT ISA Guidelines.

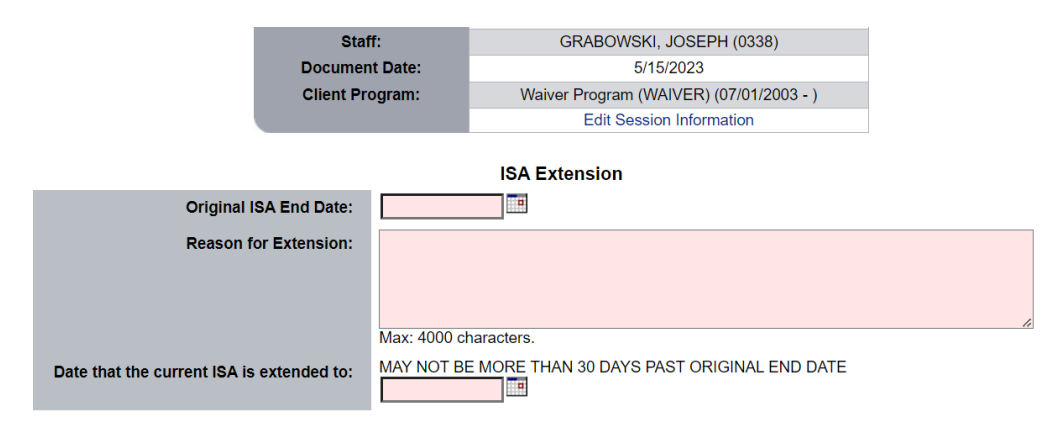

- Do not sign this document until you have the individual and guardian's signatures.
- Once you have the necessary signatures, you may sign off on it.
- Upon obtaining all signatures, follow the steps in **APPENDIX C: NEW ISA TERM**:
  - Set the new term dates to reflect the 30-day extension period.
  - o On the ISA Review/Change page, select No to "Is this a review of the ISA?"
  - Do not make any further changes to the existing ISA.
  - Add your electronic signature to the document and indicate who is the second signature.
  - No further external signatures are necessary.

# **APPENDIX G: ISA RELATED DOCUMENTS**

| RELEVANT REGULATIONS                                                                | RELEVANT POLICIES/FORMS | OTHER RELEVANT APPENDIXES                                              |
|-------------------------------------------------------------------------------------|-------------------------|------------------------------------------------------------------------|
| INDIVIDUAL SUPPORT<br>AGREEMENT GUIDELINES 2016<br>BEHAVIORAL SUPPORT<br>GUIDELINES |                         | APPENDIX C: NEW ISA TERM<br>APPENDIX D: REVIEWING AN ISA<br>(MID-TERM) |

|                                   | Related Document        | S                     |                           |
|-----------------------------------|-------------------------|-----------------------|---------------------------|
| Documents that apply to this ISA: | Emergency Fact Sheet    | Employment Plan       | Shared Support Plan       |
|                                   | Special Care Procedures | Community Safety Plan | Occupational Therapy Plan |
|                                   | Behavior Support Plan   | Nutrition Plan        | Other (please describe)   |
|                                   | Communication Plan      | Physical Therapy Plan |                           |
| Other Related Documents:          | Funded Areas of Support |                       |                           |

Whenever an ISA is first written, all related documents as indicated within the ISA Questions page are considered a part of the ISA. Individual and guardian signatures apply to all such documents.

All the documents relevant to the ISA should be reviewed at least annually when the ISA is reviewed and updated as needed. Significant modifications to the documents during the course of the ISA should be signed as well.

| Emergency Fact Sheet                                                                                                    |
|----------------------------------------------------------------------------------------------------|
| •See Appendix A.                                                                                                    |
|                                                                                                    |
| Special Care Procedures                                                                                                    |
| •Generally the agency nurse writes these and provides trainings specific to individuals.                                                                             |
| Behavior Support Plan                                                                                                    |
| •Select this whether you have written a <b>Behavior Support Plan</b> or a <b>Comprehensive Behavior Support</b><br><b>Plan.</b>                                      |
| Communication Plan                                                                                                    |
| Employment Plan                                                                                                    |
| Community Safety Plan                                                                                                    |
| •Sometimes used for individuals on <b>Public Safety</b> . If this is listed, you will want to make sure that it is up-<br>to-date, properly followed and documented. |
| Nutrition Plan                                                                                                    |
| Physical Therapy Plan                                                                                                    |
| Shared Support Plan                                                                                                    |
| • While a Shared Support Plan is distinct from a <b>Behavior Support Plan</b> , it is important to make sure that                                                    |

• While a **Shared Support Plan** is distinct from a **Behavior Support Plan**, it is important to make sure that this information is as up-to-date as possible.

### Occupational Therapy Plan

#### Other (please describe)

• Please include "Funded Areas of Support" here. Other related documents may include Negotiated Risk Agreement, Supported Decision Making Agreement, etc.

| RELEVANT REGULATIONS                                                                                                   | RELEVANT POLICIES/FORMS                                                                                                    | OTHER RELEVANT APPENDIXES                                              |
|----------------------------------------------------------------------------------------------------|----------------------------------------------------------------------------------------------------|------------------------------------------------------------------------|
| HOME VISIT REQUIREMENTS FOR<br>DIVELOPMENTAL DISABILITY<br>SERVICES<br>INDIVIDUAL SUPPORT<br>AGREEMENT GUIDELINES 2016 | SHARED LIVING HOME VISIT<br>REQUIREMENTS FINAL<br>ENVIRONMENTAL RISK<br>ASSESSMENT AND SAFETY PLAN<br>FINAL<br>FORM: ENVIRONMENTAL RISK &<br>SAFETY PLAN ASSESSMENT<br>FORM: HOME VISIT CONTACT<br>CHECKLIST AND NOTES BUNDLE<br>FINAL | APPENDIX C: NEW ISA TERM<br>APPENDIX D: REVIEWING AN ISA<br>(MID-TERM) |

# **APPENDIX H: SERVICE COORDINATION MONTHLY NOTES**

**REMINDER:** As of April 2023, you no longer need to complete a bundle for individuals who live independently or with family. Instead, your monthly note will be contained within the Goals Addressed stand-alone document.

Under Individual > Service Coordination, you will find the below highlighted menu items:

| Individual - Billin | ng/AR - Er | n Consumer Rights                             |
|---------------------|------------|-----------------------------------------------|
| Individual          |            | * Contact Note                                |
| Individual          |            | * Emergency Fact Sheet Additional Information |
| General Informat    | ion 🕨      | * Goals Addressed                             |
| Financial Informa   | ition 🕨    |                                               |
| Inquiry             | •          | Grievance and Appeal Procedures Notification  |
| Releases            | •          | * Home and Safety Requirements                |
| Bridge Program      | •          | A Home Visit Note                             |
| ICA                 |            | ☆ Home Visit Note Group                       |
| ISA                 | •          | * Incident Report                             |
| Medical             | •          | ☆ ISA Goals Review                            |
| Service Coordina    | ition 🔸    | * 104.0.1.0.1.101.01                          |
| Reports             | •          | X ISA Goals Review (OLD)                      |
| Direct Care/Emp     | loyment +  | * Memo to Chart                               |
| FES                 |            | ☆ Negotiated Risk Agreement                   |
| Choises for Care    |            | * Placement Satisfaction                      |
| Choices for Care    |            | * Progress Note                               |
| Document Librar     | y 🔸        | Program Note (OLD)                            |
| External Links      | +          | riograss role (OLD)                           |
|                     |            | * Respite Providers/Shared Managed Staff      |
|                     |            | * Service Coordination Note Bundle            |

- Goals Addressed
- Home Visit Note
- Service Coordination Note Bundle

These will eventually be grouped together with their own header under the Service Coordination menu, but for now, this is where you will find them.

| INDIVIDUAL                          | MONTHLY DOCUMENTATION REQUIRED   |  |  |  |
|-------------------------------------|----------------------------------|--|--|--|
| Lives with a Shared Living Provider | Service Coordination Note Bundle |  |  |  |
| Lives independently or with family  | Goals Addressed                  |  |  |  |

## WHICH DOCUMENT TO USE FOR YOUR MONTHLY NOTE

## HOME VISIT NOTE / PAGE ONE OF SERVICE COORDINATION NOTE BUNDLE

**REMINDER:** Do not write your monthly summary on this page. The Comments box only pertains to the actual Home Visit.

| Home Visit Note                    |                                                      |                            |                                 |  |  |  |
|------------------------------------|------------------------------------------------------|----------------------------|---------------------------------|--|--|--|
| Status of contact:                 | Attended In-Person                                   | O Attended Virtually       | ○ Cancelled                     |  |  |  |
| Date of home visit or cancelation: |                                                      |                            |                                 |  |  |  |
| People attending:                  |                                                      |                            |                                 |  |  |  |
|                                    |                                                      |                            |                                 |  |  |  |
|                                    | May: 4000 characters                                 |                            | 1.                              |  |  |  |
| Documents collected:               | Account ledger w/ receipts                           | ISA outcome data           | Medication administration sheet |  |  |  |
|                                    | Attendance sheets                                    | Medical telephone order(s) | Other                           |  |  |  |
|                                    | Internal incident reports                            | Medical visits summaries   |                                 |  |  |  |
| Comments:                          |                                                      |                            |                                 |  |  |  |
|                                    |                                                      |                            |                                 |  |  |  |
|                                    |                                                      |                            | 1.                              |  |  |  |
|                                    | Max: 4000 characters.                                |                            |                                 |  |  |  |
| Unable to schedule:                | Unable to schedule the next home visit at this time. |                            |                                 |  |  |  |
| Next home visit scheduled for:     | Please enter the date of the next home visit.        |                            |                                 |  |  |  |
| Time of next home visit:           | Please enter the time of the next home visit.        |                            |                                 |  |  |  |

## STATUS OF CONTACT:

- Attended In-Person
- Attended Virtually this is \*only\* for video. Telephone contacts are not considered virtual visits.
- **Cancelled** indicate the date of the scheduled Home Visit and the reason for the cancellation. If there was no visit scheduled for the month, select the last day of the month for the cancellation and document the reason for the missing Home Visit.

**COMMENTS** is **no longer where you write the monthly summary**. Instead, you will write any comments specific to the month's home visit.

**UNABLE TO SCHEDULE / NEXT HOME VISIT SCHEDULED FOR:** If possible, please coordinate the day and time of the next Home Visit with the team. If unable to do so, please check the appropriate box.

## GOALS ADDRESSED / PAGE TWO OF SERVICE COORDINATION NOTE BUNDLE

#### **REMINDER:** This is where you will write the monthly summary for ALL individuals.

|                                                                                          | Goals Addressed                                                                |                        |                      |  |  |
|------------------------------------------------------------------------------------------|--------------------------------------------------------------------------------|------------------------|----------------------|--|--|
|                                                                                          | VT Individual Support Agreement (ISA)                                          |                        |                      |  |  |
| Mark as<br>Addressed                                                                     | Measurable Outcome/Support<br>Strategy/Information & Data<br>Instructions      | Associated<br>Activity | Comments             |  |  |
|                                                                                          | Measurable Outcome: Will ride<br>horses in Grand Canyon                        |                        |                      |  |  |
|                                                                                          | Support Strategy: Begin riding<br>lessons. Service coordinator will<br>assist. |                        |                      |  |  |
| Addressed Addressed Information & Data<br>Instructions: Sc. will write a<br>monthly note |                                                                                |                        | Max: 4000 characters |  |  |
|                                                                                          |                                                                                |                        |                      |  |  |
|                                                                                          |                                                                                |                        |                      |  |  |
|                                                                                          | Goals Addressed:                                                               |                        |                      |  |  |
|                                                                                          |                                                                                |                        |                      |  |  |
|                                                                                          | Max: 4                                                                         | 000 characters.        |                      |  |  |

Check **Addressed** by specific measurable outcomes being documented and write outcome-specific notes in the correlating text box.

**GOALS ADDRESSED:** This is where you will write your monthly summary of Service Coordination provided. The best practice is to write a concise summary of general Service Coordination provided through the month. Should you feel that you need to capture more information for a specific individual, you could always capture this in **Contact Notes** as they happen and reference/summarize them here.

The **Service Coordination Note Bundle (SCNB)** combines both <u>mandated</u> DAIL regulation information as well as components from the UVS Quality Improvement Plan into one form

Please note that when under State Review, the State Reviewers will be accessing the SCNB's in CareLogic to review summarized notes of Service Coordination performed on behalf of the individual.

## **Generally**

At the beginning of each month, select "Add a Service Coordination Meeting" from your navigation bar.

Throughout the month, you will then begin adding data to the form as you have various contacts relating to the individual you serve.

- Make sure each time you enter data in the form you hit the "Submit" button on your navigation bar for each page you access within the form. Failure to do so means your data will not be saved.
- Date fields from previous SCNB's pull forward when you add a new note bundle. <u>Be sure to</u> <u>remove and update these dates</u>.
- Do not complete the signature page until you have finished the SCNB for the entire month.

Consider using the **Home Visit Contact Checklist and Notes Bundle Final** Form when attending a home visit. It may be easier and less intrusive to use this form versus trying to enter data into CareLogic at the time of the visit.

## **HOME PLACEMENT SATISFACTION**

- This form is required to be completed monthly for any individual in a Shared Living Provider (SLP) or Staffed Living (SL) environment.
- Update the date field at the bottom of the tab.
- Hit Submit

## **HOME PLACEMENT STRESSORS**

- This form should be completed every month for individuals in a SLP/SL environment. The Home Placement Stressors form allows UVS to capture relevant data to keep a pulse on SLP situations.
  - Be as nuanced as possible when asking these questions.
- Hit Submit

## PHYSICAL AND MENTAL HEALTH

- This form is required to be completed monthly.
- The form will offer different menu selections based on your yes or no answers.
  - Select N/A when appropriate
- Update the date field at the bottom of the tab.
  - If you collected the data throughout the month, choose any date you collected relevant data within that month.
- Hit Submit

## **RESPITE PROVIDERS/SHARED MANAGED STAFF**

- This form is required to be completed monthly.
- Respite Providers and Shared Managed Staff have an obligation to train any new employees they hire. Please go over this checklist with them not only as a reminder of their responsibilities, but also to ensure compliance.
- Date: Update the date field at the bottom of the tab.

## HOME AND SAFETY REQUIREMENTS

- This form is required to be completed monthly.
- UVS has a responsibility to ensure the individual's we serve live in a safe residential environment when living with a SLP or a SL Environment.
  - When doing a home visit in person, go around the home and ask about the various safety risks, hazards, or possible restriction to individual's rights.
  - If you cannot do a physical home visit, you can ask the SLP to walk you through the house to address the risks in the home.
- In the Other section, indicate if the Environmental Risks and Safety Assessment Plan completed previously (this plan was uploaded to CareLogic in the ISA section) needs to be updated or if there are no changes to the Plan.

## **SIGNATURES**

• At the end of your month, or within 10 days of doing a home visit (per UVS Policy), complete the Signature page and Submit.

## **ADDENDUM**

• Create an addendum for your signed SCNB indicating which month the SCNB is for (e.g., February 2023 SCNB).

# **APPENDIX I: SCHEDULE**

| Relevant Regulations                                                                | Relevant Policies | Other Relevant Appendixes                         |
|-------------------------------------------------------------------------------------|-------------------|---------------------------------------------------|
| DDSD ENCOUNTER DATA<br>SUBMISSION GUIDE FOR HOME<br>AND COMMUNITY-BASED<br>SERVICES |                   | Appendix I: Activities Entered<br>on the Schedule |

**\*\*\*NOTE: It is VERY Important that all time you have completed is entered into CareLogic for State encounters purposes.** Please make sure you go in and enter any past time that you have not entered to ensure accuracy and that past time is billed for.

There are two ways to enter your time into CareLogic. The first, via the Batch Activity view, is the optimal way to enter a day's worth of activities in bulk and will save you several clicks. Think of this akin to a paper timesheet where each line represents one specific activity that day.

## **OPTION 1: ENTERING BULK SCHEDULE ACTIVITIES USING BATCH ACTIVITY ENTRIES**

## How to enter activities on your schedule using Batch Activity

1. Click on the word **Schedule** on the left side of your navigation bar. The following form will appear.

| Sun 01/30/2022<br>UVS-R: 12:00 AM - 11:59 PM |     |          |          | Schedule for DOYLE, SH | AWNA (0322) - 2/3/2022 |
|----------------------------------------------|-----|----------|----------|------------------------|------------------------|
| Mon 01/31/2022                               |     | Begin    | End      | Client                 | Activity               |
| UVS-R: 12:00 AM - 11:59 PM                   |     |          |          | UVS-Randolph: 12:0     | 00 AM - 11:59 PM       |
| Tue 02/01/2022                               | CGS | 12:00 AM | 12:30 AM |                        |                        |
| UVS-R: 12:00 AM - 11:59 PM                   | CGS | 12:30 AM | 01:00 AM |                        |                        |
| Wed 02/02/2022                               | CGS | 01:00 AM | 01:30 AM |                        |                        |
| UVS-R: 12:00 AM - 11:59 PM                   | CGS | 01:30 AM | 02:00 AM |                        |                        |
| Thu 02/03/2022                               | CGS | 02:00 AM | 02:30 AM |                        |                        |
| JVS-R. 12.00 AM - 11.59 PM                   | CGS | 02:30 AM | 03:00 AM |                        |                        |
| Fri 02/04/2022                               | CGS | 03:00 AM | 03:30 AM |                        |                        |
| 0-100/00/0000                                | CGS | 03:30 AM | 04:00 AM |                        |                        |
| UVS-B: 12:00 AM - 11:59 PM                   | CGS | 04:00 AM | 04:30 AM |                        |                        |
|                                              | CGS | 04:30 AM | 05:00 AM |                        |                        |

2. Hover on the word schedule, go down to activities, then over to batch activity entry.

- Screen shot below is where you will enter the completed time for all activities.
  - **NOTE:** Batch Activity can only be used to enter time that is already been done. It will not let you enter a time in the future.

3. Select the Staff Activity box for anything pertaining to training or Administration time.

- Complete the Activity code and times that were spent on that activity.
  - Check that the correct AM/PM bullet was selected.

| Error M            | lessage        |                          |               |                                                                                                    |
|--------------------|----------------|--------------------------|---------------|----------------------------------------------------------------------------------------------------|
| Staff<br>Activity? | Organization   | Client                   | Program Code  | Activity Code                                                                                                    |
|                    | UVS-Randolph ~ | Select Client (10 found) |               | Select Code                                                                                                    |
|                    | UVS-Randolph ~ | Select Client (10 found) | Select Code 🗸 | Select Cod On Call Pager (OCPAGER)                                                                                       |
|                    | UVS-Randolph ~ | Select Client (10 found) | Select Code 🗸 | Select Cod Paid Administrative Leave -Not CTO (PAN)                                                                      |
|                    | UVS-Randolph   | Select Client (10 found) | Select Code 🗸 | Select Cod Personal Time (PERSONAL)                                                                                      |
|                    | UVS-Randolph V | Select Client (10 found) | Select Code 🗸 | Select Cod Public Information/Education (PUBINFO)                                                                        |
|                    | UVS-Randolph ~ | Select Client (10 found) | Select Code 🗸 | Select Cod SiCK (SICK)<br>Sick (PI)                                                                                      |
|                    | UVS-Randolph ~ | Select Client (10 found) | Select Code 🗸 | Select Cod Staff Meeting (SM)                                                                                            |
|                    | UVS-Randolph   | Select Client (10 found) | Select Code 🗸 | Select Cod Supervision (Given) (SUPERVG)                                                                                 |
|                    | UVS-Randolph   | Select Client (10 found) | Select Code 🗸 | Select Cod Team Meeting (TEAMMTG)                                                                                        |
|                    | UVS-Randolph   | Select Client (10 found) | Select Code 🗸 | Select Cod Training (TRAIN)                                                                                              |
|                    |                |                          |               | Training (Received) (TRAINREC)<br>Training/Consultation - outside agency (TCX)<br>Unpaid Absence (UPA)<br>Vacation (VAC) |

4. For activities done with an individual you will fill in the **client** field with the individual's name.

- Program Code will always be WAIVER
- Activity: This must be an authorized Funded Area of Support as outlined in the ISA. Select one of the following activities: (Refer to <u>Appendix I</u>)
  - Service Coordination
  - Care Coordination
  - Clinical Documentation
  - Transport without Client
  - Community Supports
  - Ongoing Support to Maintain Employment
- **Svc Location:** Select one of the locations below (if more than one location applies to activity, select the location where most of the time was spent See page ).
  - **12-Home**
  - 18-Place of Employment-Worksite
    - Any services provided at a worksite-OR-in a community setting
  - o 53-Community Mental Health Center
    - Any Services provided in the office (or if working remotely)
  - 99-Other Place of Service
- 5. When all fields are complete then click submit.

#### DOCUMENTATION USING BATCH SCHEDULING

On Schedule click "**No-Add**" under SvcDoc to begin documentation. The following screenshot will appear for you.

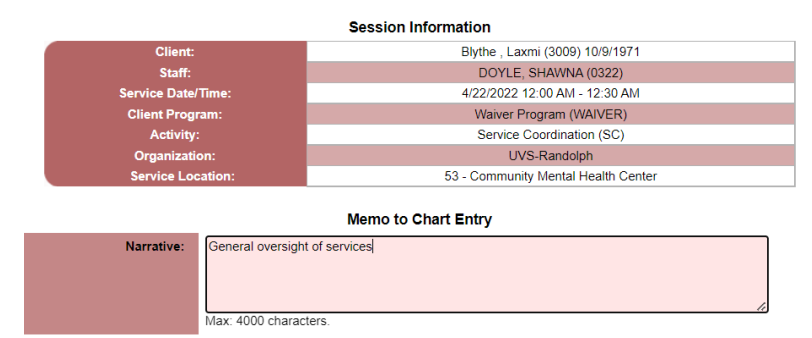

Then click **Submit** after completion of **Memo to Chart**.

• You will be prompted to **sign** the document.

When the time is complete and the memo to chart is entered and signed you will see the following:

| Schedule for DOYLE, SHAWNA (0322) - 4/22/2022 |                                   |                                 |                           |      |              |  |  |  |
|-----------------------------------------------|-----------------------------------|---------------------------------|---------------------------|------|--------------|--|--|--|
| Begin                                         | End Client Activity Status SvcDoc |                                 |                           |      |              |  |  |  |
|                                               | UVS-Randolph: 12:00 AM - 11:59 PM |                                 |                           |      |              |  |  |  |
| 12:00 AM                                      | 12:30 AM                          | Blythe , Laxmi (3009) 10/9/1971 | Service Coordination (SC) | Kept | Yes - Signed |  |  |  |
| 12:30 AM                                      | 01:00 AM                          |                                 |                           |      |              |  |  |  |
| 01:00 AM                                      | 01:30 AM                          |                                 |                           |      |              |  |  |  |

## **OPTION 2: ENTERING INDIVIDUAL SCHEDULE ENTRIES USING THE DAY VIEW**

#### How to enter activities on your schedule

1. Click on the word Schedule on the left side of your navigation bar. The following form will appear.

| ◀ 02/03/2022                                 |     |          |          |                         |                       |
|----------------------------------------------|-----|----------|----------|-------------------------|-----------------------|
| Sun 01/30/2022<br>UVS-R: 12:00 AM - 11:59 PM |     |          |          | Schedule for DOYLE, SHA | WNA (0322) - 2/3/2022 |
| Mon 01/31/2022                               |     | Begin    | End      | Client                  | Activity              |
| UVS-R: 12:00 AM - 11:59 PM                   |     |          |          | UVS-Randolph: 12:0      | 0 AM - 11:59 PM       |
| Tue 02/01/2022                               | CGS | 12:00 AM | 12:30 AM |                         |                       |
| UVS-R: 12:00 AM - 11:59 PM                   | CGS | 12:30 AM | 01:00 AM |                         |                       |
| Wed 02/02/2022                               | CGS | 01:00 AM | 01:30 AM |                         |                       |
| 0V5-R. 12.00 AM - 11.59 PM                   | CGS | 01:30 AM | 02:00 AM |                         |                       |
| Thu 02/03/2022                               | CGS | 02:00 AM | 02:30 AM |                         |                       |
| 5434K. 12.00 AM + 11.35 PM                   | CGS | 02:30 AM | 03:00 AM |                         |                       |
| UVS-R: 12:00 AM - 11:59 PM                   | CGS | 03:00 AM | 03:30 AM |                         |                       |
| Sat 02/05/2022                               | CGS | 03:30 AM | 04:00 AM |                         |                       |
| UVS-R: 12:00 AM - 11:59 PM                   | CGS | 04:00 AM | 04:30 AM |                         |                       |
|                                              | CGS | 04:30 AM | 05:00 AM |                         |                       |

2. Select the type of activity that you would like to put on the schedule.

- Select C for when you are entering time spent on activities completed with an individual.
- Select **S** for Staff activities. Appropriate for time spent on training or administrative time.
- **G** is not used.

3. The screenshot below will open for you.

- Make sure the correct service date appears.
- Make sure the correct AM/PM bullet is selected.
- Enter the client's name that time was spent on.
- Select the appropriate activity referring to appendix I for the activity cheat sheet.
- Select the appropriate Service location.

|                   | Schedule a Client Activity                                                                                                    |
|-------------------|----------------------------------------------------------------------------------------------------|
| Service Date:     | 04/22/2022                                                                                                    |
| Time From:        | 08:00 • AM O PM                                                                                                    |
| Time To:          | 12:30 O AM O PM                                                                                                    |
| Organization:     | UVS-Randolph V                                                                                                    |
| Staff:            | DOYLE, SHAWNA (0322) V Find Staff                                                                                             |
| Client:           | Dybvig , Kelli (3003) 1/6/1985 🗸                                                                                              |
| Client Program:   | Programs marked with (*) are not yet active. They will become active once the Client is admitted<br>Waiver Program (WAIVER) V |
| Activity:         | Service Coordination (SC)                                                                                                    |
| Service Location: | 53 - Community Mental Health Center V                                                                                         |
| Description:      | Show Message on Front Desk?                                                                                                   |
|                   | A                                                                                                    |
|                   | Max: 100 characters.                                                                                                    |

- 4. For activities done with an individual you will fill in the **client** field with the individual's name.
  - Client Program will always be WAIVER
  - Activity: This must be an authorized Funded Area of Support as outlined in the ISA. Select one of the following activities: (Refer to Appendix I)
    - Service Coordination
    - Care Coordination
    - Clinical Documentation
    - Transport without Client

## PLEASE NOTE: If you are covering a staffed activity, then please select one of the following:

- Community Supports
- Ongoing Support to Maintain Employment
- In-Home Supports
- Supervised Living
- Staffed Living
- **Svc Location:** Select one of the locations below (if more than one location applies to activity, select the location where most of the time was spent).
  - o **12-Home**
  - 18-Place of Employment-Worksite
    - Any services provided at a worksite-OR-in a community setting
  - 53-Community Mental Health Center
     Any Services provided in the office (or if working remotely)
  - 99-Other Place of Service
- 5. Click **Submit** when all fields are complete.
- 6. Mark your time as **Kept**, click on the "**None**" button under **Status** as seen below.
  - The screenshot below will appear:

| Session Information |                                     |  |  |
|---------------------|-------------------------------------|--|--|
| Client:             | Blythe , Laxmi (3009) 10/9/1971     |  |  |
| Staff:              | DOYLE, SHAWNA (0322)                |  |  |
| Service Date/Time:  | 4/22/2022 12:00 AM - 12:30 AM       |  |  |
| Client Program:     | Waiver Program (WAIVER)             |  |  |
| Activity:           | Service Coordination (SC)           |  |  |
| Organization:       | UVS-Randolph                        |  |  |
| Service Location:   | 53 - Community Mental Health Center |  |  |

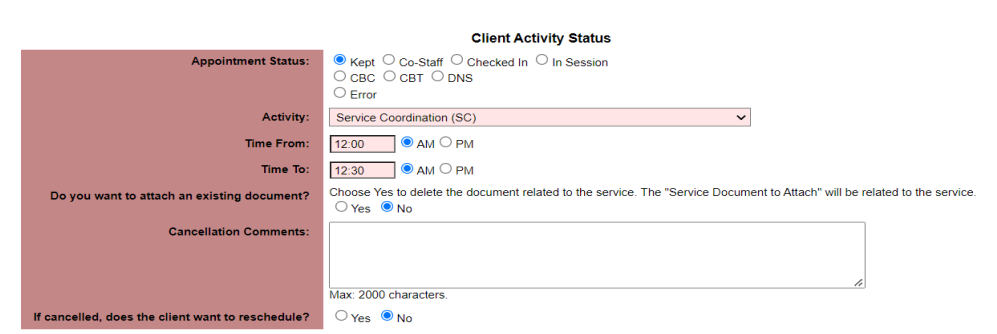

#### Appointment Status:

- Kept The appointment has been kept as scheduled
  - **CBC/CBT** The appointment was cancelled by client/staff
- Error Use this to error out any mistaken entries

**Note:** At times Service Coordinators need to cover Community Supports and/or Employment Supports. When entering this time in your schedule it is done the same way just using the appropriate Activity and service location.

• There is a qualifier that needs to be checked when keeping time for these Activities as seen below.

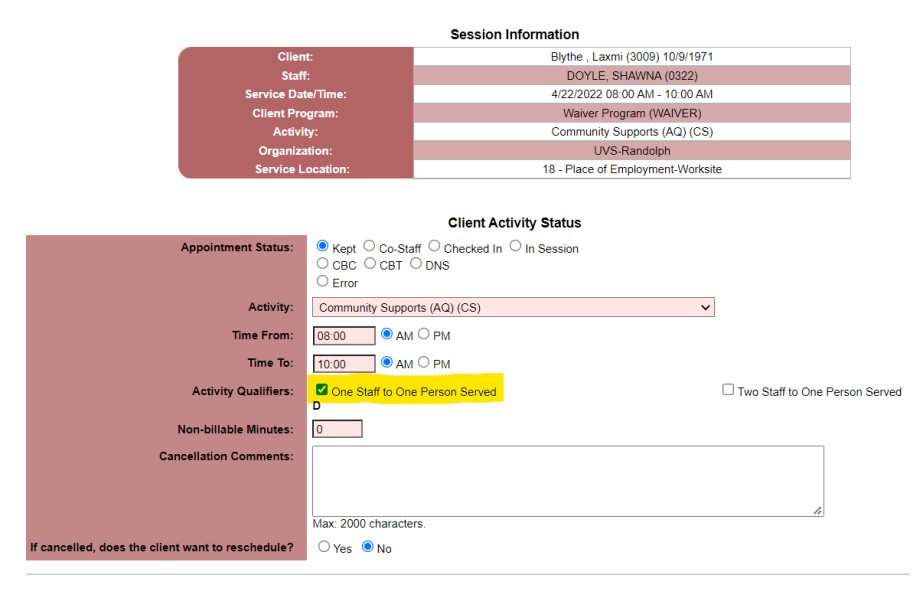

## **DOCUMENTATION USING DAY VIEW SCHEDULE**

On Schedule click "**No-Add**" under SvcDoc to begin documentation. The following screenshot will appear for you.

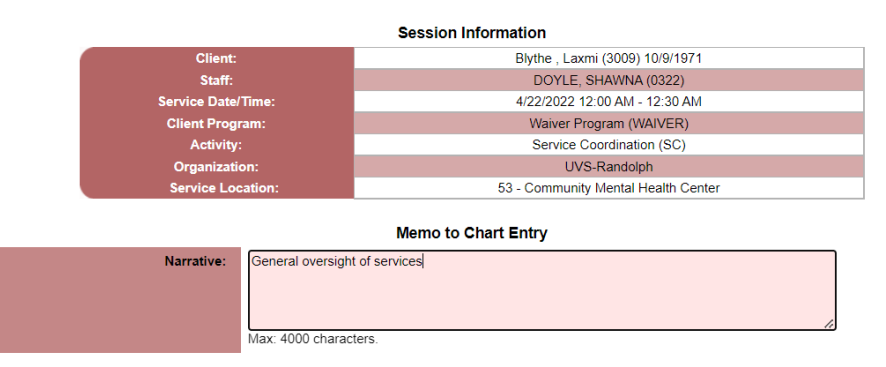

Then click **Submit** after completion of Memo to Chart.

• You will be prompted to **sign** the document.

When the time is complete and the memo to chart is entered and signed you will see the following:

|                                   | Schedule for DOYLE, SHAWNA (0322) - 4/22/2022 |          |                                 |                           |        |              |  |  |  |  |
|-----------------------------------|-----------------------------------------------|----------|---------------------------------|---------------------------|--------|--------------|--|--|--|--|
|                                   | Begin                                         | End      | Client                          | Activity                  | Status | SvcDoc       |  |  |  |  |
| UVS-Randolph: 12:00 AM - 11:59 PM |                                               |          |                                 |                           |        |              |  |  |  |  |
| Schedule                          | 12:00 AM                                      | 12:30 AM | Blythe , Laxmi (3009) 10/9/1971 | Service Coordination (SC) | Kept   | Yes - Signed |  |  |  |  |
| CGS                               | 12:30 AM                                      | 01:00 AM |                                 |                           |        |              |  |  |  |  |
| CGS                               | 01:00 AM                                      | 01:30 AM |                                 |                           |        |              |  |  |  |  |

## SERVICE COORDINATION SCHEDULE ACTIVITY ROLL UP GUIDANCE

In general, **Service Coordination** activities conducted throughout the day can be "rolled up" into one activity that best describes the overall focus of work done that day.

| Time     | Client      | Activity             | Hours |
|----------|-------------|----------------------|-------|
| 8 AM     | John Smith  | Service Coordination | 0.5   |
| 8:30 AM  | John Smith  | Service Coordination | 0.5   |
| 9 AM     | Susan Jones | Service Coordination | 2     |
| 11 AM    |             | TRAINING (Received)  | 0.5   |
| 11:30 AM | Joe Johnson | Service Coordination | 0.5   |
| 12 PM    | John Smith  | Service Coordination | 1.5   |
| 1:30 PM  | Joe Johnson | Service Coordination | 0.5   |
| 2 PM     | Susan Jones | Service Coordination | 1     |
| 3 PM     |             | TRAINING (Received)  | 1     |

### Example:

In the above example, you would need to write eight separate notes. However, if you "roll up" the activities, you could enter them like this:

| Time  | Client      | Activity             | Hours |
|-------|-------------|----------------------|-------|
| 8 AM  | John Smith  | Service Coordination | 2.5   |
| 11 AM | Susan Jones | Service Coordination | 3     |
| 1 PM  | Joe Johnson | Service Coordination | 1     |
| 2 PM  |             | TRAINING (Received)  | 1.5   |

Doing this will streamline your timekeeping and would only require three notes for the day.

## **LOCATION CODES**

Below is a list of the designated location codes that you can select from. If an activity was conducted over multiple locations, you do not need to break it down into different entries – rather, choose the location where the majority of the time was spent.

The exception to this is for **Home Visits** – It is important that these are entered to reflect when and where they were done.

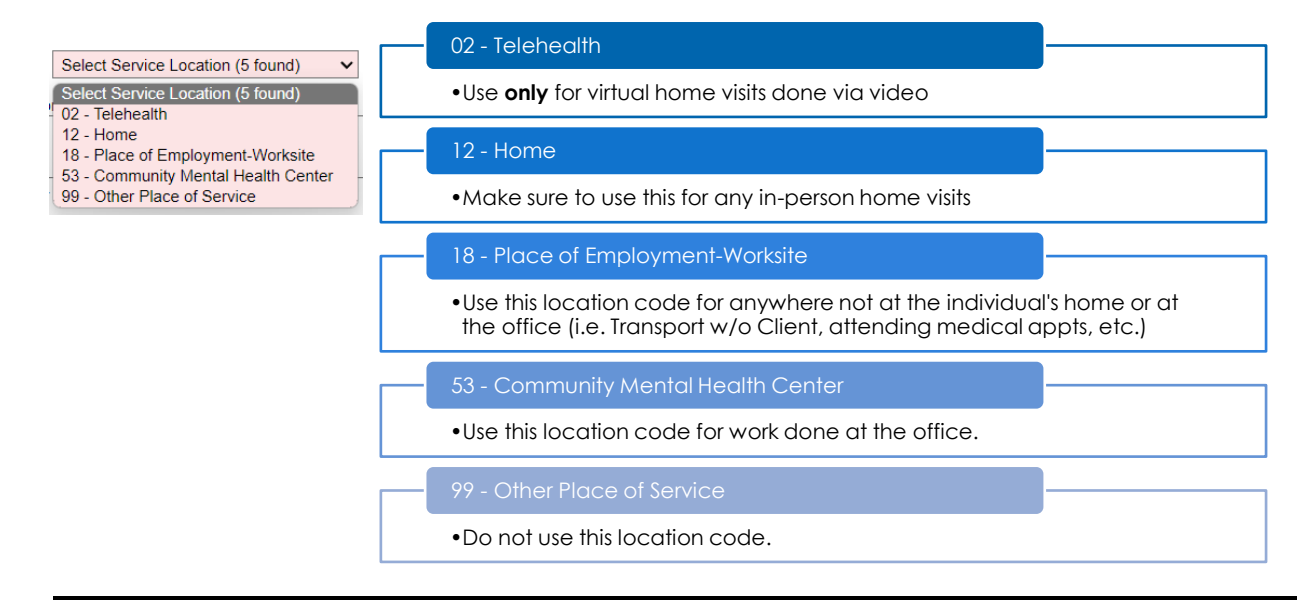

# **APPENDIX J: ACTIVITIES ENTERED ON THE SCHEDULE**

| Relevant Regulations                                                                | Relevant Policies | Other Relevant Appendixes |
|-------------------------------------------------------------------------------------|-------------------|---------------------------|
| DDSD ENCOUNTER DATA<br>SUBMISSION GUIDE FOR HOME<br>AND COMMUNITY-BASED<br>SERVICES |                   | Appendix H-SCHEDULE       |

PLEASE NOTE: DAIL has defined which Service Coordinator activities are 'reportable' and 'nonreportable' for Encounter Data purposes. While the latter are non-billable, it is still important to capture ANY work done on behalf of an individual.

## Here are the state's definitions of service activities:

## **SERVICE PLANNING AND COORDINATION (SC)**

- Oversight and coordination of services.
- Phone calls/emails on behalf of the person.
- Accompanying the person to appointments.
- Assistance to recipients in planning, developing, choosing, gaining access to, coordinating, and monitoring the provisions of needed services and supports for the specific individual, coordinating medical and clinical services, providing general oversight of services and supports for a specific individual.
- Monitoring the ISA.
- Coordinating medical and clinical services.
- Providing general oversight of services and supports.

## CLINICAL DOCUMENTATION (CD)

• Time spent reviewing and writing documents that support the individual's treatment that is nonbillable.

## **CARE COORDINATION (CC)**

- Coordination engaged in outside of a treatment team meeting that is non-billable.
- Multiple staff working on coordinating emergency respite for a individual where only one person can bill for that time
- 2 staff calling each other to coordinate care for a family they share (primary staff should bill, secondary would bill this code)

## TRANSPORT WITHOUT CLIENT (T)

• Individual-specific transportation without individual present (i.e., traveling to/from home visits, medical appointments, etc.)

| HOME VISIT | Home Visits - Developmental home providers                                                                                                    | Give brief description of who was present and<br>write "Home Visit notes to follow"                   |
|------------|----------------------------------------------------------------------------------------------------|----------------------------------------------------------------------------------------------------|
| CONTACT    | Contact with (individual specific)                                                                                                    | Phone call/email/discussion on behalf of<br>(individual) regarding                                    |
| CONSULT    | Consult with peers (including Employment<br>Director, RN, Clinical Personnel) if individual<br>specific                                            | Coordination of services with (person you had<br>contact with) on behalf of (individual)<br>regarding |
| INCIDENT   | Critical Incident developing and reporting                                                                                                    | Development of a Critical Incident Report                                                             |
| FUNDING    | Development of funding proposal when needs have changed                                                                                            | Assisting (individual) to gain access to needed services                                              |
| FUNDING    | Individual Budget Preparation and/or Review of utilization                                                                                         | Monitoring the provisions of needed services<br>and supports for (individual)                         |
| ISA        | ISA Meeting and any Review Meetings -<br>facilitating meeting with the team to discuss<br>plan                                                     | Coordinating and monitoring the provision of<br>needed services and supports for (individual)         |
| MEDICAL    | Attending important medical appointments with individual by Service Coordinator                                                                    | Accompanyingto<br>Appointment                                                                         |
| MEDICAL    | Supporting individuals with their medical needs by Service Coordinator                                                                             | Coordinating Medical/Clinical Services                                                                |
| MEDICAL    | Follow up on medical documentation                                                                                                    | Coordinating Medical/Clinical Services                                                                |
| MEDICAL    | Research & Resolve medication issues w/DHP, medical provider                                                                                       | Coordinating Medical/Clinical Services                                                                |
| MEDICAL    | Attending a Psychiatric Medication Check                                                                                                    | Coordinating Medical/Clinical Services.                                                               |
| MEDICAL    | Attending Therapy Session with an individual                                                                                                    | Coordinating Medical/Clinical Services.                                                               |
| MEDICAL    | Reviewing and monitoring of all medical<br>documentation by Service Coordinator                                                                    | Providing general oversight of services and<br>supports                                               |
| MEDICAL    | Ongoing record review to assure adherence<br>to H&W Guidelines                                                                                     | Providing general oversight of services and<br>supports                                               |
| OVERSIGHT  | Service Coordinator reviewing individual's records                                                                                                 | General oversight of services                                                                         |
| OVERSIGHT  | Record Review (reading/reviewing someone's records)                                                                                                | Monitoring services                                                                                   |
| OVERSIGHT  | Review of Progress notes for home,<br>community, employment, and residential<br>services                                                           | Monitoring the ISA                                                                                    |
| OVERSIGHT  | ISA implementation - working with the<br>individual, family, support staff to review the<br>new ISA and what the expectations are going<br>forward | Oversight and monitoring of services and supports for (individual)                                    |

## SERVICE COORDINATION MOST COMMON ACTIVITIES CHEAT SHEET

| CATEGORY               | SERVICE COORDINATION DUTIES                                                                                       | <u>CODE</u> | HOW TO BEGIN YOUR NOTE                                                                                                    |
|------------------------|----------------------------------------------------------------------------------------------------|-------------|----------------------------------------------------------------------------------------------------|
| СІ                     | Critical Incident developing and reporting                                                                        | SC          | Development of a Critical Incident Report                                                                                 |
| Consult                | Consult with peers (including<br>Employment Director, RN, Clinical<br>Personnel) if individual specific           | SC          | Coordination of services with (person you had contact with) on behalf of (individual) regarding                           |
| Contact-<br>Consults   | Contact with Consults face to<br>face, phone, email etc.<br>(individual specific)                                 | SC          | Phone call/email/discussion on behalf of<br>(individual) regarding                                                        |
| Contact-<br>Guardian   | Contact with a guardian face to face, phone, email etc                                                            | SC          | Phone call/email/discussion on behalf of<br>(individual) regarding                                                        |
| Contact-<br>school     | Contact with Schools                                                                                              | SC          | Phone call/email/discussion on behalf of<br>(individual) regarding                                                        |
| Contact- SLP           | Contact with Home<br>Provider/Family Member face to<br>face, phone, email etc                                     | SC          | Phone call/email/discussion on behalf of<br>(individual) regarding                                                        |
| Contact-<br>Individual | Contact with individual face to face, phone, email etc                                                            | SC          | Phone call/email/discussion with (individual) regarding                                                                   |
| Contact-<br>Medical    | Contact with Medical<br>Professionals face to face, phone,<br>email etc (individual specific)                     | SC          | Phone call/email/discussion on behalf of (individual) regarding                                                           |
| Crisis                 | Emergency Placement Need -<br>Coordinating the use of<br>Emergency placement personnel.                           | SC          | Coordinating the provision of needed services and supports for (individual)                                               |
| Funding                | Development of funding proposal when needs have changed                                                           | SC          | Assisting (individual) to gain access to needed services                                                                  |
| Funding                | Individual Budget Preparation and/or Review of utilization                                                        | SC          | Monitoring the provisions of needed services and<br>supports for (individual)                                             |
| Funding                | Presentation of funding proposal<br>for established individual to<br>local/equity                                 | SC          | Assisting (individual) to gain access to needed services                                                                  |
| Housing                | Coordinating and following through with accessibility review                                                      | SC          | General oversight of services and supports.<br>Completed Accessibility review; follow-up on<br>accessibility review, etc. |
| Housing                | Arranging for modifications to the home                                                                           | SC          | General oversight of services and supports. follow-<br>up on accessibility review to (what you did)                       |
| Housing                | Moving the individual's<br>belongings to a new home<br>(multiple people coding A01) -<br>Lead Service Coordinator | SC          | Lead SC: Coordinating needed services for (individual)                                                                    |
| ISA                    | ISA Meeting and any Review<br>Meetings - facilitating meeting<br>with the team to discuss plan                    | SC          | Coordinating and monitoring the provision of needed services and supports for (individual)                                |
| Legal                  | APS investigations - filing reports, meeting with investigators, etc                                              | SC          | APS Investigation                                                                                                    |
| Medical                | Attending important medical<br>appointments with individual by<br>Service Coordinator                             | SC          | AccompanyingtoAppointment                                                                                                 |
| Medical                | Supporting individuals with their<br>medical needs by Service<br>Coordinator                                      | SC          | Coordinating Medical/Clinical Services                                                                                    |

# SERVICE COORDINATION ALL ACTIVITIES CHEAT SHEET

| CATEGORY  | SERVICE COORDINATION DUTIES                                                                                                    | <u>CODE</u> | HOW TO BEGIN YOUR NOTE                                                                                                    |
|-----------|----------------------------------------------------------------------------------------------------|-------------|----------------------------------------------------------------------------------------------------|
| Medical   | Follow up on medical<br>documentation                                                                                                    | SC          | Coordinating Medical/Clinical Services                                                                                                    |
| Medical   | Research & Resolve medication<br>issues w/DHP, medical provider                                                                                       | SC          | Coordinating Medical/Clinical Services                                                                                                    |
| Medical   | Attending a Psychiatric<br>Medication Check                                                                                                    | SC          | Coordinating Medical/Clinical Services.<br>DO NOT CALL THIS A MEETING                                                                                                    |
| Medical   | Attending Therapy Session with an individual                                                                                                    | SC          | Coordinating Medical/Clinical Services.<br>DO NOT CALL THIS A MEETING                                                                                                    |
| Medical   | Reviewing and monitoring of all<br>medical documentation by<br>Service Coordinator                                                                    | SC          | Providing general oversight of services and supports                                                                                                    |
| Medical   | Ongoing record review to assure<br>adherence to H&W Guidelines                                                                                        | SC          | Providing general oversight of services and supports                                                                                                    |
| Oversight | Service Coordinator reviewing<br>individual's records                                                                                                 | SC          | General oversight of services                                                                                                    |
| Oversight | Record Review<br>(reading/reviewing someone's<br>records)                                                                                             | SC          | monitoring services                                                                                                    |
| Oversight | Review of Progress notes for<br>home, community, employment<br>and residential services                                                               | SC          | monitoring the ISA                                                                                                    |
| Oversight | ISA implementation - working with<br>the individual, family, support staff<br>to review the new ISA and what<br>the expectations are going<br>forward | SC          | Oversight and monitoring of services and supports<br>for (individual)                                                                                                    |
| Oversight | Human Rights - when presenting<br>on an individual                                                                                                    | SC          | Monitoring the provisions of needed services and<br>supports for (individual)                                                                                             |
| Oversight | Discharge planning services and<br>supports                                                                                                    | SC          | Oversight and Coordination of Services<br>regarding                                                                                                    |
| Oversight | IEP/School Meetings (if receiving<br>Waiver Services)                                                                                                 | SC          | Oversight and Coordination of Services<br>regarding<br>DO NOT CALL THIS A MEETING.                                                                                        |
| Oversight | Account Ledgers /Attendance<br>Sheets                                                                                                    | SC          | Oversight and monitoring of services and supports for (individual)                                                                                                    |
| SLP       | Home Visits - Developmental<br>home providers                                                                                                    | SC          | Give brief description of who was present and write<br>"Home Visit notes to follow" - Don't forget to create<br>a separate Home Visit note in the individual's<br>record. |
| Support   | Filling out forms and applications<br>for most anything. Benefits,<br>housing, job, etc.                                                              | SC          | Gaining Access to needed services and supports regarding                                                                                                    |
| Support   | Resolving issues with Social<br>Security/ Medicaid                                                                                                    | SC          | Oversight and Coordination of Services<br>regarding                                                                                                    |
| Support   | Assisting individual with receipts<br>and completing personal<br>spending document. Individual<br>present                                             | SC          | General oversight of services through review of account ledger with (individual)                                                                                          |
| Support   | Site visit with new staff with<br>individual present                                                                                                  | SC          | Met with (individual) during (activity) to provide<br>support. Introduced (individual) to potential new<br>staff.                                                         |

| CATEGORY                             | SERVICE COORDINATION DUTIES                                                                                                    | <u>CODE</u> | HOW TO BEGIN YOUR NOTE                                                                                               |
|--------------------------------------|----------------------------------------------------------------------------------------------------|-------------|----------------------------------------------------------------------------------------------------|
| Support                              | Meetings at Social Security with<br>individual & guardian                                                                                                    | SC          | Oversight and Coordination of Services<br>regarding<br>DO NOT CALL THIS A MEETING.                                   |
| Support                              | Service Coordinator providing<br>training Direct Support out in the<br>field with the individual                                                                                              | SC          | Provided general oversight and support to<br>(individual) ***<br>DO NOT USE THE WORD TRAINING!***                    |
| Support                              | Accompanying and providing<br>support to individual/DHP for<br>funerals/family visits                                                                                                    | SC          | Provided general oversight and support to<br>(individual) during                                                     |
| Support                              | Support (supervision) of direct<br>care staff- on site with individual<br>present                                                                                                    | SC          | Support provided to (individual) and (staff) during<br>(activities)                                                  |
| Training                             | Service Coordinator or<br>Administrator providing training<br>on specific individual's (record<br>review, prep for transitions,<br>meeting new individuals and<br>teams, etc.)                | SC          | Trainer: Providing general oversight of services and supports                                                        |
| Orientation                          | Service Coordinator being trained<br>on specific individual's (record<br>review, prep for transitions,<br>meeting new individuals and<br>teams, etc.)                                         | сс          | Trainee: review of supports required                                                                                 |
| Home/Respite<br>Coordination         | Interview process for Home<br>Providers – specific to an<br>individual- going out to see the<br>home, introducing the guardian<br>and individual                                              | сс          | Met with (potential provider) with (people present)<br>to discuss services and supports required for<br>(individual) |
| Secondary<br>Service<br>Coordination | Moving the individuals'<br>belongings to a new home<br>(multiple people coding A01) -<br>Secondary Service Coordinator                                                                        | СС          | Other people: Supported (individual) transitioning their belongings to new DH                                        |
| Home/Respite<br>Coordination         | Service Coordinator assists in<br>recruiting and interviewing<br>Respite Providers – specific to an<br>individual                                                                             | СС          | Coordinating or development of respite providers                                                                     |
| Secondary<br>Service<br>Coordination | Emergency Placement Need -<br>Additional staff coordinating the<br>use of Emergency placement<br>personnel.                                                                                   | СС          | Assisting in Coordinating the provision of needed services and supports for (individual)                             |
| ISA<br>Development                   | ISA Meeting Preparation - work<br>done prior to the ISA Meeting;<br>reviewing current documents that<br>support treatment                                                                     | CD          | Prepared for ISA meeting                                                                                             |
| ISA<br>Development                   | ISA Development/writing the ISA<br>and all related documents that go<br>with the ISA (needs assessments,<br>communication Plans, Support<br>Plans, Peggy's Law, Emergency<br>Fact Sheets, etc | CD          | Development of (what you developed)                                                                                  |
| ISA<br>Development                   | ISA reviews- Writing the ISA<br>annual review and related<br>documents                                                                                                    | CD          | Development of (what you developed)                                                                                  |
| ISA<br>Development                   | Developing/ writing Behavior<br>Support Plan with additional<br>documents including<br>updates/changes                                                                                        | CD          | Development of (what you developed)                                                                                  |

| CATEGORY                                                                                                    | SERVICE COORDINATION DUTIES                                                | CODE | HOW TO BEGIN YOUR NOTE                                                  |
|----------------------------------------------------------------------------------------------------|----------------------------------------------------------------------------|------|-------------------------------------------------------------------------|
| Documentation                                                                                                    | Summarize and write Goal Review<br>Summaries (Monthly SC Note<br>Bundle)   | CD   | Development of (what you developed)                                     |
| Documentation                                                                                                    | Home Visit- writing home visit<br>contact note (Monthly SC Note<br>Bundle) | CD   | Development of home visit note that occurred on<br>(date of home visit) |
| Documentation                                                                                                    | Critical Incident - reviewing,<br>signing off on and upload                | CD   | Reviewing and signing off on Critical Incident<br>Report                |
| Travel Traveling to an<br>appointment/meeting that is<br>related to the individual and the<br>individual is not present |                                                                            | T    | Traveling to appointment (or meeting)                                   |
| Travel                                                                                                    | Traveling to a Home Visit                                                  | T    | Traveling to Home visit                                                 |

# STAFF ACTIVITIES

| Statt Activity - these are activities that are not related to any individual                                                  |                                           |                                                                      |                                                                                                    |  |  |  |  |
|----------------------------------------------------------------------------------------------------|-------------------------------------------|----------------------------------------------------------------------|----------------------------------------------------------------------------------------------------|--|--|--|--|
| SERVICE COORDINATION<br>DUTIES                                                                                                | BILLING CODE                              | DOCUMENT                                                             | COMMENTS                                                                                                    |  |  |  |  |
| Supervision of direct care staff<br>- without individual present                                                              | Supervision<br>(Given)                    | Supervision forms                                                    | Supervision provided to (person<br>receiving supervision) - your supervision<br>notes need to be kept in your<br>supervision folders; personnel<br>discussion to be recorded in your<br>admin folder on your desktop |  |  |  |  |
| Service Coordinator's<br>supervision                                                                                          | Supervision<br>(Received)                 | Supervision forms                                                    | Met with (supervisor) for supervision<br>(come prepared to supervision)                                                                                                    |  |  |  |  |
| Trainings (Relias, policy, etc.)                                                                                              | Training<br>(Received)                    |                                                                      |                                                                                                    |  |  |  |  |
| Service Coordinator providing<br>individual specific training for<br>direct care staff (ISA and<br>related docs)              | Training<br>(Given)                       | write In the schedule<br>descript box. Complete<br>Training Document | no document in Carelogic; record<br>dates on training doc                                                                                                    |  |  |  |  |
| Develop of New Home<br>provider - providing training                                                                          | Training<br>(Given)                       | write In the schedule<br>descript box. Complete<br>Training Document | no document in Carelogic; record<br>dates on training doc                                                                                                    |  |  |  |  |
| Implementing and training on<br>the Behavior Support Plan -<br>supporting the individual and<br>all staff, home providers etc | Training<br>(Given)                       | write In the schedule<br>descript box. Complete<br>Training Document | Complete training doc. Including<br>dates of training                                                                                                    |  |  |  |  |
| Service Coordination meeting                                                                                                  | Staff Meeting                             | write In the schedule<br>descript box.                               |                                                                                                    |  |  |  |  |
| Therapeutic Options Training<br>per Individual's Team (giving or<br>receiving)                                                | Training given<br>or Training<br>Received | write In the schedule<br>descript box. Complete<br>Training Document |                                                                                                    |  |  |  |  |

# APPENDIX K: DOCUMENT LIBRARY

## Please Note!

- It is very important that CareLogic is the default location of an individual's records, unless otherwise indicated.
- It is **not** necessary to keep a printed copy of CareLogic Service Documents in the core books.

## Overview of the Document Library

- Whenever possible, physical documents have been uploaded into corresponding folders in the menu system (i.e. ISA signature pages can be found under Individual > ISA > Individual Support Agreement.)
- Some documents, however, do not live in the menu system. These primarily consist of external documents such as guardianship orders, psychological evaluations, and other copies of insurance cards.

| Individual - ALERTS   |   |                                        |
|-----------------------|---|----------------------------------------|
| Individual            | • |                                        |
| General Information   | • | Additional MSR Data                    |
| Financial Information | • | Application for Developmental Services |
| Inquiry               | • | ☆ Client Picture                       |
| Releases              | • | * Client Relationships                 |
| Bridge Program        | • | * Contact Information                  |
| ISA                   | • | * Demographics                         |
| Medical               | • | ☆ Document Library                     |

• All of these uploaded documents can be found in the **Document Library**, which can be found under **Individual > General > Document Library**.

## Document Types (Service/Other)

- There are two types of documents:
  - Other Documents These are mostly external documents that are not found within the CareLogic menu system and are shown as the default when accessing the Document Library.
  - Service Documents These documents officially live in the Document Library as well but can also be found throughout the CareLogic menu system. To see a list of uploaded Service Documents, select the Service Document radio button and click Submit.

## What to send for scanning/uploading

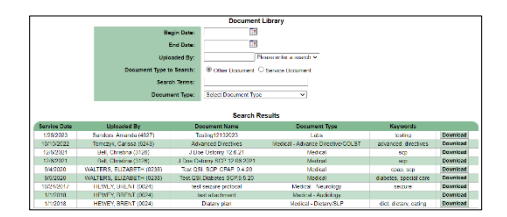

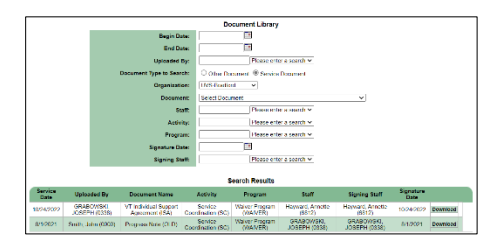

• Service Coordinators do not need to scan and upload documents directly into CareLogic. Instead, scan the document to the designated UVS EHR Specialist.

## The following attachments will provide additional insight into the Individual's Record and where documents should be found:

- Service Document Core Book / CareLogic Matrix This is a list of documents traditionally found within an individual's core books. Here you will find who they apply to, how often they should be updated, whether they should be uploaded into CareLogic, and if so, where they can be found.
- Core Book / CareLogic Simplified Guide This is a simplified version of the matrix to help make quick work of locating.
- Individual Record Audit Checklist This is not a comprehensive record checklist but includes the core documentation usually audited during a QSR.

| DOC NAME                                             | CATEGORY              | UPLOAD | DOC TYPE            | CL DOC NAME                                               | COR | E WHERE FOUND                                  | INDIVIDUALS                                               | UPDATED                                                               |
|------------------------------------------------------|-----------------------|--------|---------------------|-----------------------------------------------------------|-----|------------------------------------------------|-----------------------------------------------------------|-----------------------------------------------------------------------|
| Environmental Risk<br>Assessment                     | Assessments           | Yes    | Service<br>Document | VT Individual<br>Support Agreement                        | Yes | Individual>ISA>Individual<br>Support Agreement | All living w/ SLPs,<br>staffed residential,<br>group home | Annually and as changes occur                                         |
| Psychological Eval                                   | Assessments           | Yes    | Other               | Psychological<br>Evaluation                               | Yes | Document Library                               | All                                                       | Upon intake and as needed                                             |
| Adaptive Behavior<br>Assessment                      | Assessments           | Yes    | Other               | Assessments                                               | Yes | Document Library                               | All                                                       | Upon intake and as needed<br>(for eligibility)                        |
| Assessments, misc                                    | Assessments           | Yes    | Other               | Assessments                                               | Yes | Document Library                               | All (as applicable)                                       | Done as necessary                                                     |
| Medicaid/economic<br>services notices                | Benefits              | No     | Other               | N/A                                                       | Yes | Paper Binder Only                              | n/a                                                       | n/a                                                                   |
| Consent to Administer<br>Prescribed<br>Medications   | Consent /<br>Releases | Yes    | Other               | ??                                                        | Yes | Document Library                               | All receiving meds                                        | Annually                                                              |
| Release of<br>Information                            | Consent /<br>Releases | Yes    | Service<br>Document | Consent and<br>Agreement to Use of<br>Health Information  | Yes | Individual > Releases                          | All                                                       | Upon intake and annually                                              |
| Prior Consent for<br>Emergency Treatment             | Consent /<br>Releases | Yes    | Other               | ??                                                        | Yes | Document Library                               | All (at guardian<br>discretion)                           | Annually                                                              |
| Medical Release                                      | Consent /<br>Releases | Yes    | Service<br>Document | Authorization to<br>Release Health<br>Information         | Yes | Individual > Releases                          | All                                                       | Annually                                                              |
| Emergency Release                                    | Consent /<br>Releases | Yes    | Other               | ??                                                        | Yes | Document Library                               | All                                                       | Annually                                                              |
| HIPAA for individuals                                | Consent /<br>Releases | Yes    | Service<br>Document | Consent and<br>Agreement to Use of<br>Health Information  | Yes | Individual > Releases                          | All                                                       | Upon intake and as needed                                             |
| Individual Rights                                    | Consent /<br>Releases | Yes    | Service<br>Document | Client Rights                                             | Yes | Individual > Service<br>Coordination           | All                                                       | Upon intake and annually                                              |
| Grievance and Appeals                                | Consent /<br>Releases | Yes    | Service<br>Document | Grievance and<br>Appeals Procedure<br>Notification        | Yes | Individual > Service<br>Coordination           | All                                                       | Upon intake and annually                                              |
| Peggy's Law                                          | Consent /<br>Releases | Yes    | Service<br>Document | Disclosure to Home<br>Provider/Respite<br>Worker          | Yes | Individual > Releases                          | All living w/ SLPs                                        | Annually and upon new respite providers                               |
| Covid-19 Change Form<br>1                            | COVID                 | No     | Service<br>Document | Individual Support<br>Agreement COVID-19<br>Change Form 1 | No  | Individual > ISA                               | All                                                       | no update                                                             |
| Covid-19 Change Form<br>2                            | COVID                 | No     | Service<br>Document | Individual Support<br>Agreement COVID-19<br>Change Form 2 | No  | Individual > ISA                               | All                                                       | As return to services occurs                                          |
| Return to<br>community/return to<br>employment Covid | COVID                 | No     | Other               | COVID-19<br>Contingency                                   | No  | Document Library                               | All receiving staffed supports                            | When return to<br>community/employment<br>happens and as changes occu |
| Application for<br>Developmental<br>Services         | Eligibility           | Yes    | Service<br>Document | Application for<br>Developmental<br>Services              | Yes | Document Library                               | All                                                       | Upon intake                                                           |
| Waiver based<br>eligibility form                     | Eligibility           | Yes    | Other               | Intake/Eligibility                                        | Yes | Document Library                               | All                                                       | Upon HCBS funding                                                     |
| DOC NAME                                             | CATEGORY              | UPLOAD | DOC TYPE            | CL DOC NAME                                               | COR | E WHERE FOUND                                  | INDIVIDUALS                                               | UPDATED                                                               |

# SERVICE DOCUMENT CORE BOOK / CARELOGIC MATRIX

| DOC NAME                                               | CATEGORY                  | UPLOAD | DOC TYPE            | CL DOC NAME                               | COR | E WHERE FOUND                          | INDIVIDUALS                                 | UPDATED                                                                         |
|--------------------------------------------------------|---------------------------|--------|---------------------|-------------------------------------------|-----|----------------------------------------|---------------------------------------------|---------------------------------------------------------------------------------|
| Funding Proposals                                      | Eligibility               | Yes    | Other               | Funding                                   | Yes | Document Library                       | All                                         | Upon intake and as needs<br>change                                              |
| Goods and Services<br>for copies of purchase<br>orders | Financial                 | No     | N/A                 | N/A                                       | Yes | Paper Binder Only                      | n/a                                         | n/a                                                                             |
| Emergency Fact Sheet                                   | General                   | No     | N/A                 | Emergency Fact<br>Sheet                   | No  | Individual > EFS                       | All                                         | Annually and as individual information changes                                  |
| ISA                                                    | ISA                       | No     | Service<br>Document | Vermont Individual<br>Support Agreement   | No  | Individual > ISA                       | AII                                         | Two-year term (max)                                                             |
| ISA Signature Page                                     | ISA                       | Yes    | Service<br>Document | Vermont Individual<br>Support Agreement   | No  | Individual > ISA                       | All                                         | At completion of ISA<br>development and if changes<br>are made in an ISA review |
| ISA Review Change<br>Form                              | ISA                       | No     | Service<br>Document | Vermont Individual<br>Support Agreement   | No  | Individual > ISA                       | All                                         | Annually, mid-term, end-of-<br>term, and when funding<br>changes occur          |
| Funded Areas of<br>Support                             | ISA                       | No     | Service<br>Document | Funded Areas of<br>Support                | No  | Individual > ISA                       | All                                         | ISA, ISA modifications<br>resulting in service changes<br>(ISA attachment)      |
| Comprehensive<br>Behavior Support Plan                 | ISA<br>Supporting<br>Docs | No     | Service<br>Document | Comprehensive<br>Behavior Support<br>Plan | No  | Individual > ISA                       | lf applicable                               | Update in conjunction with<br>ISA, and as needed (ISA<br>attachment)            |
| Behavior Support<br>Plan                               | ISA<br>Supporting<br>Docs | No     | Service<br>Document | Behavior Support<br>Plan                  | No  | Individual > ISA                       | lf applicable                               | Update in conjunction with<br>ISA, and as needed (ISA<br>attachment)            |
| Shared Support Plan                                    | ISA<br>Supporting<br>Docs | No     | Service<br>Document | Shared Support Plan                       | No  | Individual > ISA                       | lf applicable                               | Update in conjunction with<br>ISA (ISA attachment)                              |
| Communication Plan                                     | ISA<br>Supporting<br>Docs | No     | Service<br>Document | Communication Plan                        | No  | Individual > ISA                       | lf applicable                               | Update in conjunction with<br>ISA (ISA attachment)                              |
| Supported Decision<br>Making Agreement                 | ISA<br>Supporting<br>Docs | Yes    | Other               | Guardianship Order                        | Yes | Document Library                       | lf applicable                               | Reviewed annually, updated<br>as needed                                         |
| Negotiated Risk<br>Agreement                           | ISA<br>Supporting<br>Docs | No     | Other               | Negotiated Risk<br>Agreement              | Yes | Document Library                       | lf applicable                               | Reviewed annually, updated<br>as needed                                         |
| Other ISA supporting documents                         | ISA<br>Supporting<br>Docs | Yes    | Service<br>Document | Document Library                          | No  | Individual > ISA                       | lf applicable                               | Update in conjunction with<br>ISA (ISA attachment)                              |
| Service Coordination<br>Note Bundle                    | ISA Tracking              | No     | Service<br>Document | Service Coordination<br>Note Bundle       | No  | Individual > Service<br>Coordination   | All living w/ SLPs                          | Monthly Service Coordination notes                                              |
| Goals Addressed                                        | ISA Tracking              | No     | Service<br>Document | Goals Addressed                           | No  | Individual > Service<br>Coordination   | All living<br>independently or w/<br>family | Monthly Service Coordination notes                                              |
| ISA Tracking<br>Documents<br>(Residential)             | ISA Tracking              | No     | Other               | N/A                                       | Yes | Paper Binder Only                      | All living with SLPs                        | Per ISA                                                                         |
| ISA Tracking<br>Documents<br>(Community)               | ISA Tracking              | No     | Service<br>Document | Progress Note                             | No  | Individual > Direct<br>Care/Employment | All receiving staffed supports              | Per ISA                                                                         |
| DOC NAME                                               | CATEGORY                  | UPLOAD | DOC TYPE            | CL DOC NAME                               | COR | EWHERE FOUND                           | INDIVIDUALS                                 | UPDATED                                                                         |
| DOC NAME                                               | CATEGORY             | UPLOAD | DOC TYPE            | CL DOC NAME                                        | COR | E WHERE FOUND                        | INDIVIDUALS                                                                       | UPDATED                                                  |
|--------------------------------------------------------|----------------------|--------|---------------------|----------------------------------------------------|-----|--------------------------------------|-----------------------------------------------------------------------------------|----------------------------------------------------------|
| Guardianship                                           | Legal Docs           | Yes    | Other               | Guardianship Order                                 | Yes | Individual > General                 | Anyone with a                                                                     | Obtained at Intake, updated                              |
| Documentation                                          |                      |        |                     |                                                    |     | Information                          | guardian                                                                          | as changes occur                                         |
| Power of Attorney                                      | Legal Docs           | Yes    | Other               | Legal Information                                  | Yes | Document Library                     | lf applicable                                                                     | As changes occur                                         |
| Advance Directive                                      | Legal Docs           | Yes    | Other               | Legal Information                                  | Yes | Document Library                     | lf applicable                                                                     | As changes occur                                         |
| Copies of insurance<br>cards                           | Legal Docs           | Yes    | Other               | Insurance Cards                                    | Yes | Document Library                     | All                                                                               | As changes occur                                         |
| ID's                                                   | Legal Docs           | No     | N/A                 | N/A                                                | Yes | Paper Binder Only                    | All                                                                               | As changes occur                                         |
| Birth Certificate                                      | Legal Docs           | Yes    | Other               | Birth Certificate                                  | Yes | Document Library                     | All                                                                               | As changes occur                                         |
| Agency vehicle (copies                                 | Legal Docs           | No     | N/A                 | N/A                                                | Yes | Paper Binder Only                    | If applicable                                                                     | As changes occur                                         |
| of insurance and                                       | 0                    |        |                     |                                                    |     | , ,                                  |                                                                                   | 0                                                        |
| registration)                                          |                      |        |                     |                                                    |     |                                      |                                                                                   |                                                          |
| Special Care                                           | Medical              | Yes    | Service             | Special Care                                       | Yes | Individual > Medical                 | lf applicable                                                                     | Annually and as changes                                  |
| Procedures                                             |                      |        | Document            | Procedures                                         |     |                                      |                                                                                   | occur                                                    |
| Seizure Protocols                                      | Medical              | Yes    | Service             | Special Care                                       | Yes | Individual > Medical                 | lf applicable                                                                     | As needed/as medical needs                               |
|                                                        |                      |        | Document            | Procedures                                         |     |                                      |                                                                                   | change                                                   |
| Medication                                             | Medical              | No     | N/A                 | N/A                                                | Yes | Paper Binder Only                    | All receiving home                                                                | Monthly or as orders change                              |
| Administration Charts                                  |                      |        |                     |                                                    |     |                                      | supports                                                                          |                                                          |
| Physician's Orders                                     | Medical              | Yes    | Service<br>Document | Primary Care<br>Contact                            | Yes | Individual > Medical                 | All receiving home<br>supports                                                    | Per event, at least annually                             |
| Vision Appointments                                    | Medical              | Yes    | Service<br>Document | Vision Care Contact                                | Yes | Individual > Medical                 | All receiving home<br>supports                                                    | Varies; per individual, see<br>guidelines                |
| Medication Checks                                      | Medical              | Yes    | Service<br>Document | Psychiatric Care<br>Contact                        | Yes | Individual > Medical                 | All receiving<br>psychiatric meds<br>living with SLPs                             | At least quarterly; per visit                            |
| Other Medical<br>Appointments                          | Medical              | Yes    | Service<br>Document | " Care Contact"<br>(selecting relevant<br>type)    | Yes | Individual > Medical                 | All receiving home<br>supports and<br>required in Health &<br>Wellness Guidelines | As appointments occur                                    |
| Needs Assessment /<br>Periodic Reviews                 | Needs<br>Assessments | No     | Service<br>Document | VT Needs Assessment                                | No  | Individual > ISA                     | All                                                                               | Upon intake, updated<br>annually and as changes<br>occur |
| SIS-A Assessments                                      | Needs<br>Assessments | Yes    | Service<br>Document | VT Needs Assessment                                | No  | Individual > ISA                     | As identified                                                                     | To be determined                                         |
| Comprehensive<br>Person's Story                        | Personal<br>Stories  | No     | Service<br>Document | Personal Story                                     | Yes | Individual > ISA                     | All                                                                               | Upon intake                                              |
| Person's Story<br>Updates                              | Personal<br>Stories  | No     | Service<br>Document | Personal Story<br>Update                           | No  | Individual > ISA                     | All                                                                               | Annually and as major life changes occur                 |
| DAIL Public Safety<br>Risk Assessment                  | Public Safety        | Yes    | Service<br>Document | Annual Evaluation<br>Less Restrictive<br>Placement | Yes | Individual > Service<br>Coordination | Only for Public Safety                                                            | Upon intake                                              |
| Annual Evaluation of<br>Least Restrictive<br>Placement | Public Safety        | No     | Service<br>Document | Annual Evaluation<br>Less Restrictive<br>Placement | Yes | Individual > Service<br>Coordination | Only for Public Safety                                                            | Annually                                                 |
| Community Safety<br>Plan                               | Public Safety        | No     | Service<br>Document | Community Safety<br>Plan                           | No  | Individual > ISA                     | lf applicable                                                                     | Update in conjunction with<br>ISA or as needed           |
| SOTIPS                                                 | Public Safety        | Yes    | Service<br>Document | Annual Evaluation<br>Less Restrictive<br>Placement | Yes | Individual > Service<br>Coordination | Only for Public Safety                                                            | Annually                                                 |
| DOC NAME                                               | CATEGORY             | UPLOAD | DOC TYPE            | CL DOC NAME                                        | COR | E WHERE FOUND                        | INDIVIDUALS                                                                       | UPDATED                                                  |

| DOC NAME                              | CATEGORY      | UPLOAD | DOC TYPE            | CL DOC NAME                                        | COR | WHERE FOUND                          | INDIVIDUALS                                             | UPDATED          |
|---------------------------------------|---------------|--------|---------------------|----------------------------------------------------|-----|--------------------------------------|---------------------------------------------------------|------------------|
| VOTIPS                                | Public Safety | Yes    | Service<br>Document | Annual Evaluation<br>Less Restrictive<br>Placement | Yes | Individual > Service<br>Coordination | Only for Public Safety                                  | Annually         |
| Static-99                             | Public Safety | Yes    | Service<br>Document | Annual Evaluation<br>Less Restrictive<br>Placement | Yes | Individual > Service<br>Coordination | Only for Public Safety                                  | Annually         |
| State<br>Home/Accessibility<br>Review | Residential   | Yes    | Other               | State Home /<br>Accessibility Review               | Yes | Document Library                     | Individuals who live<br>with Shared Living<br>Providers | Every five years |

# **CORE BOOK DOCUMENTS**

#### INTAKE/ELIGIBILITY

Application for Developmental Services Waiver Based Eligibility Form Funding Proposals

#### LEGAL DOCUMENTS

Guardianship DocumentationIPower of AttorneyIAdvance DirectiveICopies of Insurance CardsIID'sIBirth CertificateIAgency vehicle (copies of insurance and registration)I

#### ASSESSMENTS

Psychological Eval Adaptive Behavior Assessment Psychosexual Evaluation Assessments, misc

#### **CONSENT / RELEASES**

Consent to Administer Prescribed Medications\* Consent to Self-Administer Medication Release of Information / HIPAA Medical Release Release to Share Health Information with SLP Peggy's Law Individual Rights Grievance and Appeals\* Notification

#### FUNDING/FINANCIAL

Funding Proposals Waiver Change Forms One-Time Funding ISA Related Invoices

#### NEEDS ASSESSMENTS

Needs Assessment Periodic Reviews SIS-A Assessments

#### PERSONAL STORIES

Comprehensive Personal Story Personal Story Updates

#### ISA / ISA REVIEWS

ISA ISA Review Change Form Funded Areas of Support ISA Extensions Covid Change Forms Environmental Risk Assessment

#### ISA SUPPORTING DOCUMENTS

Comprehensive Behavior Support Plan Behavior Support Plan Shared Support Plan Communication Plan Employment Plan Supported Decision Making Agreement Negotiated Risk Agreement Other ISA supporting documents

# CARELOGIC

General Information/Application for Developmental Services Document Library Document Library

Document Library Document Library Document Library Document Library Document Library Document Library

Document Library Document Library Document Library Document Library

> Document Library Document Library Releases/Consent and Agreement to Use of Health Information Releases/Authorization to Disclose Health Information Releases/Authorization to Disclose Health Info to Home Provider Releases/Disc. to Home Provider/Respite Worker (Peggy's Law) Service Coordination/Consumer Rights Service Coordination/Grievance and Appeals Procedures

Document Library Core Book Core Book Core Book

ISA/Needs Assessments ISA/Needs Assessments ISA/Needs Assessments

ISA/Comprehensive Personal Story ISA/Personal Story Updates

ISA/Individual Support Agreement ISA/Individual Support Agreement ISA/Funded Areas of Support ISA/ISA Extension ISA/COVID-19 ISA Change Forms 1&2 ISA/Individual Support Agreement

ISA/Comprehensive Behavior Support Plan ISA/Behavior Support Plan ISA/Shared Support Plan ISA/Communication Plan Direct Care/Employment/Employment Work Plan Document Library Service Coordination/Negotiated Risk Agreement Document Library

#### ISA DOCUMENTATION

Service Coordination Monthly Notes / SLPS Service Coordination Monthly Notes ISA Tracking Documents (Residential) ISA Tracking Documents (Community) ISA Tracking Documents (Employment)

#### PUBLIC SAFETY

DAIL Public Safety Risk Assessment Annual Evaluation of Least Restrictive Placement Community Safety Plan SOTIPS VOTIPS Static-99

#### RESIDENTIAL

State Home/Accessibility Review Agency Vehicle Records Out of State Placement Form Attendance Forms

#### MEDICAL

Special Care Procedures Seizure Protocols Medication Administration Charts Physician's Orders Annual Physical Dental Appointments Vision Appointments Medication Checks Other Medical Appointments Urgent Care Immunizations Covid Vaccination

#### **INCIDENT REPORTS**

Incident Reports Medical Incident Reports Critical Incident Reports APS Reports & Correspondence Service Coordination/Service Coordination Note Bundle Service Coordination/Goals Addressed Core Book Direct Care/Employment/Progress Notes Direct Care/Employment/Progress Notes

Service Coordination/Annual Eval for Less Restrictive Placement Service Coordination/Annual Eval for Less Restrictive Placement ISA/Community Safety Plan

Service Coordination/Annual Eval for Less Restrictive Placement Service Coordination/Annual Eval for Less Restrictive Placement Service Coordination/Annual Eval for Less Restrictive Placement

Service Coordination/Home and Safety Requirements Core Book Core Book Core Book

Medical/Special Care Procedures Medical/Special Care Procedures Core Book Core Book Medical/Annual Physical Contact Medical/Dental Oral Care Contact Medical/Vision Care Contact Medical/Psychiatric Care Contact Medical/Medical Contact Forms Medical/Urgent Care Contact Medical/Immunizations Core Book

Service Coordination/Incident Report Service Coordination/Incident Report Service Coordination/Incident Report Service Coordination/Incident Report

# INDIVIDUAL RECORD AUDIT CHECKLIST

| Indi<br>Serv | vidual: E                                                                                                    | Date:                              |
|--------------|----------------------------------------------------------------------------------------------------|------------------------------------|
| EME          | ERGENCY FACT SHEET (based on VT Health & Wellness Guidelines                                                  | )                                  |
|              | Individual Info:                                                                                              |                                    |
|              | Date of Birth                                                                                                 |                                    |
|              | Guardian (if there is one)                                                                                    |                                    |
|              | Name/Address/Phone Powers                                                                                     |                                    |
|              | Next-of-Kin (if no guardian)                                                                                  |                                    |
|              | Health Insurance Information                                                                                  |                                    |
|              | Health Care Providers                                                                                         |                                    |
|              | Medical Problems List                                                                                         |                                    |
|              | <ul> <li>Current medical problems</li> <li>Past medical problems (including surgeries, treatments)</li> </ul> | , etc., and relevant dates)        |
|              | Significant family history (i.e. diabetes, heart condition)                                                   | (if none, then indicated with NKA) |
|              | Medications                                                                                                   | II NONE, MEN INCLUED WITH NKA)     |
|              | <ul> <li>Diagnosis and/or symptoms corresponding w/ Medica</li> <li>PRN medications included</li> </ul>       | l Problem                          |
|              | Protocols for any emergency treatment and advance directive                                                   | S                                  |
|              | Annual Physical                                                                                               | Date:                              |
|              | Dental Exam                                                                                                   | Date:                              |
|              | Other important people                                                                                        |                                    |
|              | Service Coordinator<br>Shared Living Provider                                                                 |                                    |
|              | Other: (optional)     Communication Method w/ Supports                                                        |                                    |
|              | Other Pertinent Information                                                                                   |                                    |
| ESS          | ENTIAL ANNUAL DOCUMENTS                                                                                       |                                    |
|              | Comprehensive Needs Assessment (original)                                                                     |                                    |
|              | Most Recent Needs Assessment Periodic Review                                                                  | Date:                              |
|              | Personal Story Updates                                                                                        | Date:                              |
| <u>ISA</u>   | ANNUAL / BI-ANNUAL / REVIEW                                                                                   |                                    |
|              | Previous ISA w/ signatures                                                                                    | Term:                              |
|              | Previous ISA changes & modifications Current ISA w/ signature                                                 | Term:                              |
|              | Most recent ISA review<br>Funded Areas of Support                                                             | Date:                              |

#### ISA ANNUAL / BI-ANNUAL / REVIEW (con't)

- **ISA Attachments** (if indicated in ISA)
  - Environmental Risk Assessment
  - Behavior Plan
  - Shared Support Plan
  - Special Care Procedures
  - Seizure Protocols
  - Communication Plan
  - Safety Plan
  - Other:
  - COVID-19 ISA Change Forms
- Service Coordinator Monthly Notes (all completed during the term of the current ISA)
- □ ISA Tracking Documents (SLP/DSP)

#### ADDITIONAL SERVICE DOCUMENTS

Disclosure to Home Providers/Respite Providers (Peggy's Law)

- **Completed Housing Inspection forms** (as applicable)
- Public Safety Documents (if applicable)
  - Original Offender Risk Assessments
  - SOTIP/VOTIP Assessments, Annual Assessments of Least Restrictive Placement
- Annual Evaluation of Least Restrictive Placement (individuals funded through Public Safety)

**MEDICALLY SPECIFIC** (individuals living w/ SLPs)

Immunization Record

- Annual Physical Exam
- Dental Appts.(6 Mo.)
- Other Medical Appts:

#### **RELEASES**

- Medical
- **Emergency**
- HIPAA
- Individual Rights Sign-Off
- Grievance & Appeals
   Disclosure (Peggy's Law)
- Disclosure (reggy s Law Medication Admin
- Other:

#### INTAKE/ELIGIBILITY

- Application for Developmental Services
  - Guardianship Documentation
- Psychological (Most Recent)
- Adaptive Behavior Assessment
- Eligibility Documents

#### **ADDITIONAL ITEMS**

Incident Reports / Critical Incident Reports / APS Reports

# APPENDIX L: TRAINING AND RESOURCES INFORMATION

# FOR ALL PROGRAMS:

#### Abuse, Neglect, Exploitation Training

VT APS Mandated Reporter Training for vulnerable adults online <u>Mandatory Reporters and</u> <u>Vulnerable Adults</u> at YouTube or <u>www.youtube.com/watch?v= wQ9GCADCec</u>

VT DCF Mandated Reporter Training Protecting Vermont's Children Reporting Abuse and Neglect is available online at "mandatedreporters.vt.gov" or through the link on the DCF website <a href="https://dcf.vermont.gov/protection/reporting/mandated">https://dcf.vermont.gov/protection/reporting/mandated</a>

AHS Rules on Designation 2003 <u>https://ddsd.vermont.gov/sites/ddsd/files/documents/administrative-rules-on-agency-designation.pdf Designation Rules 2003</u>

### **ARIS Hiring Packet for new employees**

https://arissolutions.org/wp-content/uploads/2021/11/Employee Hiring Packet 2021 - webversion.pdf

### **DAIL CIR Requirements**

https://ddsd.vermont.gov/sites/ddsd/files/documents/DAIL CIR Requirements.pdf

### **DAIL SSI Room and Board Guidelines**

https://ddsd.vermont.gov/sites/ddsd/files/documents/Room and Board Memo-2022.pdf

#### **DDSD Behavior Support Guidelines**

https://ddsd.vermont.gov/sites/ddsd/files/documents/Behavior\_Support\_Guidelines10%272004.pdf

DDSD Health and Wellness Guidelines <u>https://ddsd.vermont.gov/sites/ddsd/files/documents/health-and-wellness-standards-and-guidelines.pdf</u>

# First Aid and CPR training: National CPR Foundation link

https://www.nationalcprfoundation.com/?gclid=EAlalQobChMl6lytt6qO9QlVj8mUCR1RegDiEAAYASA AEgKQBvD\_BwE#

Select "courses" and then select "first aid", then "CPR". Must print out certificate of completion when finished and submit a copy for both first aid and CPR.

# FOR ADULT FAMILY CARE (AFC):

ASD (Adult Services Division) website (CFC/AFC links) https://asd.vermont.gov/

# ASD Resource CFC

https://asd.vermont.gov/resources

#### CFC (Choices for Care) Manual

https://asd.vermont.gov/sites/asd/files/documents/ Merged%20CFC High Highest Manual.pdf

### **CFC Regulations (includes AFC)**

https://asd.vermont.gov/sites/asd/files/documents/Choices for Care Regulations 2020.pdf

#### **CFC Quality Management**

https://asd.vermont.gov/sites/asd/files/documents/Adult%20Services%20Division%20Quality%20Overview%202017\_0.pdf

# FOR DEVELOPMENTAL DISABILITIES SERVICES (DDS):

#### Act 248

https://legislature.vermont.gov/statutes/fullchapter/18/206

### **APSE Employment First**

<u>https://apse.org/wp-content/uploads/2020/09/E1-Statement-2020-REV.pdf</u> (APSE Guideline page no longer exists)

Developmental Disabilities (DD) Act of 1996 https://legislature.vermont.gov/statutes/chapter/18/204A

#### **Developmental Disabilities Act Regulations 2017**

https://humanservices.vermont.gov/sites/ahsnew/files/documents/MedicaidPolicy/7.100%20finalclean.ddact-regulations-10-01-2017.pdf

DDSD (Developmental Disabilities Services Division) website

https://ddsd.vermont.gov/

# DDSD Accessing Medicaid Eligibility for DD Services

https://ddsd.vermont.gov/sites/ddsd/files/documents/Accessing Maintaining Medicaid for DD Servi ces.pdf

#### DDSD Bridge Program Guidelines

https://ddsd.vermont.gov/sites/ddsd/files/documents/Bridge%20Guidelines%20FY17%20FINAL\_.pdf

#### DDSD education and support of sexuality policy

https://ddsd.vermont.gov/sites/ddsd/files/documents/policy-education-support-of-sexuality.pdf

### **DDSD Facilitated Communication Guidelines**

https://ddsd.vermont.gov/sites/ddsd/files/documents/VCTF-VT\_FC\_Guidelines.pdf

## DDSD Family Managed Respite Guidelines

https://ddsd.vermont.gov/sites/ddsd/files/documents/Family\_Managed\_Respite\_Guidelines.pdf

### **DDSD Flexible Family Funding Guidelines**

https://ddsd.vermont.gov/sites/ddsd/files/documents/FFF%20Guidelines%2010\_13\_16.pdf

DDSD Funding Proposal Budget Form https://ddsd.vermont.gov/sites/ddsd/files/documents/Equity\_PublicSafety-FundingForm.xls

### **DDSD Funding Proposal Form**

https://ddsd.vermont.gov/sites/ddsd/files/documents/Equity\_PublicSafety-FundingProposalRequest.docx

### **DDSD Human Rights Committee**

https://ddsd.vermont.gov/sites/ddsd/files/documents/HRC Guidelines Updated 111014 EER.pdf

### **DDSD ISA Guidelines**

https://ddsd.vermont.gov/sites/ddsd/files/documents/ISA Guidelines.pdf

# DDSD Maintaining Medicaid Eligibility when in Shared Living Out of State Guidelines for DD HCBS (Home and Community Based Services)

https://ddsd.vermont.gov/sites/ddsd/files/documents/Medicaid\_Eligibility\_DD\_HCBS\_Living\_OutOfState.pdf

# DDSD Medicaid Manual

https://ddsd.vermont.gov/sites/ddsd/files/documents/dds-medicaid-procedures.pdf

# DDSD PASRR (specialized day services)

procedures included in Medicaid Manual

#### DDSD Public Safety Risk assessment forms

https://ddsd.vermont.gov/sites/ddsd/files/documents/DAIL Risk Assessment Other Behavior Worksheet.pdf

https://ddsd.vermont.gov/sites/ddsd/files/documents/DAIL\_Risk\_Assessment\_Sexual\_Behavior \_Worksheet.pdf

https://ddsd.vermont.gov/sites/ddsd/files/documents/DAIL\_Risk\_Assessment\_Violent\_Behavior \_Static\_Information.pdf

# DDSD Public Safety SOTIPS score sheet

https://ddsd.vermont.gov/sites/ddsd/files/documents/Public Safety SOTIPS Score Sheet.pdf

# DDSD Public Safety VOTIPS Score Sheet

https://ddsd.vermont.gov/sites/ddsd/files/documents/Public\_Safety\_VOTIPS\_Score\_Sheet.pdf

# DDSD protocols for evaluating less restrictive placements for individuals with ID who pose a risk to public safety

http://ddsd.vermont.gov/sites/ddsd/files/documents/DDSD\_PS\_Practices\_Protocol\_Memo043015.pdf

### DDSD QDDP Requirements Role

https://ddsd.vermont.gov/sites/ddsd/files/documents/QDDP%20Protocol 11.9.16.pdf

### **DDSD Quality Review Guidelines**

https://ddsd.vermont.gov/sites/ddsd/files/documents/guidelines\_quality\_review\_process\_of\_dd\_servi\_ces.pdf

DDSD Targeted Case Management (TCM): procedures included in Medicaid Manual

# DDSD VT State System of Care Plan https://ddsd.vermont.gov/sites/ddsd/files/documents/Vermont\_DS\_State\_System\_of\_Care\_Plan.pdf

Vermont Preservice Training for DDS (link also on ARIS website) https://vtrespite.learn.trakstar.com/PublicCoursePage.aspx?c=12556662194

UVS Local System of Care Plan: provide link/copy on TEAMS?

# **Additional Resources and Guidance**

| ſ        | Individual <del>-</del> | Billing/AR - | Em | ploye             | e₹   | A   | dminis  | tral |
|----------|-------------------------|--------------|----|-------------------|------|-----|---------|------|
|          | Individual              |              | ۶. |                   |      |     |         |      |
|          | General Info            | ormation     | •  | 22                | 6    |     | 1       | ŧ    |
|          | Financial Int           | formation    | ۱. |                   |      |     |         |      |
|          | Inquiry                 |              | ۱. |                   |      |     |         |      |
| ct       | Releases                |              | ۱. |                   |      |     |         |      |
|          | Bridge Prog             | ram          | ۲  | sing              |      |     |         |      |
| <u> </u> | ISA                     |              | ۶. | <b>ate</b><br>Not |      |     |         |      |
| rd       | Medical                 |              | F  | iet)              | Da   | ite | Change  | D    |
| rd       | Service Coo             | ordination   | ۶. | set)              | Da   | ite | Change  | D    |
| rd       | Reports                 |              | ×  | Not<br>Set)       | Da   | te  | Change  | D    |
|          | Direct Care/            | Employment   | •  |                   |      |     |         |      |
| ac       | EFS                     |              | Þ  |                   |      |     |         |      |
| ati      | Choices for             | Care         | ۱. | ite               |      |     | Closin  | g D  |
|          | Document L              | ibrary       | ×  |                   |      |     |         |      |
|          | External Lin            | ks           | •  | ☆                 | DAII | L P | olicies |      |
|          |                         |              |    |                   |      |     |         |      |
|          |                         |              | >  |                   |      |     |         |      |
|          |                         |              | 5  |                   |      |     |         |      |
|          |                         |              |    |                   |      |     |         |      |
|          |                         |              |    |                   |      |     |         |      |

# If you are interested in reading and referencing the State of Vermont's official guidance around the ISA, there is a shortcut just for that purpose.

From an individual's record, navigate to **Individual > External Links > DAIL Policies**.

This will take you to the Vermont Disabilities, Aging, and Independent Living (DAIL) Developmental Disabilities Services Division page, where you will find Policies and Guidelines on everything from ISAs to the Vermont State System of Care Plan for Developmental Disabilities Services.

Much of the guidance in this **ISA Manual** was derived from these sources. We encourage you to spend some time on the State web site, familiarizing yourself with these foundational policies.

| SEARCH<br>CONTACT                                                                                            |
|----------------------------------------------------------------------------------------------------|
| i in the <u>Document Library</u> , The library can be sorted                                                 |
| i in the <u>Document Library</u> , The library can be sorted                                                 |
| in the <u>Document Library.</u> The library can be sorted                                                    |
| I in the Document Library. The library can be sorted                                                         |
| n also be done.                                                                                              |
| policies, guidelines, and procedures for<br>ovided below. (Listed alphabetically by document                 |
| uidelines - Guidance for Vermont developmental                                                               |
| tions on the process to follow in the event a person<br>buse, neglect or exploitation.                       |
| nis notice provides clarification about the process for<br>r developmental disability home and community-    |
|                                                                                                    |
| vith Developmental Services Funds - These Guidelines<br>aid with developmental disability services funds may |
| ow when restriction of rights or restraints are                                                              |
|                                                                                                    |
|                                                                                                    |
| aud with developmental disubility services funds may<br>and when cestration of rights or restraints are      |
|                                                                                                    |
|                                                                                                    |

HTTPS://DDSD.VERMONT.GOV/RESOURCES/POLICIES